# DSATECI-INOLOGY MILANO

# Stazioni di alimentazione

# Manuale Utente:

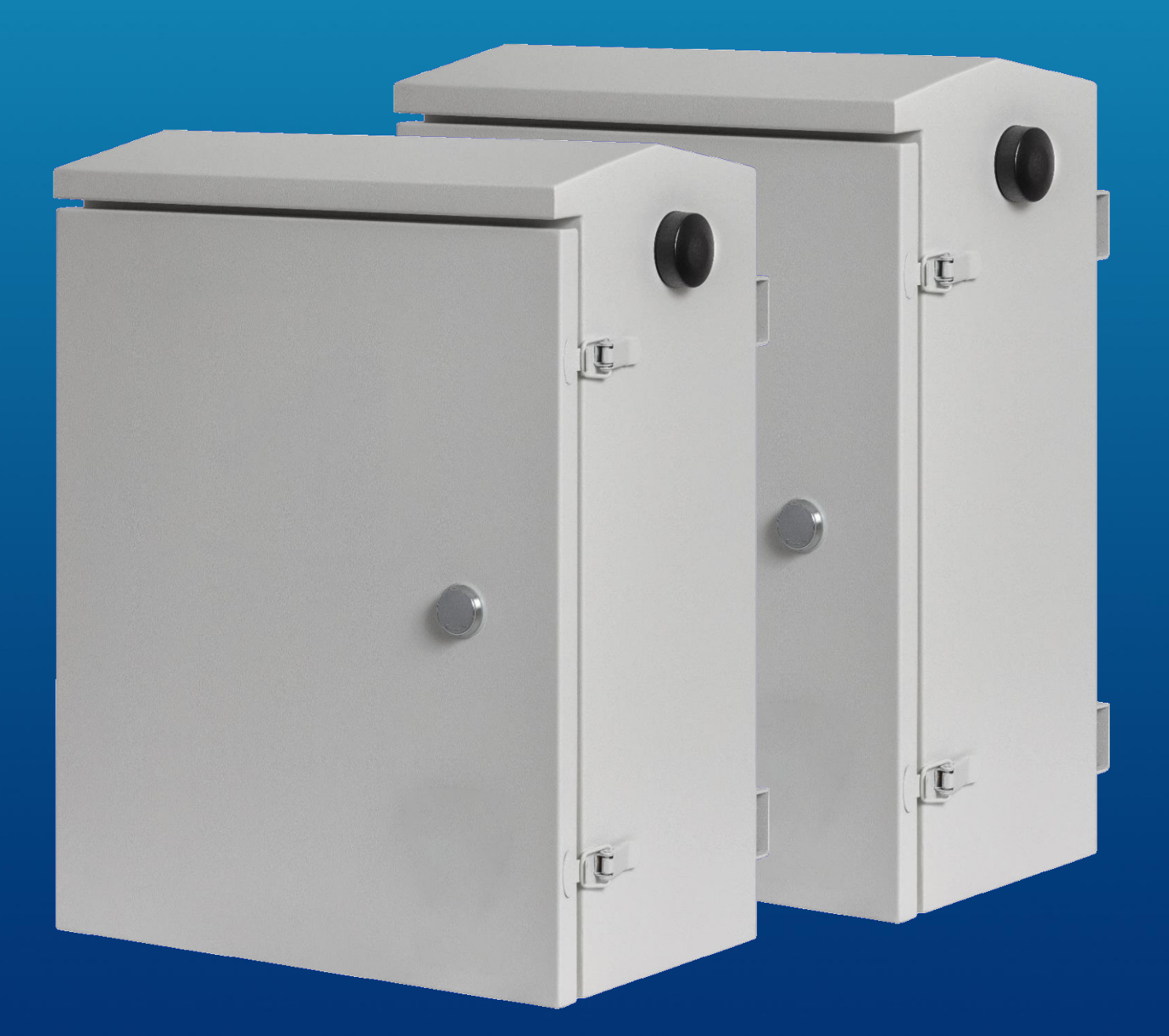

# INDICE

| 1. | Descrizione Prodotto                               | 3 |
|----|----------------------------------------------------|---|
|    | 1.1 Immagine del Prodotto                          | 3 |
|    | 1.2 Immagine del Prodotto                          | 7 |
| 2. | Diagramma Pannello                                 | 3 |
| 3. | Dati Tecnici                                       | Э |
| 3. | Dati Tecnici                                       | 1 |
| 4. | Dimensioni e Struttura                             | 3 |
| 5. | Requisiti15                                        | 5 |
|    | 5.1 Preparazione                                   | 5 |
|    | 5.2 Cambiare l'indirizzo IP                        | 5 |
| 6. | Installazione del software di gestione17           | 7 |
|    | 6.1 Ambiente di installazione                      | 7 |
|    | 6.2 Processo d'installazione                       | 7 |
|    | 6.2 Piattaforma di gestione                        | Э |
| 7. | Introduzione alle funzioni                         | Э |
|    | 7.1 Home                                           | Э |
|    | 7.1.1 Workbench                                    | Э |
|    | 7.1.2 Pannello di monitoraggio                     | C |
|    | 7.2 Gestione dei dispositivi                       | C |
|    | 7.2.1 Lista dei dispositivi                        | C |
|    | 7.2.1.1 Gestione dei gruppi                        | C |
|    | 7.2.2 Pagina lista dispositivi                     | C |
|    | 7.2.2.1 Interrogazione del dispositivo             | C |
|    | 7.2.2.2 Cancellare i dispositivi                   | 1 |
|    | 7.2.2.3 Arming e Disarming                         | 1 |
|    | 7.2.2.4 Importazione ed Esportazione2 <sup>-</sup> | 1 |
|    | 7.2.2.5 Attivazione dei dispositivi22              | 2 |
|    | 7.2.2.6 Aggiornamento dispositivo22                | 2 |
|    | 7.2.2.7 Filtraggio                                 | 2 |
|    | 7.2.2.8 Esportazione22                             | 2 |
|    | 7.2.2.9 Stampa                                     | 3 |
|    | 7.2.3 Dettagli dispositivo                         | 3 |
|    | 7.2.3.1 Panoramica                                 | 3 |
|    | 7.2.3.2 Controlli                                  | 4 |

| 7.2.3.2.1 Uscite DC                               | 24 |
|---------------------------------------------------|----|
| 7.2.3.3 Switch temporizzato                       | 25 |
| 7.2.3.4 Rete                                      | 26 |
| 7.2.3.5 Allarme                                   | 26 |
| 7.2.3.5.1 Stato alimentazione                     | 26 |
| 7.2.3.5.2 Allarmi interni                         | 27 |
| 7.2.3.5.3 Allarmi esterni                         | 27 |
| 7.2.3.5.4 Link allarmi                            | 29 |
| 7.2.3.6 Impostazioni                              | 29 |
| 7.2.3.6.1 Impostazioni base                       | 29 |
| 7.2.3.6.1.1 Informazioni base                     | 29 |
| 7.2.3.6.1.2 Impostazioni di rete                  | 30 |
| 7.2.3.6.1.3 Impostazione ambiente del dispositivo | 30 |
| 7.2.3.6.1.4 Impostazioni switch IP                | 30 |
| 7.2.3.6.2 Impostazioni posizione geografica       | 31 |
| 7.2.3.6.3 About                                   | 31 |
| 7.2.3.6.3.1 Aggiornamento                         | 31 |
| 7.2.3.6.3.2 Opening                               | 31 |
| 7.2.3.6.3.3 Funzioni                              | 31 |
| 7.2.4 Ricerca dei dispositivi                     | 32 |
| 7.2.5 Gestione Assets                             | 32 |
| 7.2.6 Attività programmate                        | 32 |
| 7.2.7 Gestione terminale                          | 33 |
| 7.2.8 Ricerca terminale                           | 33 |
| 7.3 Messaggi di allarme                           | 33 |
| 7.3.1 Ricerca                                     | 33 |
| 7.3.2 Gestione allarmi                            | 34 |
| 7.3.3 Cancellazione informazione allarme          | 34 |
| 7.4 Workorder service                             | 34 |
| 7.4.1 Workorder management                        | 34 |
| 7.4.1.1 Dispatch                                  | 34 |
| 7.4.2 Gestione del personale di manutenzione      | 35 |
| 7.4.2.1 Aggiunta del personale di manutenzione    | 35 |
| 7.5 Gestione del sistema                          | 35 |
| 7.5.1 Centro di configurazione                    | 35 |
| 7.5.1.1 Sistema                                   | 35 |

| 7.5.1.1.1 Informazioni configurazione                 |
|-------------------------------------------------------|
| 7.5.1.2 Comunicazione                                 |
| 7.5.1.2.1 Configurazione mail                         |
| 7.5.1.2.2 Configurazione SMS                          |
| 7.5.1.2.3 Configurazione SNMP                         |
| 7.5.1.2.4 Configurazione database                     |
| 7.5.1.2.5 Informazioni di rete                        |
| 7.5.1.3 Mappa                                         |
| 7.5.1.3.1 Configurazione mappa40                      |
| 7.5.1.4 Accesso                                       |
| 7.5.1.4.1 Configurazione Accesso41                    |
| 7.5.1.4.2 Lista IP                                    |
| 7.5.1.4.3 Configurazione Login                        |
| 7.5.1.5 Allarmi                                       |
| 7.5.1.5.1 Configurazione allarmi                      |
| 7.5.1.5.2 Notifiche allarmi                           |
| 7.5.1.5.3 Lista notifiche                             |
| 7.5.1.6 Utenti                                        |
| 7.5.1.6.1 Gestione utenti                             |
| 7.5.1.6.2 Gruppo di gestione                          |
| 7.5.1.6.3 Gruppo utenti                               |
| 7.5.1.7 Pagina                                        |
| 7.5.1.7.1 Configurazione della barra di navigazione51 |
| 7.5.1.7.2 Configurazione popup                        |
| 7.5.1.8 Interfaccia                                   |
| 7.5.1.8.1 Configurazione dell'interfaccia             |
| 7.5.1.8.2 Configurazione della telecamera54           |
| 7.5.1.9 Informazioni                                  |
| 7.5.1.9.1 Informazioni sulla versione54               |
| 7.5.2 Gestione del raggruppamento54                   |
| 7.5.3 Registro di sistema                             |
| 7.5.4 Registro delle operazioni                       |
| 7.5.5 Gestione dei documenti                          |
| 7.6 Lampada di allarme                                |
| 7.7 Cambio lingua                                     |
| 7.8 Elemento utente                                   |

| 8. R | OUTER 4G                                                       | 59 |
|------|----------------------------------------------------------------|----|
| 8.   | 1 Introduzione                                                 | 59 |
|      | 8.1.1 Panoramica                                               | 59 |
|      | 8.1.2 Dimensioni                                               | 59 |
| 8.   | 2 Iniziare                                                     | 60 |
|      | 8.2.1 Lista di controllo del pacchetto                         | 60 |
|      | 8.2.2 Installazione                                            | 60 |
|      | 8.2.2.1 Scheda SIM/UIM6                                        | 60 |
|      | 8.2.2.2 Collegamento delle interfacce                          | 60 |
|      | 8.2.2.3 Alimentazione                                          | 60 |
|      | 8.2.2.4 Antenna cellulare                                      | 60 |
|      | 8.2.3 Indicatori LED                                           | 61 |
| 8.   | .3 Configurazione e gestione                                   | 61 |
|      | 8.3.1 Introduzione all'interfaccia utente Web                  | 61 |
|      | 8.3.1.1 Collega il tuo PC6                                     | 61 |
|      | 8.3.1.2 Accedere alla WebUI                                    | 62 |
|      | 8.3.2 Stato                                                    | 63 |
|      | 8.3.2.1 Panoramica                                             | 63 |
|      | 8.3.2.2 Tabelle di routing                                     | 64 |
|      | 8.3.2.3 Registro di sistema6                                   | 64 |
|      | 8.3.2.4 Grafici in tempo reale                                 | 65 |
| 8.   | .4 Impostazioni di rete                                        | 65 |
|      | 8.4.1 Impostazioni cellulari                                   | 65 |
|      | 8.4.2 Impostazione WAN                                         | 66 |
|      | 8.4.3 Client WIFI                                              | 67 |
|      | 8.4.4 Backup dell'interfaccia/bilanciamento del carico6        | 68 |
|      | 8.4.5 Impostazione LAN                                         | 69 |
|      | 8.4.6 Impostazione WIFI                                        | 69 |
|      | 8.4.7 Impostazione ICMP                                        | 71 |
|      | 8.4.8 Numero di porta WEB uHTTPD                               | 71 |
|      | 8.4.9 Impostazione NTP                                         | 72 |
|      | 8.4.10 Password web                                            | 72 |
|      | 8.4.11 Backup dei parametri e aggiornamento del nuovo firmware | 73 |
|      | 8.4.12 Ripristina il router                                    | 73 |

# 1. Descrizione Prodotto

# BS-BALS08P4GM5D1

Stazione di alimentazione a pannello fotovoltaico, per la videosorveglianza di aree remote sprovviste di possibilità di alimentazione di rete e connessione.

Non è richiesta né alimentazione né connettività, grazie alla predisposizione per un pannello fotovoltaico, ed al router 4G integrato.

Supporta fino a 8 dispositivi alimentati in PoE (telecamere, ponti radio, ecc.).

Controllo Totale dello stato di funzionamento dei dispositivi, grazie alla piattaforma gratuita di monitoraggio.

# 1.1 Immagine del Prodotto

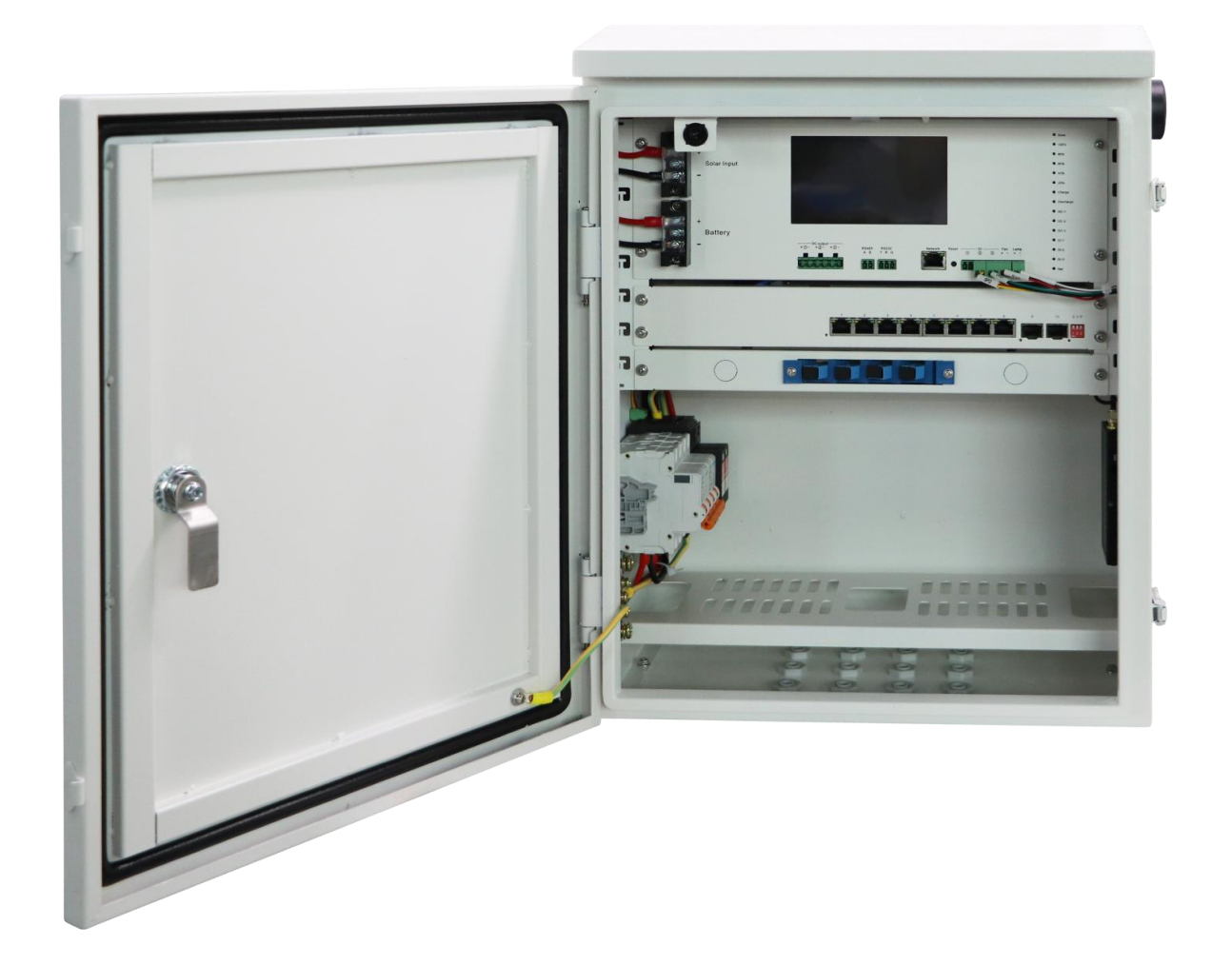

# BS-BBAL08PD1

Adatto ad installazioni per il controllo del territorio (piazze, strade, etc.) in cui deve essere garantita un'alimentazione costante e stabile.

Supporta fino ad 8 dispositivi alimentati in PoE (telecamere, ponti radio, etc.).

Controllo totale dello stato di funzionamento dei dispositivi, grazie alla piattaforma gratuita di monitoraggio.

# 1.2 Immagine del Prodotto

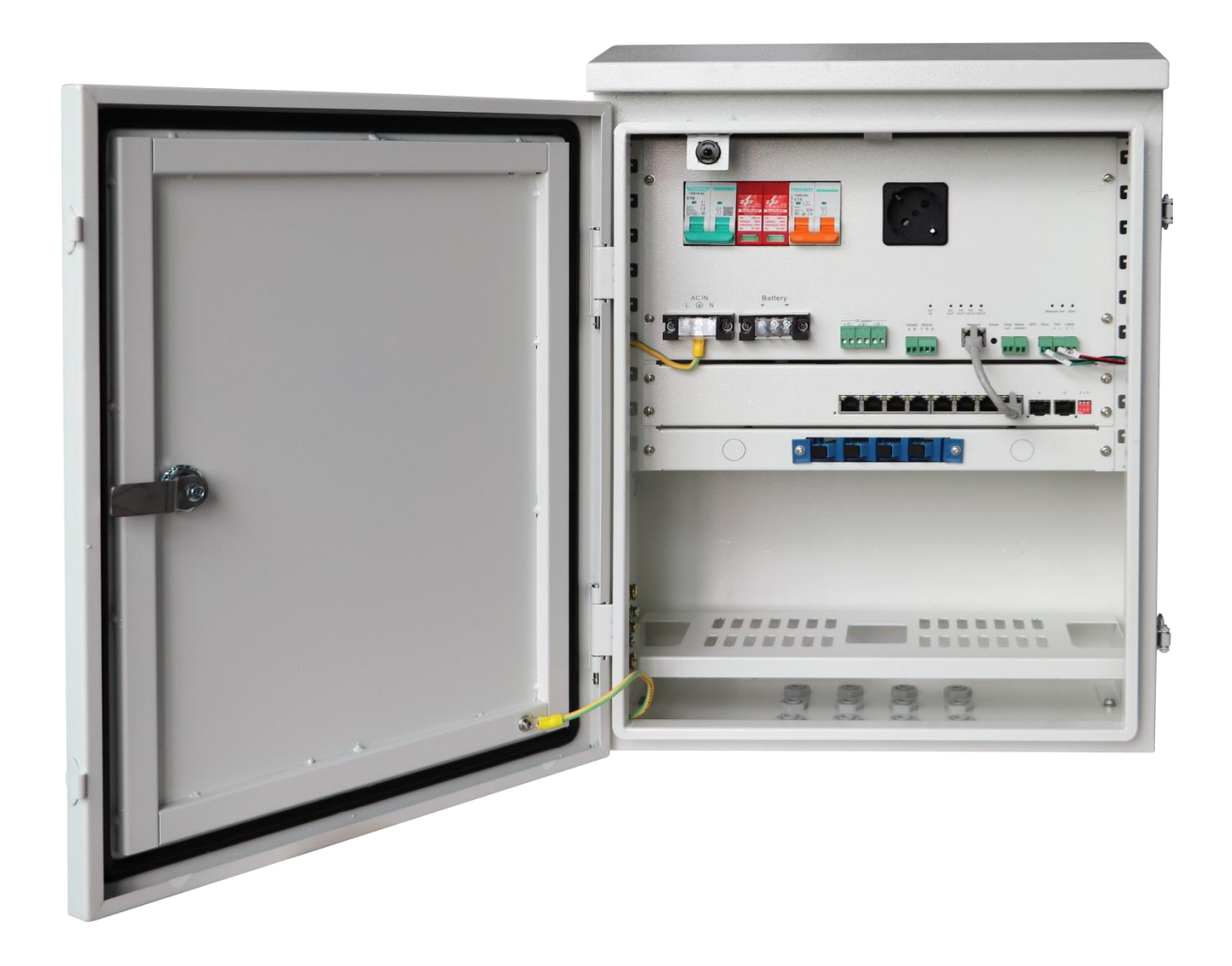

# 2. Diagramma Pannello

# BS-BALS08P4GM5D1

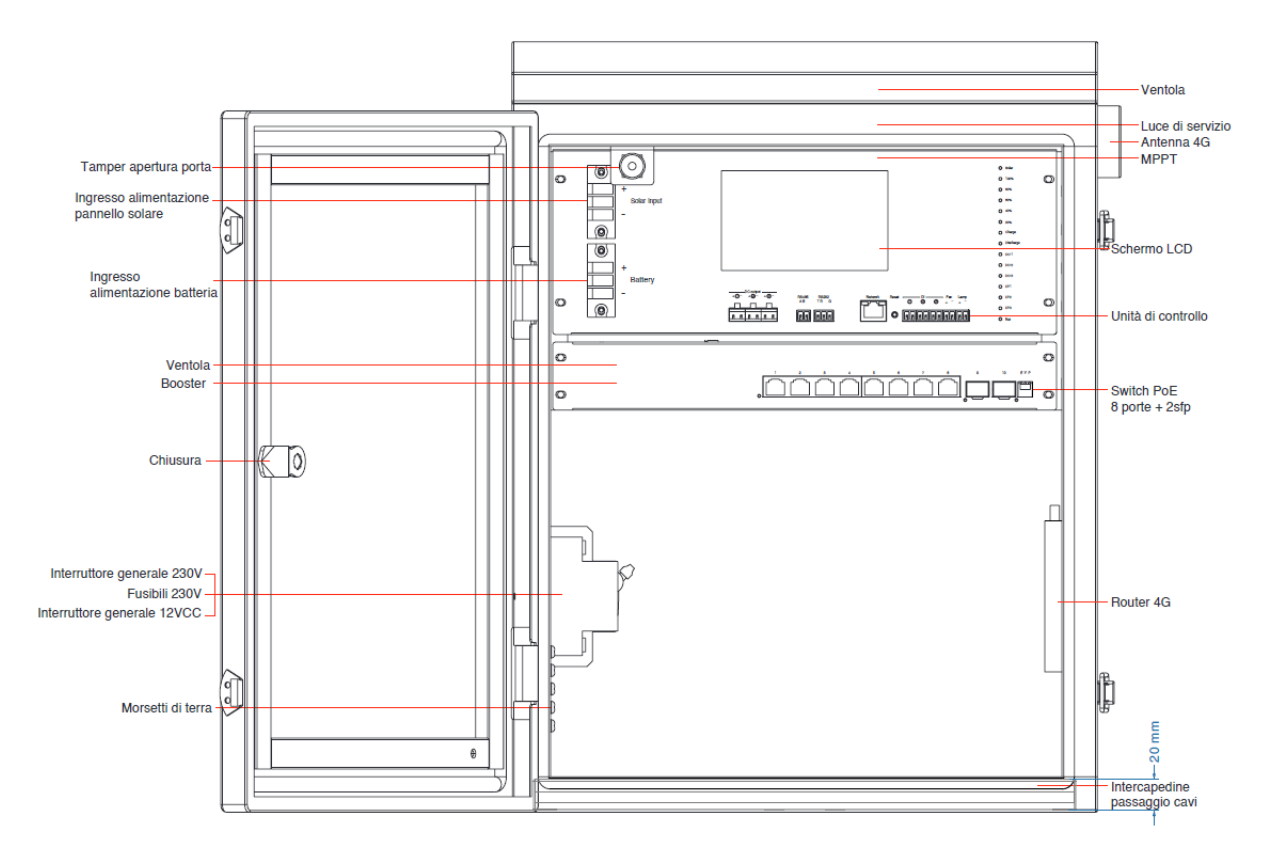

# BS-BBAL08PD1

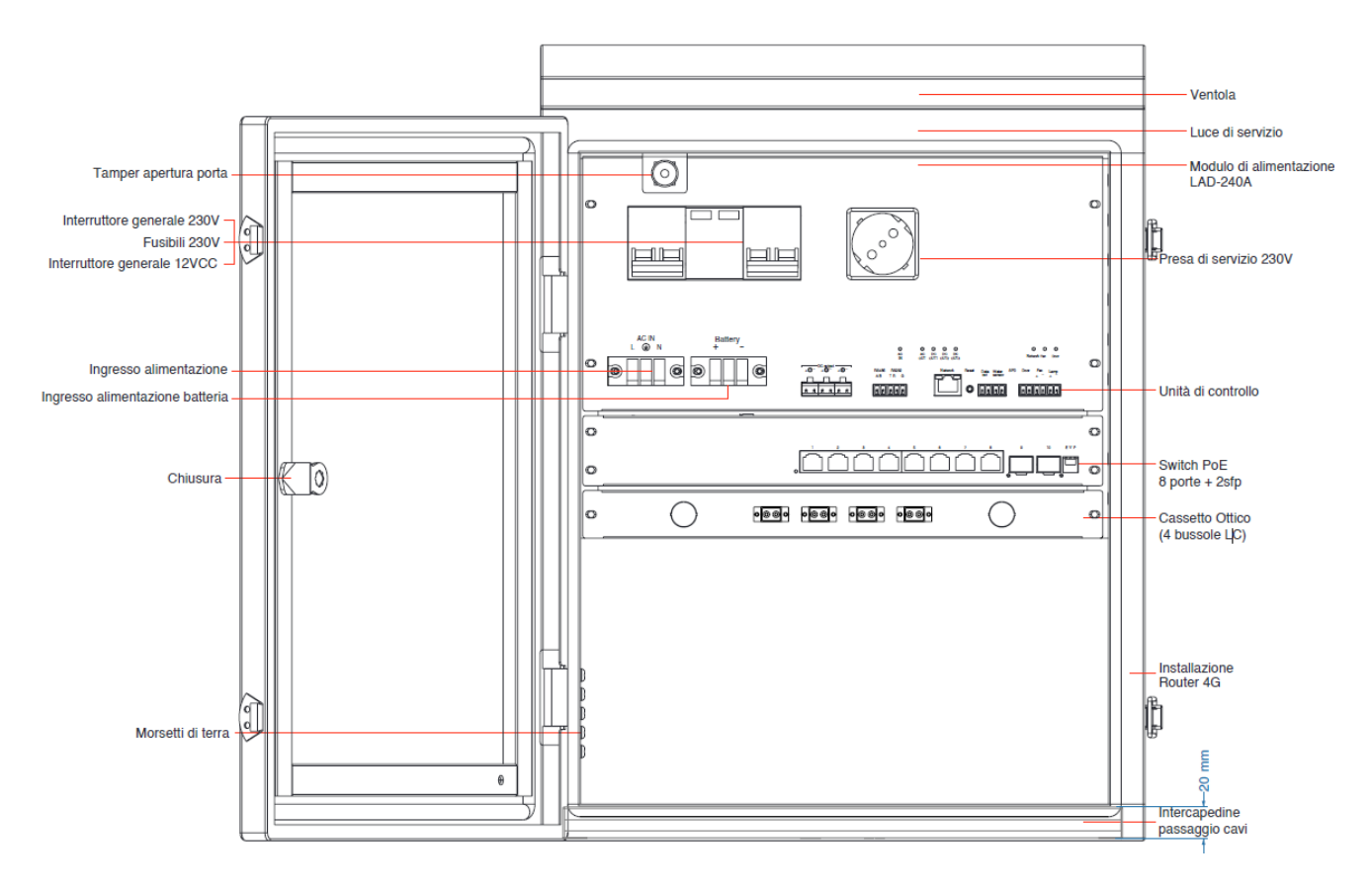

# 3. Dati Tecnici

# BS-BALS08P4GM5D1

| Alimentazione<br>principale | Pannello solare                                                                                                    |
|-----------------------------|----------------------------------------------------------------------------------------------------|
| Batterie                    | Supporta batterie al Litio LiFePo4 o piombo VRLA, DC12V                                                                                                    |
| Uscite alimentazione        | 3 uscite alimentazione a 12VDC, pilotabili da remoto<br>Assorbimento massimo 3A                                                                                                    |
| RS232                       | 1 porta                                                                                                    |
| RS485                       | 1 porta                                                                                                    |
| Sensore allagamento         | Supportato                                                                                                    |
| Smart Controller            | Verifica stato batteria, stato e controllo porte switch, temperatura<br>interna, invio allarmi eventi (es. batteria offline, voltaggio batteria,<br>stato uscite alimentazione DC, stato switch, temperatura interna),<br>impostazioni rete interna, impostazioni di rete per server di appoggio<br>per software di gestione.                                                                                                    |
| Schermo                     | 5" LCD touch screen per controllo sistema, risoluzione 800x480                                                                                                    |
| Switch                      | <ul> <li>8 porte PoE 10/100Base-TX, 120W max 30W per porta</li> <li>2 porte SFP 10/100/1000Mbps</li> <li>3 modalità di lavoro: <ul> <li>Modalità VLAN: le porte 1~8 sono isolate l'una dall'altra e possono comunicare solo con la porta uplink;</li> <li>Default: switch normale</li> <li>Estendi: 1~8 porte Trasmissione massima 250 m</li> </ul> </li> <li>Standard PoE IEE802af/at <ul> <li>Though put: 4.2Mpps</li> <li>Buffer: 12KB</li> <li>Indirizzi Mac: 4K</li> <li>Protezione sovratensioni: 6KV</li> </ul> </li> </ul> |
| Router                      | Router 4G industriale<br>Porta di rete WAN e LAN, connettività Wi-Fi<br>Conformità CE e EMC<br>Supporto solo di schede SIM/UIM normali (No Micro e Nano)<br>Alimentazione DC12/1°<br>Antenna con attacco magnetico (SMA maschio, 1,5 metri, 5dBi)<br>Indicatori LED di controllo<br>Protocolli di rete: VPN, ARP, IPv4, IPv6, PPPoE, VLAN, ICMP, HTTP,<br>HTTPS, NTP<br>Tasto reset: presente                                                                                                    |
| Allarme<br>apertura porta   | Supportato                                                                                                    |
| Temperatura interna         | Sonda temperatura interna, Ventola di raffreddamento                                                                                                    |

| Interruttore<br>Magnetotermico | Presente, Corrente Nominale 16A                                                                                                    |
|--------------------------------|----------------------------------------------------------------------------------------------------|
| Software                       | Software di monitoraggio remoto incluso<br>Possibilità di visualizzare tutti gli allarmi generati dai dispositivi<br>collegati al software<br>Localizzare geograficamente i dispositivi<br>Aggiornamento software da remoto<br>Importazione ed Esportazione dei dati dei dispositivi<br>Gestione temperatura, ventole, umidità, allarmi, batteria, porte<br>switch<br>ed apertura porta<br>Creazione utenti manutentori<br>Log di sistema<br>Notifiche E-mail |
| Temperatura di lavoro          | -20° +70°C                                                                                                    |
| Temperatura<br>di stoccaggio   | -40° +85°C                                                                                                    |
| Umidità                        | 0 - 90%                                                                                                    |
| Dimensioni                     | 500 mm x 380 mm x 220 mm                                                                                                    |
| Ingombro max<br>batterie       | 260 mm x 220 mm x 200 mm                                                                                                    |
| Materiale                      | Lamiera zincata verniciata a polveri                                                                                                    |
| Grado di protezione            | IP66                                                                                                    |
| Colore                         | Bianco                                                                                                    |
| Peso                           | ~ 15Kg                                                                                                    |
| Installazione                  | Staffa per fissaggio a palo integrata                                                                                                    |

# 3. Dati Tecnici

# BS-BBAL08PD1

| Alimentazione<br>principale    | 230V                                                                                                    |
|--------------------------------|----------------------------------------------------------------------------------------------------|
| Batterie                       | Supporta batterie al Litio LiFePo4 o piombo VRLA, DC12V                                                                                                    |
| Uscite alimentazione           | 3 uscite alimentazione a 12VDC, pilotabili da remoto<br>Assorbimento massimo 3A                                                                                                    |
| RS232                          | 1 porta                                                                                                    |
| RS485                          | 1 porta                                                                                                    |
| Sensore allagamento            | Supportato                                                                                                    |
| Smart Controller               | Verifica stato batteria, stato e controllo porte switch, temperatura<br>interna, invio allarmi eventi (es. batteria offline, voltaggio batteria,<br>stato uscite alimentazione DC, stato switch, temperatura interna),<br>impostazioni rete interna, impostazioni di rete per server di appoggio<br>per software di gestione.                                                                                                    |
| Schermo                        | ΝΟ                                                                                                    |
| Switch                         | <ul> <li>8 porte PoE 10/100Base-TX, 120W max 30W per porta</li> <li>2 porte SFP 10/100/1000Mbps</li> <li>3 modalità di lavoro: <ul> <li>Modalità VLAN: le porte 1~8 sono isolate l'una dall'altra e possono comunicare solo con la porta uplink;</li> <li>Default: switch normale</li> <li>Estendi: 1~8 porte Trasmissione massima 250 m</li> </ul> </li> <li>Standard PoE IEE802af/at <ul> <li>Though put: 4.2Mpps</li> <li>Buffer: 12KB</li> <li>Indirizzi Mac: 4K</li> <li>Protezione sovratensioni: 6KV</li> <li>Protezione scariche elettromagnetiche: 6KV</li> </ul> </li> </ul> |
| Router                         | Opzionale                                                                                                    |
| Allarme<br>apertura porta      | Supportato                                                                                                    |
| Temperatura interna            | Sonda temperatura interna, Ventola di raffreddamento                                                                                                    |
| Interruttore<br>Magnetotermico | Presente, Corrente Nominale 16A                                                                                                    |

| Software                     | Software di monitoraggio remoto incluso<br>Possibilità di visualizzare tutti gli allarmi generati dai dispositivi<br>collegati al software<br>Localizzare geograficamente i dispositivi<br>Aggiornamento software da remoto<br>Importazione ed Esportazione dei dati dei dispositivi<br>Gestione temperatura, ventole, umidità, allarmi, batteria, porte<br>switch<br>ed apertura porta<br>Creazione utenti manutentori<br>Log di sistema<br>Notifiche E-mail |
|------------------------------|----------------------------------------------------------------------------------------------------|
| Fibra                        | Cassetto Ottico (4 bussole LC acqua marina fornite in dotazione)                                                                                                    |
| Temperatura di lavoro        | -20° +70°C                                                                                                    |
| Temperatura<br>di stoccaggio | -40° +85°C                                                                                                    |
| Umidità                      | 0 - 90%                                                                                                    |
| Dimensioni                   | 500 mm x 380 mm x 220 mm                                                                                                    |
| Ingombro max<br>batterie     | 260 mm x 220 mm x 200 mm                                                                                                    |
| Materiale                    | Lamiera zincata verniciata a polveri                                                                                                    |
| Grado di protezione          | IP66                                                                                                    |
| Colore                       | Bianco                                                                                                    |
| Peso                         | ~ 15Kg                                                                                                    |
| Installazione                | Staffa per fissaggio a palo integrata                                                                                                    |

# 4. Dimensioni e Struttura

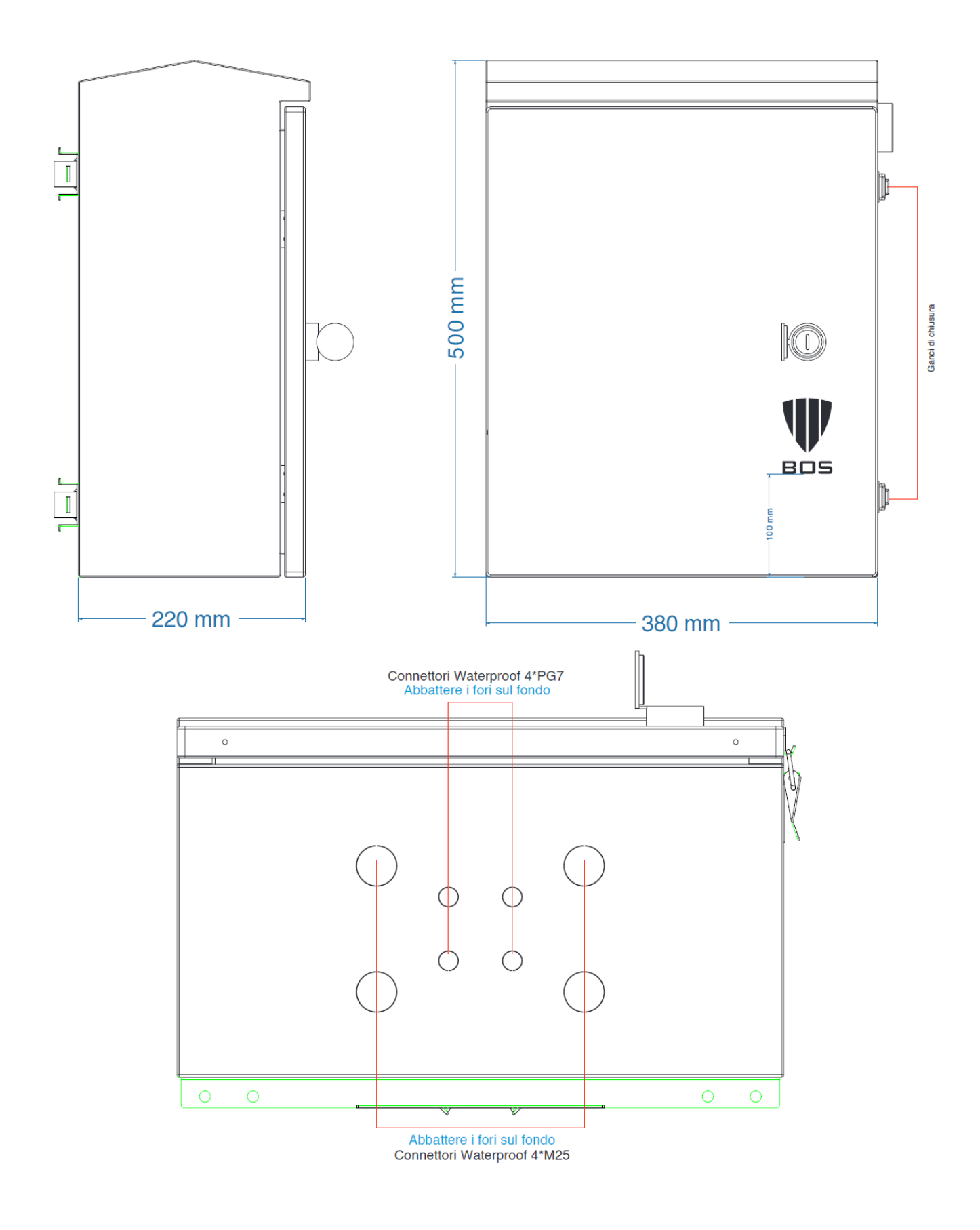

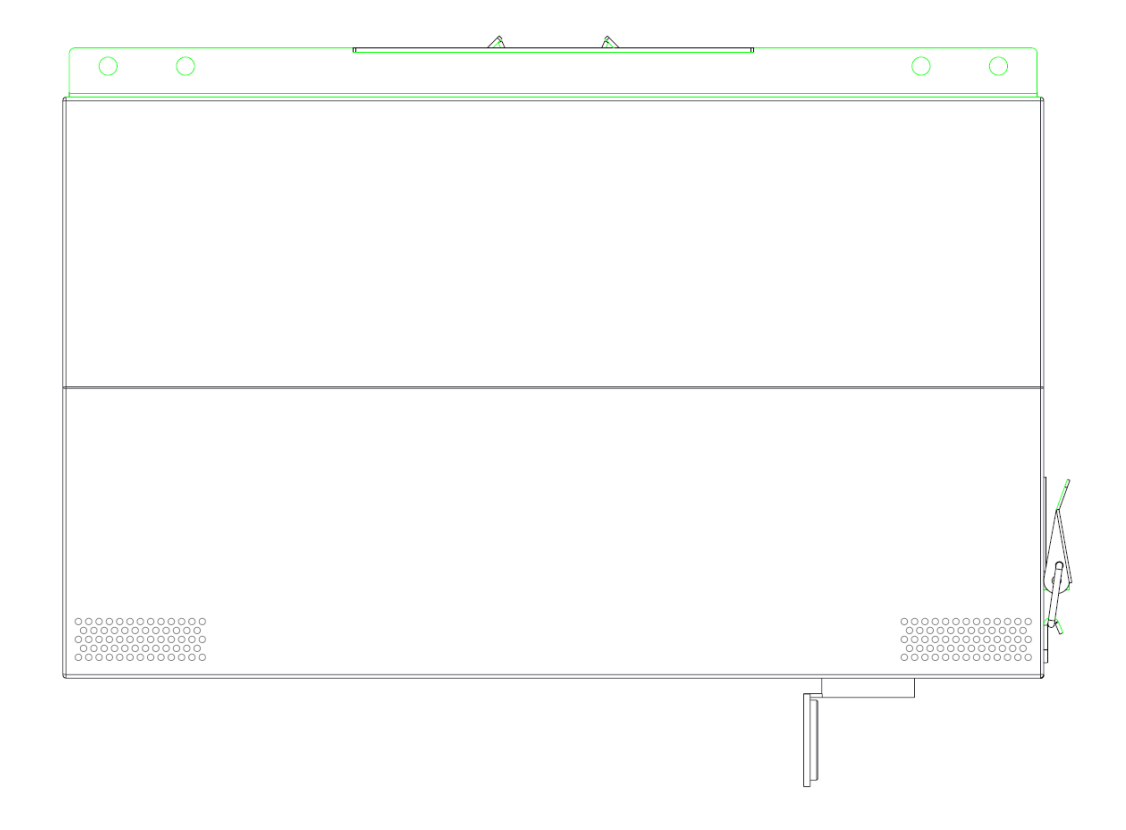

# 5. Requisiti

Ciascun dispositivo deve essere configurato con un indirizzo IP statico che dovrà puntare ad un server anch'esso configurato con IP statico.

L'indirizzo IP del server dovrà corrispondere all'indirizzo dove verrà installato il software di gestione "Smart Box V5".

Il software "UDP tool" consente di cambiare facilmente l'indirizzo del Box di Alimentazione quando il dispositivo è in fase di installazione.

# 5.1 Preparazione

Preparare il necessario per poter installare ed operare nel software di gestione "Smart Box V5":

- Hardware: un computer e un cavo di rete •
- Software: UDP tool

# 5.2 Cambiare l'indirizzo IP

- 1. Collegare il computer direttamente al dispositivo tramite il cavo di rete.
- 2. Aprire il software UDP tool

|                      | config       |   |   |     |     |   |         |  |   |       |
|----------------------|--------------|---|---|-----|-----|---|---------|--|---|-------|
|                      | jre          |   |   |     |     |   |         |  |   |       |
|                      | error.lo     | 9 |   |     |     |   |         |  |   |       |
|                      | ] swing.ja   | r |   |     |     |   |         |  |   |       |
|                      |              |   |   |     |     |   |         |  |   |       |
|                      | - ODI ICAC   | · |   |     |     |   |         |  |   |       |
|                      | E ODI ICXC   | , |   | J   |     |   |         |  |   |       |
|                      | e obriexe    | , |   | J   |     |   |         |  |   |       |
| 🛃 UDP                | e obriexe    | , |   | J   |     |   |         |  |   |       |
| کے UDP<br><i>1₽:</i> | 192.165.1.84 | · | 枝 | 素设备 | 修改设 | & | English |  | _ | <br>_ |

- a. IP: indica l'indirizzo IP del computer
- b. Ricerca dispositivi: cliccare il tasto citato per effettuare la ricerca dei dispositivi collegati direttamente con il computer
- c. Modifica dispositivo: cliccare per cambiare l'indirizzo IP del dispositivo
- d. Inglese: cliccare per passare alla traduzione in inglese

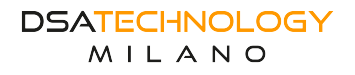

| 4    | UDP          |              |               |                |         |              | - 🗆 × |
|------|--------------|--------------|---------------|----------------|---------|--------------|-------|
|      | 192.168.1.88 | ▼ 投索         | <b>發备</b> 修   | <b>技授备</b>     | English |              |       |
|      | 设备号          | IP           | 子网掩码          | 网关             | 端口      | 服务器IP        | 服务器端口 |
| i Ji | 2310280001   | 192.168.1.89 | 255.255.255.0 | 192.168.1.1    | 8089    | 192.168.1.88 | 9020  |
| ١Г   |              | 修改设备         |               |                |         | ×            | ĺ     |
|      |              |              | 9P: 192       | 1.68.1.100     |         |              |       |
|      |              |              | 冬周掩码: 253     | 5. 255. 255. 0 |         | _            |       |
|      |              |              | 同关:192        | 2.168.1.1      |         |              |       |
|      |              |              | 魏口:802        | <i>?9</i>      |         |              |       |
|      |              |              | 服务器9P: 10.    | 7.69.10        |         |              |       |
|      |              |              | 服务器端口: 90%    | 20             |         |              |       |
|      |              |              |               |                |         |              |       |
|      |              |              |               | 确定             |         |              |       |
|      |              |              |               |                |         |              |       |
|      |              |              |               |                |         |              |       |
|      |              |              |               |                |         |              |       |
|      |              |              |               |                |         |              |       |

Modifica dei parametri del dispositivo:

- IP: indirizzo IP del Box
- Subnet Mask: subnet mask del Box
- Gateway: il gateway del Box
- Porta: è la porta dove verranno inviati i dati
- Server IP: è l'IP del server dove il Box andrà a puntare per risultare online nel software di gestione "Smart Box V5" (software che dovrà essere appunto installato nel server dove il Box andrà a puntare)

Compilare le informazioni di modifica in base alle richieste e ai requisiti. Una volta completate le modifiche, fare clic sul pulsante "OK" per confermare le informazioni modificate del dispositivo.

| 실 UDP    |             |               |               |             |       |            | – 🗆 X |
|----------|-------------|---------------|---------------|-------------|-------|------------|-------|
| 9P: 1    | 92.168.1.88 | ▼ 投索          | 没备 修改         | 後备 Eng      | glish |            |       |
| Ì        | 设备号         | IP            | 子网掩码          | 网关          | 端口    | 服务器IP      | 服务器端口 |
| JL231028 | 0001        | 192.168.1.100 | 255.255.255.0 | 192.168.1.1 | 8089  | 10.7.69.10 | 9020  |
|          |             |               |               |             |       |            |       |
|          |             |               |               |             |       |            |       |

# 6. Installazione del software di gestione

# 6.1 Ambiente di installazione

Prima dell'installazione, assicurarsi che si tratti di una macchina nuova e che non sia installato nessun altro ambiente, altrimenti potrebbe influire sull'utilizzo aziendale.

Non abilitare software antivirus e firewall durante l'installazione, altrimenti questi potrebbero impedire alla piattaforma di configurare variabili di ambiente o altre impostazioni di ambiente.

Requisiti del computer dove dovrà essere installato il software (requisiti consigliati):

- Sistema operativo: Windows 10 a 64bit
- Memoria RAM: 8 GB
- Processore: i5 o superiore
- Disco rigido: 500 GB

# 6.2 Processo d'installazione

1. Cliccare sul pacchetto di installazione del software

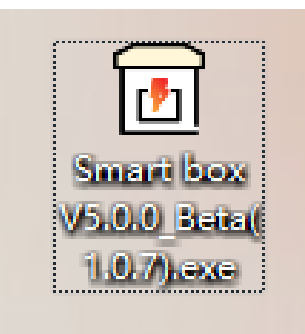

2. Selezionare la lingua (inglese o cinese)

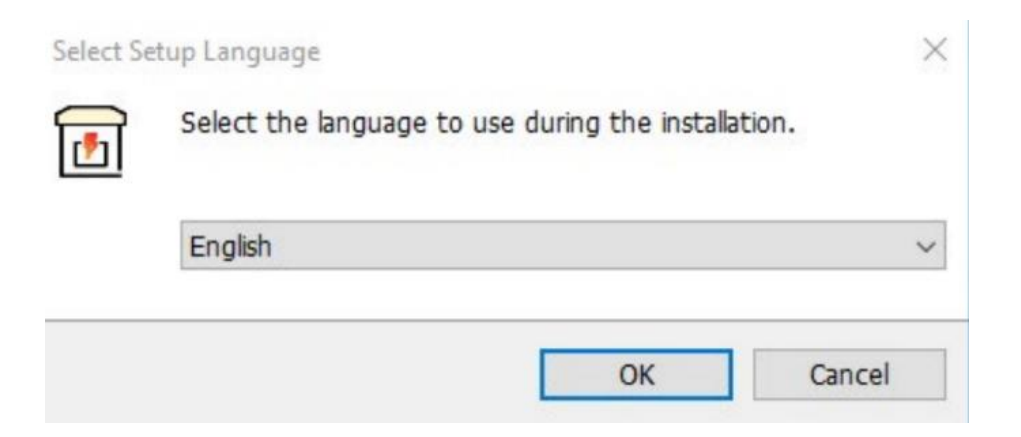

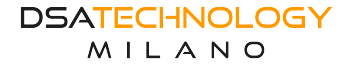

#### 3. Scegliere il percorso di installazione

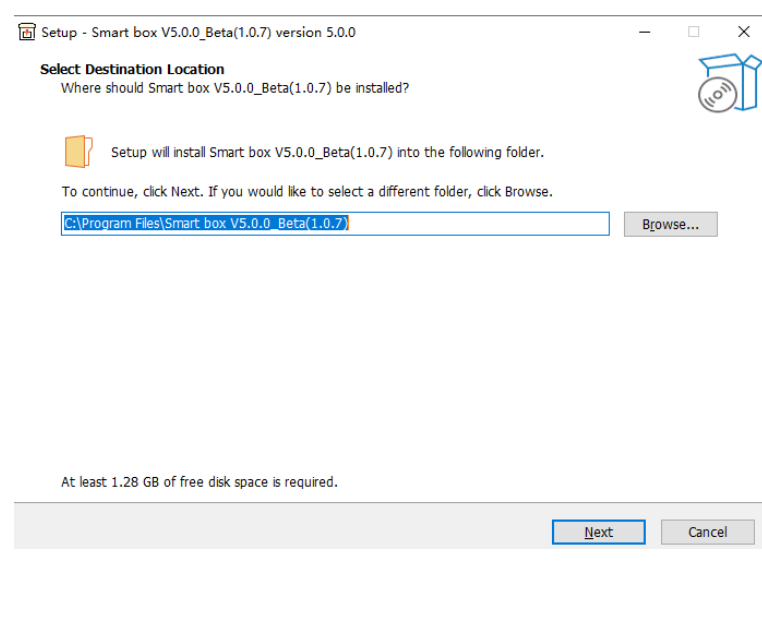

## 4. Cliccare "Installa"

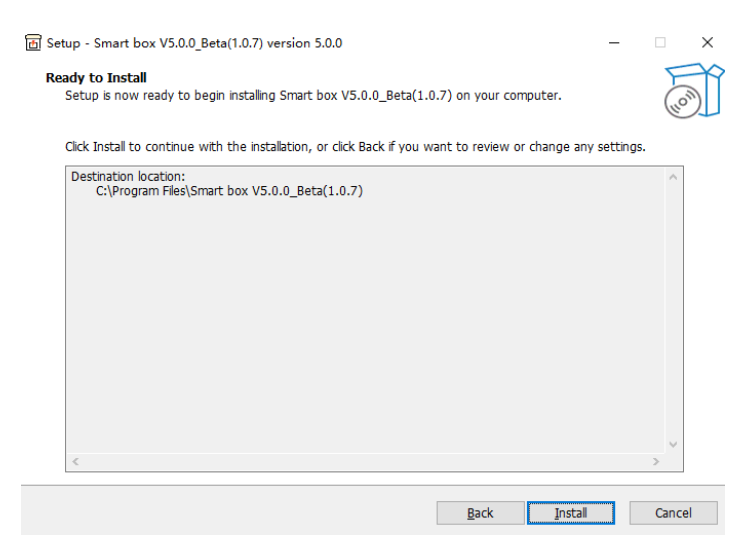

#### 5. Installazione completata

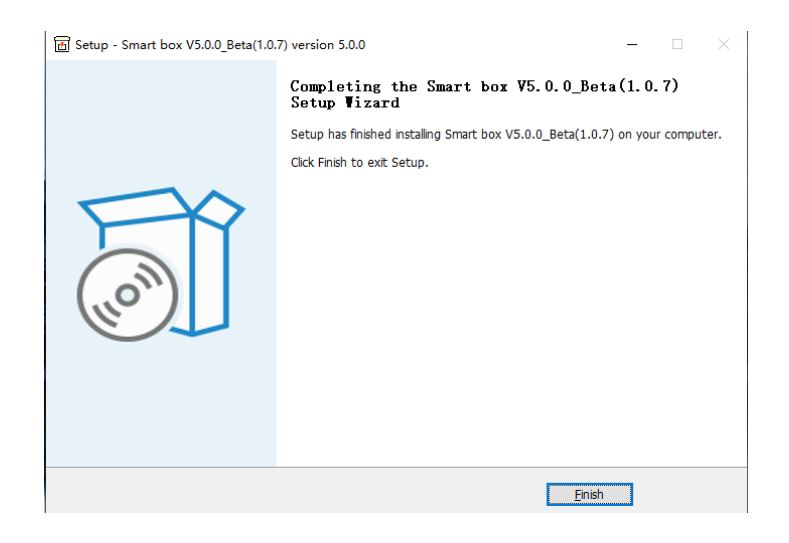

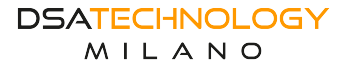

# 6.2 Piattaforma di gestione

Dopo aver installato la piattaforma, aprire il browser e scrivere nella barra di ricerca **localhost:28080** per accedere alla piattaforma. Per impostazione predefinita, il nome utente e la password sono admin per entrambi i campi.

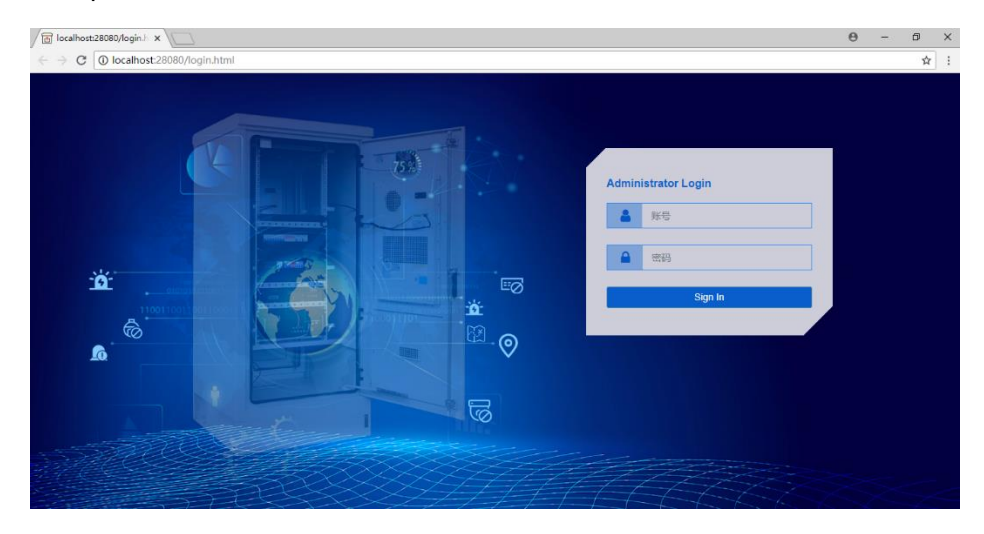

# 7. Introduzione alle funzioni

# 7.1 Home

# 7.1.1 Workbench

È la schermata che permette di visualizzare rapidamente i tipi di messaggi di allarme, il diagramma di analisi delle informazioni sugli allarmi e la situazione in linea dell'apparecchiatura, nonché visualizzare rapidamente le statistiche delle informazioni sugli allarmi.

- Allarmi odierni: visualizza il numero degli allarmi del giorno
- Allarmi in pendenza: visualizza il numero di allarmi in pendenza
- Manutenzioni in pendenza: visualizza il numero di manutenzioni ancora non processate
- Lista dispositivi: è possibile visualizzare un massimo di sei dispositivi
- Ultimi cinque allarmi non gestiti: visualizza gli ultimi cinque allarmi che non sono stati gestiti
- Ultime cinque manutenzioni non gestite: visualizza le informazioni sugli ultimi cinque ordini di lavoro che non sono stati elaborati

| ta Statistics Update | Tame : 2024-01-10 10.23,45 |                  |              |                        |                           |                  |              | Device Online                        | Status                                                              | Device Alarm Status                              |                        |
|----------------------|----------------------------|------------------|--------------|------------------------|---------------------------|------------------|--------------|--------------------------------------|---------------------------------------------------------------------|--------------------------------------------------|------------------------|
| Alert today          |                            | Pe<br>6          | nding Alarms |                        | Pending Work O<br>1       | rders            |              | C                                    | Total 4     online : 3     offine : 1                               | 0                                                | Normal: 2     Alarm: 2 |
| vice List            |                            |                  |              |                        |                           |                  | View More    | Alarm Statistic                      |                                                                     |                                                  |                        |
| aN ≑                 | IP address:Port 0          | Status           | Group        | Location               | Temperature/H             | Version 0        | Armed status | 100                                  |                                                                     |                                                  |                        |
| 2310000007           | 192.168.2.51.8089          | Online           | 广东曾          |                        | 22.2*C / 35%/RH           | 14               | On Defence   | 80                                   |                                                                     |                                                  |                        |
| 2310000012           | 192 168 2 199 8089         | Onine            | ABRE         |                        | 22.5°C/34%RH              | 14               | On Defence   | 40                                   |                                                                     |                                                  |                        |
| 2310000011           | 192.168.2.200.8089         | Online           | 沈明区          |                        | 22.5°C / 34%RH            | 14               | On Defence   | 20                                   |                                                                     |                                                  |                        |
| 202003110100         | 132.101.2.35.0003          |                  | MILLIN       |                        | ie.ar ci entrei           | 10               |              | 0 .<br>Jik connect ence<br>Reclosure | connect ence<br>External alarm - 2 channel<br>External alarm - DC o | a contrologi (al)<br>Deor open<br>External alarm | 1 channel              |
| t Five Unprocess     | ed Alarms                  |                  |              |                        |                           |                  | View More    | Last Five Unpr                       | ocessed Work Orders                                                 |                                                  | View                   |
| N                    | Alarm Cate Alar            | m type           |              | Description            |                           | Alarm time       |              | SN                                   | Description                                                         | Order                                            | Alarm time             |
| 202003170100         | Internal alarm Netv        | ork connect erro | br           | Device unable to con   | nect to the server please | 2023-12-26 10:51 | 39           | JL2020031701                         | 00 Door alarm                                                       | Net despatch                                     | 2023-12-15             |
| 2310000012           | Internal alarm Reci        | osure connect e  | nor          | Can't get the reclosur | e information, please che | 2023-12-22 16:50 | 11           |                                      |                                                                     |                                                  |                        |
|                      |                            |                  |              |                        |                           |                  |              |                                      |                                                                     |                                                  |                        |

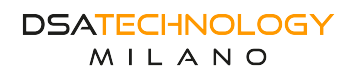

# 7.1.2 Pannello di monitoraggio

Dopo aver localizzato il dispositivo, in questa pagina è possibile visualizzarne rapidamente la posizione, lo stato corrente e le informazioni sull'allarme.

- Lista dispositivi: visualizza gli ID, lo stato e la posizione di tutti i dispositivi. È possibile individuare il dispositivo cercando il numero del dispositivo e facendo clic sulla riga in cui risiede il dispositivo.
- Lista allarmi: selezionare gli allarmi non gestiti del dispositivo.
- Mappa: se si utilizzano le mappe online, per visualizzarle è necessario l'accesso a Internet.
- Dettagli dispositivo: fare clic per accedere alla schermata dei dettagli del dispositivo.

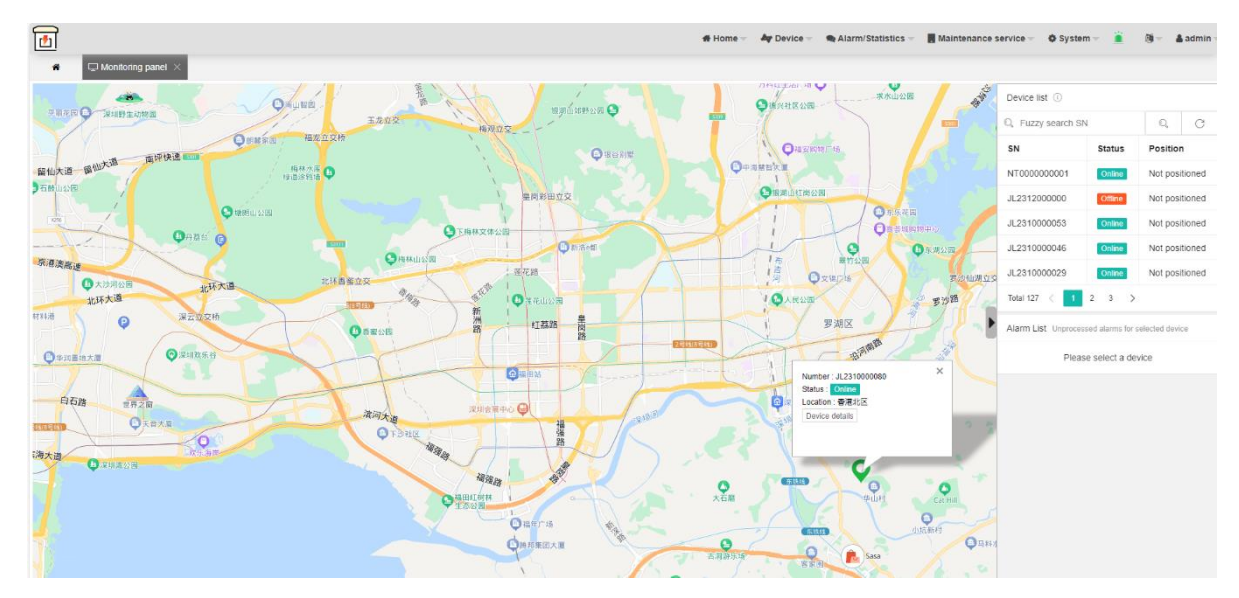

# 7.2 Gestione dei dispositivi

# 7.2.1 Lista dei dispositivi

## 7.2.1.1 Gestione dei gruppi

Comoda gestione delle statistiche del dispositivo, un'area, un gruppo, raggruppando fino a tre livelli.

- L'icona dell'aereo di carta accanto a "Gestione Gruppo": cliccare per andare alla pagina "Gestione Gruppo". Per le istruzioni operative sulla pagina "Gestione gruppo", vedere "Gestione del sistema" > "Gestione gruppo" per i dettagli.
- Aggiunta di dispositivi a un gruppo: selezionare i dispositivi che si desidera aggiungere a un gruppo, quindi selezionare il gruppo. L'operazione riuscita viene visualizzata nella pagina.
- Dispositivo schermo: selezionare un gruppo e fare clic sull'icona "Visualizza" accanto al gruppo per filtrare tutti i dispositivi presenti nel gruppo, inclusi tutti i sottogruppi del gruppo.

# 7.2.2 Pagina lista dispositivi

Gestione e controllo dei dispositivi.

## 7.2.2.1 Interrogazione del dispositivo

È possibile cercare un dispositivo in base al numero del dispositivo, all'indirizzo IP, al nome del gruppo e alla posizione geografica.

- Seriale dispositivo: il numero seriale (univoco) di ogni dispositivo.
- Indirizzo IP: indirizzo IP del dispositivo.

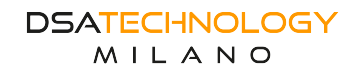

- Nome gruppo: interrogare il gruppo a cui appartiene il dispositivo.
- **Posizione geografica**: inserire la posizione geografica del dispositivo.
- Stato dispositivo: online o offline.
- Stato arming: armato o disarmato.

|   |                 |                  |                 |                |        |              | # Home -   | Ar Device - Re Alarm/           | Statistics | - Maintenanc | e service 👻 🏼 🧔 System           | ÷ 🚊      | 🕲 🛩 🛛 🛔 admin 🗟 |
|---|-----------------|------------------|-----------------|----------------|--------|--------------|------------|---------------------------------|------------|--------------|----------------------------------|----------|-----------------|
|   |                 | _                |                 |                |        |              |            | Device List                     | 1          |              |                                  |          |                 |
| Q | Open Search Box | 🖹 delete 🛛 🕘     | Arm 🕑 Disarm    | C Reset More ~ |        |              |            | Q Search device                 |            |              |                                  |          | m 4 0           |
|   | SN ¢            |                  | IP Address 💠    | Status 💠       | Group  | ı            | ocation    | Asset management Scheduled task | dity       | Versions 💠   | Armed status $\ \Leftrightarrow$ | Operatir | ŋ               |
|   | NT000000001     |                  | 192.168.12.103  | Online 🕑       | 浙江省    |              |            | 生成开局文件                          |            | 12           | On Defence                       | Details  | More ~          |
|   | JL231200000     | Search           |                 |                |        |              |            | > Terminal management           | ×          | 85           | On Defence                       | Details  | More ~          |
|   | JL231000055     |                  |                 |                |        |              |            | S Terminal search               |            | 14           | On Defence                       | Details  | More ~          |
|   | JL2310000046    | Equipment's SN   | Please Enter SN |                |        | IP Address   | IP Address |                                 |            | 14           | On Defence                       | Details  | More ~          |
|   | JL231000084     | Affiliated group | please selected |                | Ŧ      | Location     | Location   |                                 |            | 14           | On Defence                       | Details  | More ~          |
|   | JL2310000022    | Device state     | Select          |                | ~      | Armed status | Select     |                                 | ×          | 14           | On Defence                       | Details  | More ~          |
|   | JL2310000030    |                  |                 | Q              | Search | C Reset      |            |                                 |            | 14           | On Defence                       | Details  | More ~          |
|   | JL2310000038    |                  |                 |                |        |              |            |                                 |            | 14           | On Defence                       | Details  | More ~          |
|   | JL2310000024    |                  | 192.168.10.29   | Online         |        |              |            | 18.4°C / 56%RH                  |            | 14           | On Defence                       | Details  | More ~          |
|   | JL231000087     |                  | 192.168.10.87   | Online         |        |              |            | 18.3°C / 54%RH                  |            | 14           | On Defence                       | Details  | More ~          |

#### 7.2.2.2 Cancellare i dispositivi

Dopo aver eliminato un dispositivo, tutte le informazioni sul gruppo di dispositivi, sulla distribuzione del dispositivo, sugli allarmi generati e sulle posizioni impostate andranno perse. Prestare attenzione quando si esegue questa operazione.

| Equ | ipment's SN 👻  | Q, Search          | 🖀 delete 🚺 | Arm Disarm C | Reset More ~ |                      |            |                                  | 8              |
|-----|----------------|--------------------|------------|--------------|--------------|----------------------|------------|----------------------------------|----------------|
| -   | SN \$          | IP address:Port 💠  | Status 💠   | Group        | Location     | Temperature/Humidity | Versions 💠 | Armed status $\ \Leftrightarrow$ | Operating      |
|     | JL231000007    | 192.168.2.51:8089  | Online     | 广东省          |              | 22.2°C / 35%RH       | 14         | On Defence                       | Details More ~ |
|     | JL2310000012   | 192.168.2.199:8089 | Online 🔗   | 朝阳区          |              | 22.5°C / 34%RH       | 14         | On Defence                       | Details More ~ |
|     | JL2310000011   | 192.168.2.200:8089 | Online 🕑   | 沈河区          |              | 22.5°C / 34%RH       | 14         | On Defence                       | Details More ~ |
|     | JL202003170100 | 192.168.2.99:8089  | Offline    | 南山区          |              | 16.37°C / 0%RH       | 18         | On Defence                       | Details More ~ |

## 7.2.2.3 Arming e Disarming

I dispositivi di default sono impostati in "Arming".

In caso il dispositivo venisse impostato in "Disarming", non verrà inviato nessun allarme da quest'ultimo.

| Eq | ipment's SN 👻 | Q, Search         | 🖀 delete | Arm     Disarm     ( | C Reset More ~ |                      |            |                | m <b>4</b> 0   |
|----|---------------|-------------------|----------|----------------------|----------------|----------------------|------------|----------------|----------------|
| -  | SN \$         | IP address:Port 👙 | Status ≑ | Group                | Location       | Temperature/Humidity | Versions 💠 | Armed status 💠 | Operating      |
|    | JL231000007   | 192.168.2.51:8089 | Online   | 广东省                  |                | 22.2°C / 35%RH       | 14         | On Defence     | Details More ~ |

#### 7.2.2.4 Importazione ed Esportazione

Questa funzione viene utilizzata principalmente per facilitare la migrazione del server e salvare i dati del dispositivo, come posizione geografica e informazioni sul gruppo.

- Esporta: esporta tutti i dati del dispositivo.
- Importa: importa i dati esportati del dispositivo nella piattaforma.

|      | 1(5 SN T     | Q, Search          | 🖀 delete 🔢 | Arm Disarm CR | Reset | More ~  |                      |            |                                  | m 🛓 🖯          |
|------|--------------|--------------------|------------|---------------|-------|---------|----------------------|------------|----------------------------------|----------------|
| SN   | i ÷          | IP address:Port 💠  | Status 💠   | Group         | Locat | export  | Temperature/Humidity | Versions ≑ | Armed status $\ \Leftrightarrow$ | Operating      |
| JL2: | 231000007    | 192.168.2.51:8089  | Online     | 广东省           |       | Import  | 22.2°C / 35%RH       | 14         | On Defence                       | Details More ~ |
| JL2  | 2310000012   | 192.168.2.199:8089 | Online 🕑   | 朝阳区           |       | opening | 22.5°C / 34%RH       | 14         | On Defence                       | Details More ~ |
| JL2  | 2310000011   | 192.168.2.200:8089 | Online 🕑   | 沈河区           |       | Upgrade | 22.5°C / 34%RH       | 14         | On Defence                       | Details More ~ |
| JL2  | 202003170100 | 192.168.2.99:8089  | Offline 🕑  | 南山区           |       |         | 16.37°C / 0%RH       | 18         | On Defence                       | Details More ~ |

#### 7.2.2.5 Attivazione dei dispositivi

Se il dispositivo non viene "attivato", sarà possibile utilizzare solo le funzioni base, come il controllo remoto della ventola, la lettura delle informazioni riguardante la tensione e corrente e l'allarme di apertura porta. Dopo l'attivazione del dispositivo, viene aggiunta un'icona di avvio dopo lo stato del dispositivo, a indicare che il dispositivo è attivato. Dopo aver eliminato un dispositivo e averlo aggiunto di nuovo, è necessario ripetere il processo.

| Equ | ipment's SN 👻  | Q, Search          | 🗑 delete 🚺 | Arm Disarm | C <sup>r</sup> Reset | More ~  |                      |            |                         | m <b>4</b> 6   |
|-----|----------------|--------------------|------------|------------|----------------------|---------|----------------------|------------|-------------------------|----------------|
|     | SN \$          | IP address:Port 💠  | Status 💠   | Group      | Locat                | export  | Temperature/Humidity | Versions 💠 | Armed status $\min \in$ | Operating      |
|     | JL2310000007   | 192.168.2.51:8089  | Online     | 广东省        |                      | Import  | 22.2°C / 35%RH       | 14         | On Defence              | Details More ~ |
|     | JL2310000012   | 192.168.2.199:8089 | Online 🔗   | 朝阳区        |                      | opening | 22.5°C / 34%RH       | 14         | On Defence              | Details More ~ |
|     | JL2310000011   | 192.168.2.200:8089 | Online 🔗   | 沈河区        |                      | Upgrade | 22.5°C / 34%RH       | 14         | On Defence              | Details More ~ |
|     | JL202003170100 | 192.168.2.99:8089  | Offline 🕑  | 南山区        |                      |         | 16.37°C / 0%RH       | 18         | On Defence              | Details More ~ |

#### 7.2.2.6 Aggiornamento dispositivo

Aggiorna la versione software dei dispositivi collegati alla piattaforma.

| Equ | ipment's SN 👻  | Q, Search                             | 🗑 delete 🚺 | Arm Disarm C | Reset | More ~  |                      |            |                | 8              |
|-----|----------------|---------------------------------------|------------|--------------|-------|---------|----------------------|------------|----------------|----------------|
|     | SN \$          | IP address:Port $\ \ \Leftrightarrow$ | Status ≑   | Group        | Locat | export  | Temperature/Humidity | Versions 💠 | Armed status 💠 | Operating      |
|     | JL231000007    | 192.168.2.51.8089                     | Online     | 广东省          |       | Import  | 22.2°C / 35%RH       | 14         | On Defence     | Details More ~ |
|     | JL2310000012   | 192.168.2.199:8089                    | Online 🕑   | 朝阳区          |       | opening | 22.5°C / 34%RH       | 14         | On Defence     | Details More ~ |
|     | JL2310000011   | 192.168.2.200:8089                    | Online 🕑   | 沈河区          | [     | Upgrade | 22.5°C / 34%RH       | 14         | On Defence     | Details More ~ |
|     | JL202003170100 | 192.168.2.99:8089                     | Offline 🕑  | 南山区          |       |         | 16.37°C / 0%RH       | 18         | On Defence     | Details More ~ |

#### 7.2.2.7 Filtraggio

Filtrare le informazioni di ciò che si vuole visualizzare.

| SN \$        | IP addres     | s:Port ≑  | Status 💠  | Group |          |                      |            |           |                            |
|--------------|---------------|-----------|-----------|-------|----------|----------------------|------------|-----------|----------------------------|
| JL231000007  | 100.400.0     |           |           | oroup | Location | Temperature/Humidity | Versions ≑ | Armed sta | U U                        |
|              | 7 192.168.2   | .51:8089  | Online    | 广东省   |          | 22.2°C / 35%RH       | 14         | On Defenc | IP address: Port           |
| JL2310000012 | 2 192.168.2   | .199:8089 | Online 🕑  | 朝阳区   |          | 22.5°C / 34%RH       | 14         | On Detenc | <ul> <li>Status</li> </ul> |
| JL2310000011 | 1 192.168.2   | .200:8089 | Online 🕑  | 沈河区   |          | 22.5°C / 34%RH       | 14         | On Defenc | Group                      |
| JL2020031701 | 100 192.168.2 | .99:8089  | Offline 🕝 | 南山区   |          | 16.37°C / 0%RH       | 18         | On Defenc | Location                   |

Nota: questa funzione di filtro apparirà su più pagine della piattaforma, la funzione è la stessa e nelle pagine successive non verranno indicate.

#### 7.2.2.8 Esportazione

Esporta le informazioni in formato CSV o XLS con un clic per visualizzare o stampare i dati. Questa funzione esporta solo le informazioni sulla pagina corrente, ma non tutte le informazioni sui dati.

| Equ | ipment's SN 🔍 | Q, Search         | 🖀 delete 🚺 | Arm 🕕 Disarm C | Reset More ~ |                      |            |                | M 🛓 🖯                   |
|-----|---------------|-------------------|------------|----------------|--------------|----------------------|------------|----------------|-------------------------|
|     | SN \$         | IP address:Port 👙 | Status 💠   | Group          | Location     | Temperature/Humidity | Versions 💠 | Armed status 👙 | Experiences format file |
|     | JL231000007   | 192.168.2.51:8089 | Online     | 广东省            |              | 22.2°C / 35%RH       | 14         | On Defence     | Export xis format file  |

Nota: questa funzione di esportazione apparirà su più pagine della piattaforma, la funzione è la stessa e le pagine successive non verranno spiegate.

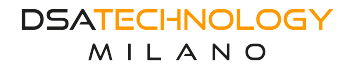

#### 7.2.2.9 Stampa

Questa funzione stampa solo le informazioni sulla pagina corrente, non tutte le informazioni sui dati.

| Equ | ipment's SN 🔍 | Q Search          | 🖀 delete 🕕 | Arm 🕕 Disarm 🕑 | Reset More ~ |                      |            |                | H 4 6          |
|-----|---------------|-------------------|------------|----------------|--------------|----------------------|------------|----------------|----------------|
|     | SN \$         | IP address:Port 💠 | Status ≑   | Group          | Location     | Temperature/Humidity | Versions 💠 | Armed status 💠 | Operating      |
|     | JL2310000007  | 192.168.2.51:8089 | Online     | 广东省            |              | 22.2°C / 35%RH       | 14         | On Defence     | Details More ~ |

Nota: questa funzione di filtro apparirà su più pagine della piattaforma, la funzione è la stessa e nelle pagine successive non verranno indicate.

# 7.2.3 Dettagli dispositivo

#### 7.2.3.1 Panoramica

Visualizzazione dettagliata dei dati del dispositivo e utilizzo di alcune funzioni del dispositivo.

- **Tensione**: visualizza la corrente e la tensione di ingresso dell'AC.
- Temperatura/Umidità: visualizza la temperatura e l'umidità operativa del dispositivo.
- **Ventola**: accende o spegne manualmente la ventola. È possibile impostare la velocità della ventola su bassa, media e alta a seconda delle necessità.
- Ripristino: ripristino remoto
- Ventola: consente di spegnere o accendere da remoto la ventola installata nel dispositivo.
- UPS: visualizza la tensione di uscita dell'UPS e la temperatura dell'UPS.
- Batteria: visualizza la temperatura e il livello della batteria.
- Luce di allarme: spegne/accende manualmente la luce di allarme.
- Statistiche allarmi: raccoglie gli allarmi correnti del dispositivo e i tipi di allarme.
- **Statistiche sugli ordini di lavoro**: raccoglie informazioni sull'ordine di lavoro corrente del dispositivo e sul tipo di ordine di lavoro.
- **Grafico a linee della tensione di ingresso**: monitora continuamente il valore della tensione di ingresso e registrato, può essere scaricato e verrà visualizzato sotto forma di immagini.
- Informazioni sulla porta dello switch: monitora lo stato di funzionamento corrente delle porte dello switch.

| 1        |                      |                        |                  |                                       | de Home 🛩                                     | 🏘 Device 🤟 🍖 Alarm/Statis | tics - Maintenance service - O S | kystem ∽ 🚊 🚳 ∽ 🛔 admin       |
|----------|----------------------|------------------------|------------------|---------------------------------------|-----------------------------------------------|---------------------------|----------------------------------|------------------------------|
| # 🗆 0    | Device List $\times$ | 3 JL231000007-Device   | details $\times$ |                                       |                                               |                           |                                  |                              |
| Overview |                      | Power S                | upply            | Temperature/Humidity                  | Door lock-1 Close                             | Fan Close                 | Alarm Statistics                 | Maintenance order statistics |
| Control  | ~                    | ₹ 0.0V/0               | mA               | 22.2°C/35%RH                          | • Open                                        | Operation ~               |                                  |                              |
| Alert    | ~                    |                        |                  |                                       |                                               |                           |                                  |                              |
| Settings | ~                    | Input Voltage Line Cha | rt               |                                       | Output Voltage Line Chart                     |                           |                                  | No Data                      |
|          |                      |                        |                  |                                       |                                               |                           |                                  |                              |
|          |                      |                        | No D             | ata                                   | No Data                                       |                           |                                  |                              |
|          |                      |                        |                  |                                       |                                               |                           |                                  |                              |
|          |                      |                        |                  |                                       |                                               |                           |                                  |                              |
|          |                      | Device Alarms          |                  |                                       |                                               |                           | Factory Reset Restart Device     |                              |
|          |                      | SN                     | Alarm Cate       | Alarm type                            | Description                                   | Alarm time                | Switch Port Information          |                              |
|          |                      | JL231000007            | Internal alarm   | Network connect error                 | Device unable to connect to the server. pleas | 2024-01-03 17:21:12       |                                  | a Data                       |
|          |                      | JL231000007            | Internal alarm   | Network connect error                 | Device unable to connect to the server, pleas | 2024-01-03 11:36:32       | N                                | o Data                       |
|          |                      | JL2310000007           | Internal alarm   | Network connect error                 | Device unable to connect to the server, pleas | 2023-12-29 17:11:20       | Up Down Shutdow                  | Electrical Port Optical Port |
|          |                      | JL231000007            | Internal alarm   | Network connect error                 | Device unable to connect to the server. pleas | 2023-12-29 14:12:21       |                                  |                              |
|          |                      | JL231000007            | Internal alarm   | Network connect error                 | Device unable to connect to the server. pleas | 2023-12-27 17:28:37       |                                  |                              |
|          |                      | < 1 2 3 5              | > Go to page     | 1 Confirm Total 25 5 items per page 🗸 | C                                             |                           |                                  |                              |
|          |                      |                        |                  |                                       |                                               |                           |                                  |                              |
|          |                      |                        |                  |                                       |                                               |                           |                                  |                              |
|          |                      |                        |                  |                                       |                                               |                           |                                  |                              |
|          |                      |                        |                  |                                       |                                               |                           |                                  |                              |

#### 7.2.3.2 Controlli

#### 7.2.3.2.1 Uscite DC

Visualizzazione della tensione e la corrente di uscita e il controllo remoto.

- **ON**: abilita tutte le uscite.
- **OFF**: disabilita tutte le uscite.
- **Ripristino**: riavvia tutte le uscite.
- Interruttore di temporizzazione: imposta l'interruttore di temporizzazione per la singola uscita del dispositivo.
- Tipo di uscita: uscita AC/DC
- Nome esterno: immettere il nome del dispositivo esterno, che può essere personalizzato.
- Stato uscita: visualizza lo stato dell'uscita e se è presente un'uscita.
- Voltaggio: Visualizza la tensione di uscita (V).
- **Corrente**: visualizza il valore della corrente di uscita (mA).
- Limite corrente: limitare il valore massimo della corrente di uscita.
- Allarme interruzione alimentazione: viene generato un allarme quando un dispositivo esterno viene spento.
- Allarme di sovracorrente: viene generato un allarme quando il dispositivo supera la corrente di uscita massima specificata.

|                        |                             |                            |                  |               |                | di Home - dir Device - Di Ala  | rm/Statistics - Main | tenance service - Ø S | rstem - 🔋 🛍 - Aar | min |
|------------------------|-----------------------------|----------------------------|------------------|---------------|----------------|--------------------------------|----------------------|-----------------------|-------------------|-----|
|                        | B II 2212020200, Doutes dat | nie V                      |                  |               |                |                                |                      |                       |                   |     |
|                        | G JE231200000-Device del    |                            |                  |               |                |                                |                      |                       |                   |     |
| Overview               | Open all Close all Res      | set all Time switch        |                  |               |                |                                |                      |                       |                   | Θ   |
| Control ^              | Output type 💠               | Name(editable)             | Output status 💠  | Voltage (V) 🗘 | Current (mA) 🔅 | Limiting current(mA)(editable) | Power off alarm 💠    | Overcurrent alarm 💠   | Operating         |     |
| Output                 | AC-1                        |                            | With output      | 231.2         | 0              | 5000                           | -                    | -                     | Open Close Reset  |     |
| Fan                    | AC - 2                      |                            | With output      | 231.2         | 0              | 5000                           | -                    | -                     | Open Close Reset  |     |
| Leakage                | AC - 3                      |                            | With output      | 231.2         | 0              | 5000                           | -                    | -                     | Open Close Reset  |     |
| Air conditioning       | AC - 4                      |                            | With output      | 231.2         | 0              | 5000                           | -                    | -                     | Open Close Reset  |     |
| Zch                    | AC - 5                      |                            | With output      | 231.2         | 0              | 5000                           | -                    | -                     | Open Close Reset  |     |
| UPS                    | DC - 1                      |                            | With output      | 0             | 0              | 5000                           | No alarm             | -                     | Open Close Reset  |     |
| Battery                | DC - 2                      |                            | With output      | 0             | 0              | 5000                           | No alarm             |                       | Open Close Reset  |     |
| Smart Circuit Breaker  | DC - 3                      |                            | With output      | 12.5          | 0              | 5000                           | No alarm             |                       | Open Close Reset  |     |
| Electricity Meter      | DC - 4                      |                            | With output      | 5.2           | 0              | 5000                           | No alarm             |                       | Open Close Reset  |     |
| Three-phase electricit |                             |                            |                  |               |                |                                |                      |                       |                   |     |
| water pump             |                             |                            |                  |               |                |                                |                      |                       |                   |     |
| Wind machine           |                             |                            |                  |               |                |                                |                      |                       |                   |     |
| Network 🗸              |                             |                            |                  |               |                |                                |                      |                       |                   |     |
| Alert 🗸                |                             |                            |                  |               |                |                                |                      |                       |                   |     |
| Settings 🗸             |                             |                            |                  |               |                |                                |                      |                       |                   |     |
|                        |                             |                            |                  |               |                |                                |                      |                       |                   |     |
|                        |                             |                            |                  |               |                |                                |                      |                       |                   |     |
|                        | _                           |                            |                  |               |                |                                |                      | 激                     | 舌 Windows         |     |
|                        | < 1 > Go to page            | 1 confirm Total 9 20 items | s per page 🖌 🖸 🖓 |               |                |                                |                      | \$ <del>6</del> 3     | 『设置"以激活 Windows。  |     |

• **Funzionamento**: accensione/spegnimento/riavvio tramite controllo remoto.

#### 7.2.3.3 Switch temporizzato

Controlla periodicamente l'output del dispositivo e abilita, disabilita o riavvia periodicamente il dispositivo.

| P | ower supply       | Startup time 🚖 | Shute        | down time               |   | Restart time |          | Creation time |  |
|---|-------------------|----------------|--------------|-------------------------|---|--------------|----------|---------------|--|
| Ċ |                   |                |              |                         |   |              |          |               |  |
|   |                   |                |              | No data                 |   |              |          |               |  |
|   |                   |                |              |                         |   |              |          |               |  |
|   |                   |                |              |                         |   |              |          |               |  |
|   | Time switch       |                |              |                         |   |              |          | ×             |  |
|   | Add Modify delete |                |              |                         |   |              |          | 8             |  |
|   | Power supply      | Startup time 💠 | Shi          | utdown time             | R | testart time | Creation | time          |  |
|   |                   |                | edit         |                         |   | ×            |          |               |  |
|   |                   |                | Output type  | Please select an object | Ŧ |              |          |               |  |
|   |                   |                | Startup time | ::00                    | 0 |              |          |               |  |
|   |                   |                | Shutdown     | ::00                    | 0 |              |          |               |  |
|   |                   |                | Restart time | ::00                    | Q |              |          |               |  |
|   |                   |                |              |                         | • |              |          |               |  |
|   |                   |                |              | ✓ Confirm               |   |              |          |               |  |
|   |                   |                |              |                         |   |              |          |               |  |

Fare clic su Aggiungi, selezionare la riga di uscita temporizzata richiesta e impostare l'ora di avvio, l'ora di spegnimento e l'ora di riavvio. Selezionare il periodo dell'attività pianificata come richiesto.

- Tipo di output: selezionare un tipo di output.
- Orario di avvio: impostare l'orario di avvio dell'uscita e accensione al punto di arrivo.
- Orario di spegnimento: impostare l'orario di spegnimento dell'uscita e spegni l'interruttore.
- Ora di riavvio: impostare l'ora di riavvio dell'uscita.
- **Periodo**: selezionare questo parametro come richiesto.

Una volta completata l'impostazione, fare clic sul pulsante "Conferma modifica" e sulla piattaforma verrà visualizzato il messaggio "Operazione riuscita". Se è necessario modificare o eliminare i dati esistenti, è anche possibile eseguire le operazioni corrispondenti nella pagina "Timer Switch".

| Time | Time switch                                                                   |          |          |          |                     |  |  |  |  |  |
|------|-------------------------------------------------------------------------------|----------|----------|----------|---------------------|--|--|--|--|--|
| Add  | Add Modify delete                                                             |          |          |          |                     |  |  |  |  |  |
|      | Power supply Startup time $\Rightarrow$ Shutdown time Restart time Creation t |          |          |          |                     |  |  |  |  |  |
|      | AC-2                                                                          | 19:35:00 |          |          | 2023-12-25 17:35:12 |  |  |  |  |  |
|      | DC-2                                                                          |          | 12:25:00 |          | 2023-12-26 09:25:22 |  |  |  |  |  |
|      | DC-3                                                                          | 14:37:00 | 12:37:00 | 12:39:00 | 2023-12-26 09:38:16 |  |  |  |  |  |
| <    | < 1 > Go to page 1 Confirm Total 3 5 items per page   C                       |          |          |          |                     |  |  |  |  |  |

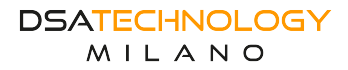

## 7.2.3.4 Rete

Visualizzare lo stato della porta dello switch, controllare la singola apertura/chiusura della porta dello switch.

- Nome esterno: nome della periferica di connessione della porta dello switch. Il valore può essere modificato.
- Stato porta: cambia lo stato della porta.
- Switch porta: specifica lo stato della porta dello switch.
- **Allarme offline**: l'allarme viene visualizzato quando il collegamento tra la porta dello switch è inattivo.
- Impostazione: abilita o disabilita una singola porta dello switch.

| # 🗘 Device List 🛛    | $\textcircled{0} \text{ JL2310000062Device details } \times$ |      |             |             |               |                  |
|----------------------|--------------------------------------------------------------|------|-------------|-------------|---------------|------------------|
| Overview             | Port                                                         | Name | Port status | Port on/off | Offline alarm | Setting          |
| Control ~            | 1                                                            | 1    | link down   | Open        | No alarm      | Open Close Reset |
| Network ^            | 2                                                            | 2    | link down   | Open        | No alarm      | Open Close Reset |
| Switch               | 3                                                            | 3    | link down   | Open        | No alarm      | Open Close Reset |
| Optical Power        | 4                                                            | 4    | link down   | Open        | No alarm      | Open Close Reset |
| Network Traffic      | 5                                                            | 5    | link down   | Open        | No alarm      | Open Close Reset |
| Protocol Port Switch | 6                                                            | 6    | link down   | Open        | No alarm      | Open Close Reset |
| MAC Binding          | 7                                                            | 7    | link down   | Open        | No alarm      | Open Close Reset |
| Port Isolation       | 8                                                            | 8    | link down   | Open        | No alarm      | Open Cloce Reset |
| Terminal             | 9                                                            | 9    | link down   | Open        | No alarm      | Open Close Reset |
| Search IPC           | 10                                                           | 10   | link down   | Open        | No alarm      | Open Close Reset |
| Serial Port Settings |                                                              |      |             |             |               |                  |
| Managed Switch       |                                                              |      |             |             |               |                  |
| Alert ~              |                                                              |      |             |             |               |                  |
| Settings 🗸           |                                                              |      |             |             |               |                  |
|                      |                                                              |      |             |             |               |                  |
|                      |                                                              |      |             |             |               |                  |
|                      |                                                              |      |             |             |               |                  |

#### 7.2.3.5 Allarme

#### 7.2.3.5.1 Stato alimentazione

Visualizzare la tensione e la corrente in ingresso e lo stato dell'alimentazione in ingresso front-end.

- **Tipo**: tipo di alimentazione in ingresso.
- Stato: stato dell'alimentazione in ingresso.
- Voltaggio: voltaggio dell'alimentatore in ingresso (V).
- **Corrente**: il valore corrente dell'alimentazione in ingresso (mA).
- Potenza: potenza effettiva della potenza in ingresso (W).
- **Impostazione allarme tensione**: imposta l'intervallo di tensione. Se la tensione è inferiore o superiore all'intervallo, il dispositivo invia un allarme di eccezione della tensione di ingresso.
- **Batteria**: se il dispositivo dispone di batterie di riserva, lo stato della batteria viene visualizzato in questa pagina.

| () JL2312000000–Device details $\times$ |                                                                         |                                                                                                    |                                                                                                    |                                                                                                    |                                                                                                    |
|-----------------------------------------|-------------------------------------------------------------------------|----------------------------------------------------------------------------------------------------|----------------------------------------------------------------------------------------------------|----------------------------------------------------------------------------------------------------|----------------------------------------------------------------------------------------------------|
| Type 🗘 Status 🗘                         |                                                                         | Voltage (V) 🗘                                                                                                    | Current (mA) 🗘                                                                                                    | power (W) 🗘                                                                                                    | Voltage alarm setting                                                                                                    |
| AC                                      | Online                                                                  | 230.8                                                                                                    | 150                                                                                                    | 34.62                                                                                                    | Settings                                                                                                    |
| DC                                      | Offine                                                                  | 0.0                                                                                                    | 0                                                                                                    | 0                                                                                                    | Settings                                                                                                    |
| Battery                                 | Online                                                                  | 12.6                                                                                                    | 0                                                                                                    | 0                                                                                                    | Settings                                                                                                    |
| Battery                                 | Offine                                                                  | 0.0                                                                                                    | 0                                                                                                    | 0                                                                                                    | Settings                                                                                                    |
|                                         |                                                                         |                                                                                                    |                                                                                                    |                                                                                                    |                                                                                                    |
|                                         |                                                                         |                                                                                                    |                                                                                                    |                                                                                                    |                                                                                                    |
|                                         |                                                                         |                                                                                                    |                                                                                                    |                                                                                                    |                                                                                                    |
|                                         |                                                                         |                                                                                                    |                                                                                                    |                                                                                                    |                                                                                                    |
|                                         |                                                                         |                                                                                                    |                                                                                                    |                                                                                                    |                                                                                                    |
|                                         |                                                                         |                                                                                                    |                                                                                                    |                                                                                                    |                                                                                                    |
|                                         |                                                                         |                                                                                                    |                                                                                                    |                                                                                                    |                                                                                                    |
|                                         |                                                                         |                                                                                                    |                                                                                                    |                                                                                                    |                                                                                                    |
|                                         |                                                                         |                                                                                                    |                                                                                                    |                                                                                                    |                                                                                                    |
|                                         | C.L231200000-Device details ><br>Yype 0<br>KC<br>TC<br>Eather<br>Eather | Vppe     Status       Xppe     Status       Xpc     Come       Tpc     Come       Tpc     Come       Tpc     Come       Tpc     Come       Tpc     Come       Tpc     Come       Tpc     Come       Tpc     Come       Tpc     Come       Tpc     Come | 0.1.213000000-Devece detable >         Yppe 0       Status 0       Voltage (V) 0         6.6       Consol       200 8         100       Consol       0         100m1       Consol       0.0         100m2       Consol       0.0 | Ypp 0         Status 0         Votage (V) 0         Current (mA) 0           6G         Gmm         20.0         100           1GG         Gmm         0.0         0.0           Taking         Gmm         0.0         0.0           Taking         Gmm         0.0         0.0 | Pype 0         Stats 0         Voltage (V) 0         Current (mA) 0         power (W) 0           6G         Gen         208         50         462           10G         Gen         0         0         0           10G         Gen         0         0         0           10G         Gen         0         0         0         0           10G         Gen         0         0         0         0         0           10G         Gen         0         0         0         0         0         0         0         0         0         0         0         0         0         0         0         0         0         0         0         0         0         0         0         0         0         0         0         0         0         0         0         0         0         0         0         0         0         0         0         0         0         0         0         0         0         0         0         0         0         0         0         0         0         0         0         0         0         0         0         0         0         0 |

#### 7.2.3.5.2 Allarmi interni

Viene generato un allarme quando si verifica un'eccezione all'interno del dispositivo.

- Allarme tensione principale: viene generato un allarme quando la tensione di ingresso è inferiore o superiore alla tensione impostata.
- Allarme temperatura anomala: viene generato un allarme quando la temperatura all'interno della scatola è inferiore o superiore alla temperatura impostata.
- Allarme uscita CA: questo allarme viene generato quando il dispositivo esterno è spento.
- Allarme uscita CC: viene generato un allarme quando il dispositivo esterno è spento.
- Allarme anomalo collegamento in fibra ottica: l'allarme viene generato quando il collegamento tra il dispositivo e il server viene disconnesso e il dispositivo è offline.
- Allarme collegamento porta switch inattivo: questo allarme viene generato quando il collegamento della porta dello switch collegata al dispositivo è inattivo.
- Allarme anormale alimentazione in standby: questo allarme viene generato quando la batteria dell'alimentazione in standby è scarica o scollegata in modo anomalo.
- Allarme eccezione comunicazione di richiusura: questo allarme viene generato quando il collegamento di comunicazione di richiusura viene disconnesso.
- Allarme mancanza rete: questo allarme viene generato quando l'ingresso rete è spento.
- Allarme umidità anomala: viene generato un allarme quando l'umidità all'interno della scatola è inferiore o superiore al valore specificato.

| 1                   |                               | # Home 🛩 🗳 Devic | e 👻 🍖 Alarm/Statistics 👻 📲 Maintenance serv | ice 🗸 🔷 System 👻 🧵 🦓 🗸 🛔 admin 👻 |  |  |  |  |  |  |
|---------------------|-------------------------------|------------------|---------------------------------------------|----------------------------------|--|--|--|--|--|--|
| # Device List ×     | 9 J.231200000-Devez details × |                  |                                             |                                  |  |  |  |  |  |  |
| Overview            | Alarm name 💠                  | Alarm status 💠   | Alarm on/off \$                             | Operating                        |  |  |  |  |  |  |
| Control 🗸           | Mains voltage exceeds limit   | No alarm         | Open                                        | Open Close                       |  |  |  |  |  |  |
| Network 🗸           | Temperature abnormal          | Alarm            | Open                                        | Open Close                       |  |  |  |  |  |  |
| Alert ^             | DC output fail                | No alarm         | Open                                        | Open Close                       |  |  |  |  |  |  |
| Power supply status | Network connect error         | Alarm            | Open                                        | Open Close                       |  |  |  |  |  |  |
| Internal Alert      | Backup power fail             | No alarm         | Open                                        | Open Close                       |  |  |  |  |  |  |
| External Alert      | Reclosure connect error       | Alarm            | Open                                        | Open Close                       |  |  |  |  |  |  |
| Alert Linkage       | Mains electricity power down  | No aliarm        | Open                                        | Open Close                       |  |  |  |  |  |  |
| Env monitoring      | Wireless module abnormal      | No alarm         | Open                                        | Open Cloce                       |  |  |  |  |  |  |
| Current Detection   | Humidity abnormity            | No aliarm        | Open                                        | Open Close                       |  |  |  |  |  |  |
| Voltage detection   | Reclosure turn off            | No aliarm        | Open                                        | Open Close                       |  |  |  |  |  |  |
| Settings ~          |                               |                  |                                             |                                  |  |  |  |  |  |  |
|                     |                               |                  |                                             |                                  |  |  |  |  |  |  |

## 7.2.3.5.3 Allarmi esterni

Viene generato un allarme quando si verifica un'eccezione fuori dal dispositivo.

| 1                   |       |                                         |               |              |              |                  | # Home - 🏘 Dev      | ice - 🖷 Alarm/Statistics | - 📕 Maintenance | service = 🗴 Ö System = 🧵 🗃 = 🛔 admin = |
|---------------------|-------|-----------------------------------------|---------------|--------------|--------------|------------------|---------------------|--------------------------|-----------------|----------------------------------------|
| # Device L          | ist × | () JL2312000000–Device details $\times$ |               |              |              |                  |                     |                          |                 |                                        |
| Overview            |       | Alarm name 💠                            | Triggering co | Alarm status | Alarm on/off | SMS notification | E-mail notification | Generate work order      | Delay time 🗇    | Operating                              |
| Control             | 4     | Door alarm                              | default       | No alarm     | Open         | (no (ii)         | () Of               | () of                    | 0               | Open Close SwitchCondition             |
| Network             | ~     | SPD doesn't work                        | default       | No alorm     | Open         | 00               | 00                  | () Ott                   | 0               | Open Clase SwitchCondition             |
| Alert               |       | Water detector alarm                    | dofault       | No alarm     | Open         | () or            | () oti              | () or                    | 0               | Open Clase SwitchCondition             |
| Power supply status |       | Alarm output-1                          | detmit        | No alarm     | Open         | () of            | () or               | () off                   | 0               | Open Close SwitchCondition             |
| Internal Alert      |       | Alarm output-2                          | default       | No alarm     | Open         | () Of            | () ot)              | () on                    | 0               | Open Close SwitchCondition             |
| External Alert      |       |                                         |               |              |              |                  |                     |                          |                 |                                        |
| Alert Linkage       |       |                                         |               |              |              |                  |                     |                          |                 |                                        |
| Env monitoring      |       |                                         |               |              |              |                  |                     |                          |                 |                                        |
| Current Detection   |       |                                         |               |              |              |                  |                     |                          |                 |                                        |
| Voltage detection   |       |                                         |               |              |              |                  |                     |                          |                 |                                        |
| Settings            | *     |                                         |               |              |              |                  |                     |                          |                 |                                        |

**DESCRIZIONE ALLARMI** 

- Allarme apertura aperta: viene generato un allarme quando la porta viene aperta.
- Allarme allagamento: viene generato un allarme quando il fondo del dispositivo è allagato.

- Allarme di sovratensione: viene generato un allarme quando lo scaricatore di sovratensione è danneggiato.
- **Uscita allarme**: viene inviato un segnale di allarme, che deve essere utilizzato con il collegamento dell'allarme.

DESCRIZIONE PARAMETRI

- Nome allarme: specifica il nome dell'allarme esterno.
- **Condizione di attivazione**: predefinita o inversa. Fare clic sul pulsante "Attiva/disattiva condizioni" nella colonna delle azioni per modificare le condizioni di attivazione.
- Stato allarme: visualizza se viene generato un allarme.
- Interruttore allarme: visualizza lo stato attuale dell'interruttore allarme. Fare clic sui pulsanti "On" e "Off" nella colonna operativa per controllare lo stato dell'interruttore. Una volta disabilitato l'allarme, la piattaforma non visualizza gli allarmi quando vengono generati gli allarmi.
- Notifica SMS: disabilita o abilita. Imposta questo parametro in base ai requisiti del sito. Dopo aver abilitato questo parametro, gli utenti possono ricevere messaggi SMS di notifica di allarme in base al numero di cellulare specificato. Per utilizzare questa funzione, è necessario configurare le Impostazioni di notifica SMS in [Gestione del sistema].
- Notifica e-mail: disattivata o attivata. Imposta questo parametro in base ai requisiti del sito. Dopo aver abilitato questo parametro, è possibile ricevere e-mail di notifica degli allarmi dall'indirizzo e-mail specificato. Per utilizzare questa funzionalità, è necessario configurare le Impostazioni di notifica e-mail in Gestione del sistema.
- **Genera un ordine di lavoro**: disabilita o abilita. Imposta questo parametro in base ai requisiti del sito. Dopo aver abilitato questo parametro, la piattaforma genera un ordine di lavoro quando viene generato un allarme. Per utilizzare questa funzione è necessario configurare le Impostazioni per la generazione degli ordini di lavoro in Gestione del sistema.
- **Ritardo**: specifica il tempo di ritardo dell'allarme, espresso in secondi. Quando viene generato un allarme, viene generato un ordine di lavoro se la durata dell'allarme supera la durata dell'allarme. Se l'allarme viene cancellato entro il ritardo, non verrà generato alcun ordine di lavoro. Se il valore del tempo di ritardo è 0, indica che non c'è ritardo. Una volta generato un allarme, viene generato immediatamente un ordine di lavoro.

#### 7.2.3.5.4 Link allarmi

Quando si verifica un evento di allarme, vengono attivati i dispositivi correlati diversi dal dispositivo di allarme.

- **Tipo di allarme**: specifica il tipo di allarme attivato.
- Modalità di collegamento: specifica il tipo da attivare tramite collegamento.
- Tipo di azione: disattivato o attivato.

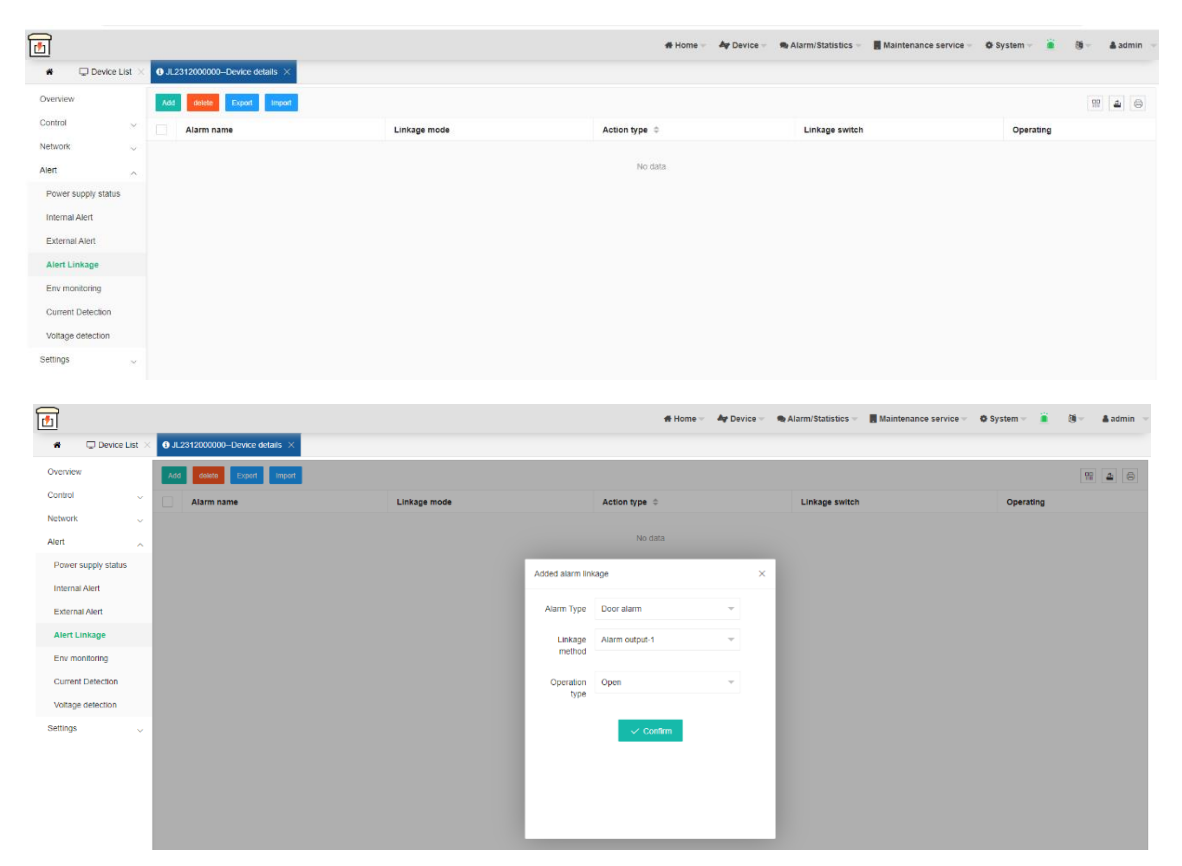

#### 7.2.3.6 Impostazioni

#### 7.2.3.6.1 Impostazioni base

7.2.3.6.1.1 Informazioni base

Imposta le informazioni di base e le informazioni di gruppo sul dispositivo.

- Marchio del produttore: inserisci il produttore del dispositivo.
- Fornitore O&M: immettere il fornitore O&M.
- **Gruppo**: inserisci le informazioni sul gruppo.
- Risorsa associata: informazioni sulle risorse associate al dispositivo.

| 1                           |                 |                                   |                   |                              |       |                                     | # Home - | Ay Device - | Alarm/Statistics - | Maintenance service - | O System - | <u>i</u> 8 | - | 🌡 admin 🖂 |
|-----------------------------|-----------------|-----------------------------------|-------------------|------------------------------|-------|-------------------------------------|----------|-------------|--------------------|-----------------------|------------|------------|---|-----------|
|                             | Device List     | JL2312000000-Device               | details $\times$  |                              |       |                                     |          |             |                    |                       |            |            |   |           |
| Overview                    |                 | Device Basic Info                 | ormation Device r | Basic Information Settings   |       |                                     |          |             |                    |                       |            |            |   |           |
| Control<br>Network<br>Alert | 2               | Product Brand of the Manufacturer |                   |                              |       | Product Brand of the Manufacturer   |          |             |                    |                       |            |            |   |           |
| Settings                    | ~               | Operator.                         |                   | -                            |       | Operator                            |          |             |                    |                       |            |            |   |           |
| Basic Sett                  | ings<br>ettings | Switch                            |                   |                              |       | Managed SwitchiP                    |          |             |                    |                       |            |            |   |           |
| About The                   | Device          | Associated Asset                  | Not Associated (  | Click to jump to the asset p | page) | Device Associated Asset Information |          |             |                    |                       |            |            |   |           |
|                             |                 |                                   | ✓ Confirm         |                              |       |                                     |          |             |                    |                       |            |            |   |           |

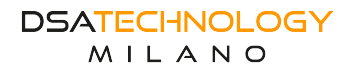

#### 7.2.3.6.1.2 Impostazioni di rete

Modificare l'indirizzo IP, la maschera di sottorete e il gateway del dispositivo. L'indirizzo IP del dispositivo non può essere modificato quando il dispositivo è offline. Pertanto, prestare attenzione quando si modifica l'indirizzo IP.

- Indirizzo IP: l'indirizzo IP del dispositivo.
- Maschera di sottorete: la maschera di sottorete del dispositivo.
- Gateway: il gateway del dispositivo.
- Numero di porta: indica la porta attraverso la quale il dispositivo riporta i dati.

| Control           | ~ | Device Network | Settings Device Network Information Se | ttings       |
|-------------------|---|----------------|----------------------------------------|--------------|
| Network           | ~ | IP Address     | 192.168.12.91                          | IP Address   |
| Settings          | č | Cubect Mask    | 255 255 255 0                          | Subpot Mook  |
| Basic Settings    | ^ | Subliet Mask   | 235.235.235.0                          | Sublict Mask |
| Location Settings |   | Gateway        | 192.168.1.1                            | Gateway      |
| About The Device  |   | Port Number    | 8089                                   | Port Number  |
|                   |   |                | ✓ Confirm                              |              |

#### 7.2.3.6.1.3 Impostazione ambiente del dispositivo

Impostare i limiti massimi e minimi di temperatura e umidità. Quando la temperatura e l'umidità del dispositivo superano o sono inferiori ai limiti superiore e inferiore, il dispositivo genera un allarme.

- Limite massimo e minimo della temperatura: impostare i limiti massimi e minimi per la temperatura del dispositivo.
- Limite umidità massima e minima: impostare i limiti massimi e minimi per l'umidità del dispositivo.

| Basic Settings                        |                                      |               |                |                                                                                |  |
|---------------------------------------|--------------------------------------|---------------|----------------|--------------------------------------------------------------------------------|--|
| Location Settings<br>About The Device | Device Environm                      | nent Settings | Device Environ | ronment Settings Upper and Lower Limits, Device Alarm When Exceeding the Range |  |
|                                       | Temperature<br>Upper/Lower<br>Limits | -20           | - 50           | Set temperature upper/lower limits, unit is °C                                 |  |
|                                       | Humidity<br>Upper/Lower<br>Limits    | 0             | - 85           | Set humidity upper/lower limits, unit is %RH                                   |  |
|                                       |                                      | ✓ Confirm     |                |                                                                                |  |

#### 7.2.3.6.1.4 Impostazioni switch IP

Impostare l'indirizzo IP dello switch di gestione di rete collegato al dispositivo corrente per leggere le informazioni sulla porta dello switch e controllare la singola porta. Per utilizzare questa funzione, è necessario configurare SNMP sullo switch e sulla piattaforma. Il percorso per configurare SNMP sulla piattaforma è Gestione sistema > Centro configurazione > Comunicazione > Configurazione SNMP.

| Switch IP Setting | S witch IP Settings |                    |
|-------------------|---------------------|--------------------|
| IP Address        |                     | Switch IP Settings |
|                   | ✓ Confirm           |                    |

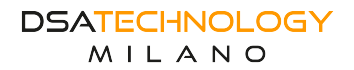

#### 7.2.3.6.2 Impostazioni posizione geografica

Impostare la posizione geografica del dispositivo e visualizzala sulla mappa del pannello di monitoraggio.

- **Modalità**: le informazioni geografiche possono essere compilate manualmente o automaticamente. La funzione di riempimento automatico richiede un modulo GPS.
- Area di installazione: indirizzo dell'intervallo dell'area di installazione del dispositivo.
- Indirizzo dettagliato: indirizzo dettagliato dell'area di installazione del dispositivo.
- Latitudine e longitudine: la latitudine e la longitudine del dispositivo. È possibile inserire manualmente la latitudine e la longitudine del dispositivo oppure fare clic su "Mappa" dopo il test per selezionare la posizione e compilarla automaticamente.

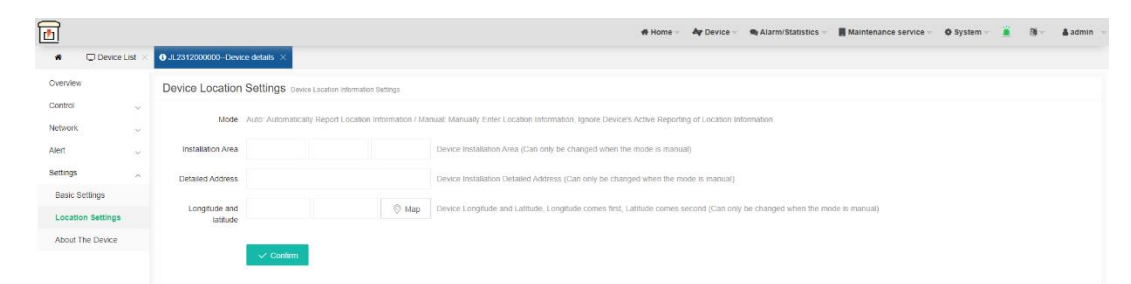

## 7.2.3.6.3 About

7.2.3.6.3.1 Aggiornamento

Aggiornamento del software del dispositivo.

| <u>1</u>                        |                                       | # Home 🗸 | Ar Device - | Alarm/Statistics - | Maintenance service | System – | 8 | <b>3</b> - |  |
|---------------------------------|---------------------------------------|----------|-------------|--------------------|---------------------|----------|---|------------|--|
| <ul> <li>Device List</li> </ul> | × 0.JL2312000000-Device details ×     |          |             |                    |                     |          |   |            |  |
| Overview                        | Upgrade Import Upgrade File to Device |          |             |                    |                     |          |   |            |  |
| Control                         |                                       |          |             |                    |                     |          |   |            |  |
| Network 🧠                       | A                                     |          |             |                    |                     |          |   |            |  |
| Vert                            | Click to upload or drag the file here |          |             |                    |                     |          |   |            |  |
| Settings ,                      |                                       |          |             |                    |                     |          |   |            |  |
| Basic Settings                  | Confirm Upgrade                       |          |             |                    |                     |          |   |            |  |
|                                 |                                       |          |             |                    |                     |          |   |            |  |

7.2.3.6.3.2 Opening

Importare il file di opening del dispositivo.

| ontrol 🗸         |                                                      |
|------------------|------------------------------------------------------|
| etwork 🗸         | Start Session amount Starting Session File to Device |
| lert             | Import Starting Session Configuration                |
| ettings .        | -                                                    |
| Basic Settings   | Click to universe or stress the file here            |
| ocation Settings | court to spread or onegrand the store                |
| About The Device | Confirm Import                                       |
|                  | Export Starting Session Configuration                |
|                  | Export Device Starting Session File                  |

#### 7.2.3.6.3.3 Funzioni

Visualizzare le funzioni disponibili del dispositivo.

| About The Device | Function Vew Supported Device Functions                                                                                                    |                                  |
|------------------|----------------------------------------------------------------------------------------------------|----------------------------------|
|                  | Functions on the Left Menu of Device Details                                                                                                    |                                  |
|                  | Overview                                                                                                    |                                  |
|                  | Overview Playe                                                                                                    |                                  |
|                  | Control                                                                                                    |                                  |
|                  | Output Fan Leakage Ar conditioning Zch UPS Battery Smart Circuit Breaker Electricity Meters Three-phase electricity meter water pump. Wind machine.               |                                  |
|                  | Network                                                                                                    |                                  |
|                  | Switch Optical Power Terminal Network Traffic Protocol Port Switch MAC Binding Search IPC Serial Port Satting. Fort Isolation Managed Switch                      |                                  |
|                  | Alert                                                                                                    |                                  |
|                  | Power supply status: Internal Alert Esternal Alert Alert Linkage Env monitoring Carrent Detection Voltage detection                                               |                                  |
|                  | Settings                                                                                                    |                                  |
|                  | Basis: Settings Lacation Settings About The Device                                                                                                    |                                  |
|                  | Sub-items on Settings Page                                                                                                    |                                  |
|                  | Device Network Stellings Device Environment Sellings GPRG Sellings GPS Sellings Reboot Function Initialization Function Warning Light Function Switch IP Sellings |                                  |
|                  | Functional Card Displayed on Overview Page                                                                                                    |                                  |
|                  | Power Supply TemperatureHumidity Box Door Fan Zott Air conditioning UPE Battery Waning Lamp                                                                       | 激活 Windows<br>转到"说置"以激洒 Windows。 |

# 7.2.4 Ricerca dei dispositivi

È possibile cercare dispositivi sullo stesso segmento di rete sulla LAN. Puoi cercare dispositivi su segmenti di rete sulla piattaforma direttamente collegati a un singolo dispositivo. Dopo aver cercato i dispositivi, è possibile modificare l'indirizzo IP del dispositivo, la maschera di sottorete, il gateway e l'indirizzo IP del server del dispositivo.

| 1 |                    |              |               | 書 首3        | 瓦卡 🔺 设备管理 🗸 | ●报管消息 - ■工单服务 - 図分相管 | 理 → 🔟 统计管理 → 🔹 系统管理 | 👻 🚊 🔞 👻 🛔 admin 👻 |
|---|--------------------|--------------|---------------|-------------|-------------|----------------------|---------------------|-------------------|
|   | □ 设备列表 × Q. 核次设备 × |              |               |             |             |                      |                     |                   |
| 1 |                    |              |               |             |             |                      |                     | 99 <b>(</b>       |
|   | 设备号 ⇔              | IP ¢         | 子网推码 ⇔        | 同关 ≎        | 錦口 🗘        | 服务器IP ≑              | 服务器端口 ≑             | 状态 ⇔              |
|   | JL2306000001 •     | 192.168.1.89 | 255.255.255.0 | 192.168.1.1 | 8089        | 192.168.1.88         | 9020                | 已连续               |
|   |                    |              |               |             |             |                      |                     |                   |

- **Modifica**: è possibile modificare l'indirizzo IP, la maschera di sottorete, il gateway e l'indirizzo IP di puntamento del server del dispositivo. Per ulteriori informazioni sulla modifica, fare clic su "Visualizza Guida" per ottenere.
- **Cerca dispositivo**: cerca i dispositivi sullo stesso segmento di rete o i dispositivi direttamente collegati alla LAN con un clic.
- **Aggiungi dispositivo**: aggiunge il dispositivo selezionato all'elenco dei dispositivi. Se l'indirizzo IP del dispositivo è disconnesso dall'indirizzo IP del server, il dispositivo aggiunto è in stato offline.
- **Elimina**: seleziona un elemento del dispositivo, fai clic su "Elimina", la piattaforma visualizzerà "Suggerimento: conferma per eliminare il record selezionato", fai clic su "OK", la piattaforma visualizzerà "operazione riuscita", elimina con successo.
- Cancella: cancella tutti i dispositivi nella pagina di ricerca.

# 7.2.5 Gestione Assets

| 1     |                                    |                                      |                |  |  | # Home 🗸 | Ay Device - | Alarm/Statistics | Maintenance service | 🗘 System – | â | <b>ð</b> - | 🛔 admin |
|-------|------------------------------------|--------------------------------------|----------------|--|--|----------|-------------|------------------|---------------------|------------|---|------------|---------|
| *     | Asset management ×                 |                                      |                |  |  |          |             |                  |                     |            |   |            |         |
| + Add | C Modify a delete Unbinding device | ${\boldsymbol{\mathcal{C}}}$ refresh | Custom Columns |  |  |          |             |                  |                     |            |   |            |         |

- **Aggiunto**: aggiunto un dispositivo da associare. Fare clic su Aggiungi, immettere Tipo di associazione, selezionare Dispositivo di associazione e fare clic su OK.
- Modificato: modifica un dispositivo associato.
- **Elimina**: elimina una voce dell'elenco.
- Scollega un dispositivo: scollega un dispositivo che è stato associato.
- **Aggiorna**: aggiorna lo schermo.
- **Colonna personalizzata**: un elenco di campi personalizzati. Puoi aggiungere o eliminare campi.

## 7.2.6 Attività programmate

In questa pagina vengono visualizzate le attività pianificate di output di tutti i dispositivi. È possibile eliminare le attività pianificate in questa pagina.

| 1<br>1<br>1<br>1 | $\overline{\mathbf{s}}$ Scheduled task $~\times~$ |                 |                | r Home 🤟 🦂 Device 🗸 🧠 Alarm/ | Statistics   | 🗢 System 👻 🧵 🍯 🛩 🌲 admin 🤜 |
|------------------|---------------------------------------------------|-----------------|----------------|------------------------------|--------------|----------------------------|
| dele             |                                                   |                 |                |                              |              | 8 4 6                      |
|                  | SN                                                | Power supply    | Startup time 🗘 | Shutdown time                | Restart time | Creation time              |
|                  | JL202003170100                                    | AC-2            | 19:35:00       |                              |              | 2023-12-25 17:35:12        |
|                  | JL202003170100                                    | DC-2            |                | 12:25:00                     |              | 2023-12-26 09:25:22        |
|                  | JL202003170100                                    | DC-3            | 14:37:00       | 12:37:00                     | 12:39:00     | 2023-12-26 09:38:16        |
| <                | 1 > Go to page 1 Confirm Total 3 10 item          | ns per page 🖌 🔿 |                |                              |              |                            |

# 7.2.7 Gestione terminale

| IP V CySearch Crefresh More V                                              | 4 8 |
|----------------------------------------------------------------------------|-----|
| □ IP 0 Status name Type MAC Group Model Location inspection status Operati | g   |
| No dela                                                                    |     |

- **Gestione gruppi**: selezionare i dispositivi terminali da aggiungere al gruppo. Fare clic sull'icona Aggiungi accanto a un gruppo per aggiungere il livello successivo del gruppo, fare clic sull'icona Modifica per modificare le informazioni del gruppo e fare clic sull'icona Elimina per eliminare il gruppo.
- Interrogazione: è possibile interrogare un terminale inserendo il suo indirizzo IP, nome o indirizzo MAC.
- Elimina: elimina il terminale.
- Ispezione: controlla periodicamente lo stato del terminale.
- Interrompi ispezione: interrompe l'operazione di ispezione sul terminale.
- Aggiorna: aggiorna lo schermo
- Altro: Importa dati.

## 7.2.8 Ricerca terminale

| *     | ී Terminal search $ 	imes $ |                                  |                       | 🖷 Home 🦄 | P Ap Device V | Alarm/Statistics - | Maintenance service | 🗘 System 👻 🧯 | 8~    | 🛔 admin 👒 |
|-------|-----------------------------|----------------------------------|-----------------------|----------|---------------|--------------------|---------------------|--------------|-------|-----------|
| HIKVI | ISION 🔽 DAHUA 🔽 UNIVIEV     | V Terminal type V Terminal searc | h Input system delete |          |               |                    |                     |              |       | 6         |
| IF    | P                           | name                             | MAC Address           | Model    |               | Туре               |                     | Manufac      | turer |           |
|       |                             |                                  |                       |          |               |                    |                     |              |       |           |

# 7.3 Messaggi di allarme

In questa schermata vengono visualizzati gli allarmi generati dai dispositivi.

|         | Alarm message 🗙 |                              |                       |                                            | # Home 👻 🛛 🏘 Devic  | e 👻 🦷 Alarm/Statisti | cs 👻 📕 Maintenance service 🤝 | 🗘 System 🛩 🚊 🚳 🗸 📥 admin 🕚            |
|---------|-----------------|------------------------------|-----------------------|--------------------------------------------|---------------------|----------------------|------------------------------|---------------------------------------|
| ۳<br>ور | Ipen Search Box | C refresh More               | ~                     |                                            |                     |                      |                              |                                       |
|         | SN 0            | Alarm Category $\Rightarrow$ | Alarm type 💠          | Description                                | Alarm time 💠        | Status 💠             | Processing time 👙            | Operating                             |
|         | JL2310000011    | Device alarm                 | Network connect error | Device unable to connect to the server. pl | 2024-01-03 19:42:46 | Automatic processing | 2024-01-03 19:42:54          | Processing Generate work order Delete |
|         | JL2310000012    | Device alarm                 | Network connect error | Device unable to connect to the server. pl | 2024-01-03 19:42:46 | Automatic processing | 2024-01-03 19:42:54          | Processing Generate work order Delete |
|         | JL231000007     | Device alarm                 | Network connect error | Device unable to connect to the server. pl | 2024-01-03 17:21:12 | Automatic processing | 2024-01-03 17:21:18          | Processing Generate work order Delete |
|         | JL2310000011    | Device alarm                 | Network connect error | Device unable to connect to the server. pl | 2024-01-03 16:16:26 | Automatic processing | 2024-01-03 16:16:26          | Processing Generate work order Delete |
|         | JL231000007     | Device alarm                 | Network connect error | Device unable to connect to the server. pl | 2024-01-03 11:36:32 | Automatic processing | 2024-01-03 11:36:39          | Processing Generate work order Delete |
|         | JL2310000012    | Device alarm                 | Network connect error | Device unable to connect to the server. pl | 2023-12-29 17:31:29 | Automatic processing | 2023-12-29 17:31:29          | Processing Generate work order Delete |

## 7.3.1 Ricerca

Cerca un dispositivo per ID dispositivo, gruppo di dispositivi, categoria di allarme, tipo di allarme, stato di allarme, ora di allarme e indirizzo IP.

| * | Alarm message × |                  |             |                  |              |                                   |           |                     |                      |                       |            |                     |        |
|---|-----------------|------------------|-------------|------------------|--------------|-----------------------------------|-----------|---------------------|----------------------|-----------------------|------------|---------------------|--------|
| Q | ipen Search Box | C refresh More   | ~           |                  |              |                                   |           |                     |                      |                       |            | G                   |        |
|   | SN 🜩            | Alarm Category 😄 | Alarm type  | \$               |              | Description                       |           | Alarm time 💠        | Status 💠             | Processing time 💠     | Operating  |                     |        |
|   | JL2310000011    | Device alarm     | Network con | nect error       |              | Device unable to connect to the s | erver. pl | 024-01-03 19:42:46  | Automatic processing | 2024-01-03 19:42:54   |            |                     | Delete |
|   | JL2310000012    | Device alarm     | Network con | nect error       |              | Device unable to connect to the s | erver. pl | 024-01-03 19:42:46  | Automatic processing | 2024-01-03 19:42:54   |            |                     | Delete |
|   | JL231000007     | Device alarm     | Network con | nect error       |              | Device unable to connect to the s | erver. pl | 024-01-03 17:21:12  | Automatic processing | 2024-01-03 17:21:18   |            |                     | Delete |
|   | JL2310000011    | Device alarm     | Network cor |                  |              | B                                 |           |                     |                      | 0004-01-03 16:16:26   |            |                     | Delete |
|   | JL231000007     | Device alarm     | Network cor | Search           |              |                                   |           |                     |                      | ×<br>4-01-03 11:36:39 |            |                     | Delete |
|   | JL2310000012    | Device alarm     | Network cor | Equipment's SN   | Please Ente  | er SN                             | IP Add    | ress IP Address     |                      | 3-12-29 17:31:29      |            |                     | Delete |
|   | JL231000007     | Device alarm     | Network cor | Affiliated aroun | niasea sala  | ntari w                           | Local     | inn Location        |                      | 3-12-29 17:11:31      |            |                     | Delete |
|   | JL2310000012    | Device alarm     | Network cor | Annated group    | predate acro | -                                 | cocat     | Locatori            |                      | 3-12-29 16:36:17      |            |                     | Delete |
|   | JL2310000011    | Device alarm     | Network cor | Category         | please sele  | cted 👻                            | Alert T   | ype please selected |                      | 3-12-29 14:13:28      |            |                     | Delete |
|   | JL2310000012    | Device alarm     | Network cor | Alert Time       | ш -          |                                   | Processin | ig time iii -       |                      | 3-12-29 14:13:18      |            |                     | Delete |
|   | JL231000007     | Device alarm     | Network cor | Alert Status     | Select       | -                                 |           |                     |                      | 3-12-29 14:13:25      |            |                     | Delete |
|   | JL2310000011    | Device alarm     | Network cor |                  |              | 0 Search                          | C Poss    | ,                   |                      | 3-12-28 17:07:41      |            |                     | Delete |
|   | JL2310000012    | Device alarm     | Network cor |                  |              | C, OCUPON                         | Ones      | *                   |                      | 3-12-28 17:07:41      | Processing | Generate work order | Delete |

MILANO

# 7.3.2 Gestione allarmi

Una volta cancellato un allarme, il dispositivo gestisce automaticamente l'allarme. Se l'allarme non viene gestito, il personale addetto alla manutenzione dell'allarme può gestirlo manualmente dopo aver confermato che l'allarme è stato cancellato. Se non è possibile eliminare l'allarme del dispositivo, fare clic su Genera ordine di lavoro e inviare un ordine di lavoro al personale di manutenzione per gestire l'allarme del dispositivo.

| 1 |                                      |                 |                  |              |                                            | # Home 👳 🛛 🏘 Device | e 👻 🌨 Alarm/Statistic | s 👻 📕 Maintenance service 🗸 | 🗘 System – | <u> </u> | 🏝 admin |
|---|--------------------------------------|-----------------|------------------|--------------|--------------------------------------------|---------------------|-----------------------|-----------------------------|------------|----------|---------|
| * | $\Rightarrow$ Alarm message $\times$ | Device statisti | ics ×            |              |                                            |                     |                       |                             |            |          |         |
| Q | Open Search Box                      | Crefresh        | More ~           |              |                                            |                     |                       |                             |            | 9        | 1 4 0   |
|   | SN 0                                 | Alarm Catego    | Processing       | 0            | Description                                | Alarm time 0        | Status ©              | Processing time ©           | Operating  |          |         |
|   | JL2310000011                         | Device alarm    | Clear all alarms | nnect error  | Device unable to connect to the server. pl | 2024-01-03 19:42:46 | Automatic processing  | 2024-01-03 19:42:54         |            |          | Delote  |
|   | JL2310000012                         | Device alarm    | export           | nnect error  | Device unable to connect to the server. pl | 2024-01-03 19:42:46 | Automatic processing  | 2024-01-03 19:42:54         |            |          | Delete  |
|   | JL231000007                          | Device alarm    | Network o        | onnect error | Device unable to connect to the server. pl | 2024-01-03 17:21:12 | Automatic processing  | 2024-01-03 17:21:18         |            |          | Delete  |
|   | JL2310000011                         | Device alarm    | Network o        | onnect error | Device unable to connect to the server. pl | 2024-01-03 16:16:26 | Automatic processing  | 2024-01-03 16:16:26         |            |          | Delete  |

## 7.3.3 Cancellazione informazione allarme

Fare clic su OK per cancellare tutte le informazioni sull'allarme. Se è necessario conservare le informazioni sull'allarme, esportare prima le informazioni sull'allarme.

| 1 |                                |              |                  |             |                                            | # Home - 🏘 Devic                 | 👻 🌨 Alarm/Statistic  | s 👻 📲 Maintenance service 🤿 | O System 👻 🚊 🚳              | admin 🤜 |
|---|--------------------------------|--------------|------------------|-------------|--------------------------------------------|----------------------------------|----------------------|-----------------------------|-----------------------------|---------|
| * | $\odot$ Alarm message $\times$ |              |                  |             |                                            |                                  |                      |                             |                             |         |
| Q | Open Search Box                | Crefresh     | More ~           |             |                                            |                                  |                      |                             |                             | m 🔺 🖯   |
|   | SN ¢                           | Alarm Catego | Processing       | ÷           | Description                                | Alarm time $\ \ \Leftrightarrow$ | Status 💠             | Processing time 💠           | Operating                   |         |
|   | JL2111001386                   | Device alarm | Clear all alarms | nnect error | Device unable to connect to the server. pl | 2024-01-10 17:27:55              | Untreated            |                             | Processing Generate work or | Delete  |
|   | JL2111001380                   | Device alarm | export           | tail        | DC output voltage was not detected or ch   | 2024-01-10 17:27:14              | Automatic processing | 2024-01-10 17:27:34         |                             | Delete  |
|   |                                |              |                  |             |                                            |                                  |                      |                             |                             |         |

# 7.4 Workorder service

# 7.4.1 Workorder management

Può eseguire query sugli ordini di lavoro, inviare l'elaborazione degli ordini.

| 1                          |                     |                |               |               |           |              | # Home - Ay Device - | 🎭 Alarm/Statistics 🗁 🛛 📕 Ma | aintenance service - O | System 🛩 🧰 🚳 🖛 🌡 admin 🤜                |
|----------------------------|---------------------|----------------|---------------|---------------|-----------|--------------|----------------------|-----------------------------|------------------------|-----------------------------------------|
| *                          | A Maintenance order | ×              |               |               |           |              |                      |                             |                        |                                         |
| Equipm<br>SN:              | ent's Equipment's   | Fault type:    | ۲<br>tim      | eation<br>le: |           |              | Processor: Processor |                             |                        |                                         |
| Mainter<br>order<br>Equipm | Maintenance         | Status: Sele   | rct Pr<br>tin | ne:           |           |              | Q Search 2 Res       | et ▲Export ☎ refresh        |                        |                                         |
| C                          | Order number        | SN             | Description   | Handler       | Status    | Order type   | Alarm time           | Processing time             | Time use               | Operating                               |
| 1                          | 20231219092448507   | JL202003170100 | Door alarm    |               | Untrealed | Not dispatch | 2023-12-14 15:51:39  |                             |                        | Delete     Processing     A Send orders |

## 7.4.1.1 Dispatch

È necessario configurare le informazioni via e-mail o via SMS prima di utilizzare la funzione di invio dell'ordine. È possibile specificare l'invio del personale di manutenzione al sito di manutenzione, supporta la modalità di ordine di lavoro con il personale di manutenzione multiplo. L'ordine di assegnazione verrà notificato al personale addetto alla manutenzione tramite SMS o e-mail.

| 1                 | ]                      |                                           |                |                         |               |                      |             |                        | 🕫 Home 🐖 🛔 Dev      | rice 👻 🖷 Al     | arm/Statistics 🗸 📕 Ma | intenance service – 🏾 🇿 | System –  | <u> </u>    | admin 🗸     |
|-------------------|------------------------|-------------------------------------------|----------------|-------------------------|---------------|----------------------|-------------|------------------------|---------------------|-----------------|-----------------------|-------------------------|-----------|-------------|-------------|
|                   | *                      | $\blacksquare$ Maintenance order $\times$ |                |                         |               |                      |             |                        |                     |                 |                       |                         |           |             |             |
| Equ<br>SN         | ilpmen                 | 8 Equipment's                             | Fault type:    | v                       | Crea<br>time: | tion                 |             |                        | Processor: Pro      | pcessor         |                       |                         |           |             |             |
| Mai<br>ord<br>equ | ntenan<br>er<br>Ipment | Maintenance                               | Status: Selec  | t v                     | Proc          | vessing              | -           |                        | Q Search            | © Reset         | ≜ Export Ørefresh     |                         |           |             |             |
|                   |                        | Order number                              | SN             | Description             | E             | 🕯 Dispatch rush work | order       |                        |                     |                 | ssing time            | Time use                | Operating |             |             |
| 1                 |                        | 20231219092448507                         | JL202003170100 | Door alarm              |               | User name            | Phone       | Status                 | Creation time       | Operating       |                       |                         | ® Delete  | ✓ Processin | Send orders |
| 2                 |                        | 20231218104353780                         | JL202003170100 | Can't get the reclosure | 1             | zıp                  | 18138267578 | Enable                 | 2023-03-01 14:24:05 | Assign          | 12-18 10:44:00        | 5Second                 | R Delete  |             |             |
|                   |                        |                                           |                |                         | 2             | pzz                  | 17607956904 | Enable                 | 2023-04-25 17:05:41 | Assign          |                       |                         |           | 1 - 2 altog | ther 2 page |
|                   |                        |                                           |                |                         | 3             | pss                  | 17607956695 | Enable                 | 2023-05-12 17:52:42 | Assign          |                       |                         |           |             |             |
|                   |                        |                                           |                |                         |               |                      | 1 1         | stogether 1 page 📋 ))) | H 10 v 1 - 3 4      | attogether 3 pa | 9                     |                         |           |             |             |
|                   |                        |                                           |                |                         |               |                      |             |                        |                     |                 |                       |                         |           |             |             |
|                   |                        |                                           |                |                         |               |                      |             |                        |                     |                 |                       |                         |           |             |             |
|                   |                        |                                           |                |                         |               |                      |             |                        |                     |                 |                       |                         |           |             |             |
|                   |                        |                                           |                |                         |               |                      |             |                        |                     |                 |                       |                         |           |             |             |
|                   |                        |                                           |                |                         |               |                      |             |                        |                     |                 |                       |                         |           |             |             |
|                   |                        |                                           |                |                         |               |                      |             |                        |                     |                 |                       |                         |           |             |             |
|                   |                        |                                           |                |                         |               |                      |             |                        |                     |                 |                       |                         |           |             |             |
|                   |                        |                                           |                |                         |               |                      |             |                        |                     |                 |                       |                         |           |             |             |
|                   |                        |                                           |                |                         |               |                      |             |                        |                     |                 |                       |                         |           |             |             |

# 7.4.2 Gestione del personale di manutenzione

È possibile aggiungere, eliminare e disabilitare gli account del personale di manutenzione.

#### 7.4.2.1 Aggiunta del personale di manutenzione

Inserire il nome, il numero di cellulare e l'e-mail del personale di manutenzione.

| ſ | Ы     |                          |                       |                         |                                   |       | 🗱 Home 🤝 🖌      | Device 👻 🔹 Alarm/Statistics 🤝 | Maintenance service 🤟 🔷 Sys | stem 👻 🧵 🚳 👻 🛔 admin    |
|---|-------|--------------------------|-----------------------|-------------------------|-----------------------------------|-------|-----------------|-------------------------------|-----------------------------|-------------------------|
|   | *     | $$ % Maintainer $\times$ |                       |                         |                                   |       |                 |                               |                             |                         |
| P | lame: | Name                     | Mobile number: Mobile |                         | Status: Select v Q Search 2 Reset | + Add | 🛓 Import 🔹 Expo | rt                            |                             |                         |
|   |       | Number                   | User name             | Add                     |                                   | ×     | in account      | Status                        | Creation time               | Operating               |
| 1 |       | 2                        | zip                   | Name                    | Name                              |       | 78              | Enable                        | 2023-03-01 14:24:05         | (2' Modily              |
| 2 |       | 3                        | pzz                   | Name                    | PNd11PC                           |       | 04              | Enable                        | 2023-04-25 17:05:41         | C? Modily               |
| 3 |       | 5                        | pss                   | Mobile number           | Mobile                            |       | 95              | Enable                        | 2023-06-12 17:52:42         | C Modify E Delete       |
|   |       |                          |                       | E-mail                  | E-mail                            |       | >> >  10 ∨      |                               |                             | 1 - 3 altogether 3 page |
|   |       |                          |                       | Mobile login<br>account | Mobile                            |       |                 |                               |                             |                         |
|   |       |                          |                       | Password                | Password                          |       |                 |                               |                             |                         |
|   |       |                          |                       | Status                  | 🔿 enable 🔿 Disable                |       |                 |                               |                             |                         |
|   |       |                          |                       |                         | Confirm Cancel                    |       |                 |                               |                             |                         |

# 7.5 Gestione del sistema

La gestione del sistema include il centro di configurazione, la gestione dei gruppi, i registri di sistema, i registri delle operazioni e la gestione dei documenti.

# 7.5.1 Centro di configurazione

Il centro di configurazione viene utilizzato per impostare le configurazioni di base del sistema.

#### 7.5.1.1 Sistema

#### 7.5.1.1.1 Informazioni configurazione

Configurazione personalizzata dell'interfaccia del sistema, vedere la figura seguente.

| <b>F</b>        |               |                                |                                      | 🖸 Home = 🛛 🗛 Device = 👒 Alarm/Statistics = 📲 Maintenance service                                                                           | - O System - i       | 8-               | 🛔 admin 👒 |
|-----------------|---------------|--------------------------------|--------------------------------------|----------------------------------------------------------------------------------------------------|----------------------|------------------|-----------|
| a Conf          | liguration ce | nter ×                         |                                      |                                                                                                    |                      |                  |           |
| System          | ~             | Information Conf               | figuration Refresh browser cache and | re-login after configuration takes effect                                                                                                  |                      |                  |           |
| Information Cor | nfigu         |                                |                                      |                                                                                                    |                      |                  | _         |
| Communication   | ~             | Platform Name                  | Monitor system                       | Displayed in the browser window title and login page title                                                                                 |                      |                  |           |
| Мар             | ~             | Default Language               | English                              | <ul> <li>Default language when entering the system</li> </ul>                                                                              |                      |                  |           |
| Access          | ~             | LOGO                           | $\square$                            | Displayed as an icon in the upper left corner and left side of the browser little                                                          |                      |                  |           |
| Alarm           | ÷.            |                                | l 👘 l                                |                                                                                                    |                      |                  |           |
| User            | ~             |                                |                                      |                                                                                                    |                      |                  |           |
| Page            | × .           |                                | /statics/images/logo/logo.png        | A Upload Image                                                                                                    |                      |                  |           |
| Interface       | ~             |                                |                                      |                                                                                                    |                      |                  |           |
| About           | *             | Login Page<br>Background Image | :                                    | Displayed as the background image on the login page.                                                                                       |                      |                  |           |
|                 |               |                                | /statics/images/index4.jpg           | ▲ Upload Image                                                                                                    |                      |                  |           |
|                 |               | Large Screen Title             | Monitor system                       | Displayed as the tille on the large screen interface                                                                                       |                      |                  |           |
|                 |               | Enterprise Name                | Monitor system                       | Displayed at the bottom of the page                                                                                                    |                      |                  |           |
|                 |               | Enterprise Phone               | +86-0755-83874688                    | Displayed at the bottom of the page                                                                                                    |                      |                  |           |
|                 |               | Platform Status                | <b>(m)</b>                           | Force all users to log out and only allow admin account to login after platform is closed (this function can only be set by admin account) |                      |                  |           |
|                 |               |                                | Confirm                              |                                                                                                    | 激活 Windo<br>转到"设置"以激 | WS<br>E Windows, |           |

- Nome della piattaforma: visualizzato nel titolo della finestra del browser e nella pagina di accesso.
- Lingua predefinita: la lingua di sistema predefinita è cinese semplificato, inglese o spagnolo.
- **LOGO**: modificare l'icona visualizzata nell'angolo in alto a sinistra del browser e sul lato sinistro del software.
- **Sfondo della pagina di accesso**: modificare immagine di sfondo visualizzata nella pagina di accesso.

- **Titolo**: titolo visualizzato nella pagina di login.
- Nome azienda: visualizzato in fondo alla pagina.
- **Stato della piattaforma**: abilitato o disabilitato. L'interruttore Stato piattaforma può essere impostata solo dall'utente amministratore. Una volta disabilitato l'interruttore di stato della piattaforma, tutti gli utenti vengono forzati offline. Fare clic sul pulsante "Conferma modifica". Dopo che sulla piattaforma viene visualizzato il mossaggio "Operazione riuscita", aggiernare la cache del browser e accedere puevemente.

messaggio "Operazione riuscita", aggiornare la cache del browser e accedere nuovamente alla piattaforma per rendere effettiva la configurazione.

#### 7.5.1.2 Comunicazione

#### 7.5.1.2.1 Configurazione mail

Supporta l'allarme via e-mail, notifica al personale di manutenzione la posizione e il tipo di guasto tramite e-mail e invia al personale di manutenzione alla manutenzione in loco.

| ñ                   | 📽 Configura | ation cer | nter $	imes$                                     |  |                         |  |  |
|---------------------|-------------|-----------|--------------------------------------------------|--|-------------------------|--|--|
| System              |             | ~         | Email Configuration Configure SMTP Email Service |  |                         |  |  |
| Communi             | cation      | ^         |                                                  |  | ]                       |  |  |
| Email Configuration |             |           |                                                  |  | SMTP Server Domain Name |  |  |

- Nome dominio: nome del dominio del server SMTP. Imposta questo parametro in base al tipo di indirizzo e-mail (e-mail QQ, e-mail NetEase). Ad esempio, il numero di posta elettronica del mittente è NetEase Email e il nome di dominio è smtp.163.com. Il numero di casella di posta del mittente è casella di posta QQ e il nome di dominio è smtp.qq.com.
- **Porta**: porta del servizio SMTP. Impostatr questo parametro in base alle Impostazioni email. La porta SMTP è solitamente 25, 587 o 465.
- Numero e-mail: immettere il numero e-mail del mittente in base al numero e-mail specifico.
- **Nome utente**: specifica il nome utente per la configurazione di un account SMTP, che solitamente corrisponde al numero di posta elettronica.
- **Password**: immettere la password per la configurazione SMTP. Il servizio SMTP deve essere abilitato sulla casella di posta del mittente. È necessario inserire la password dopo aver abilitato il servizio SMTP per la prima volta durante la configurazione del servizio SMTP. Se il servizio SMTP non viene modificato dopo un test riuscito, non è necessario inserire nuovamente le informazioni e-mail.

| Home Cont                                                          | acts Application                                                                             | Inbox Netease mail × Settings × <                                                                                                    |  |  |  |  |
|--------------------------------------------------------------------|----------------------------------------------------------------------------------------------|----------------------------------------------------------------------------------------------------|--|--|--|--|
| General settings<br>Email password change<br>Signature<br>Category |                                                                                              | Please use the official NetEase enall client to ensure<br>accounts security<br>The influe NetEase must dark has recycled hereined and<br>a steps logic werthatter features logic to readure security rise.                                                                           |  |  |  |  |
| Accounts center<br>Mailbox security settings                       | POP3/SMTP/IMAP                                                                               |                                                                                                    |  |  |  |  |
| Spam/Blacklist                                                     | Enable service: BAAP/SATP service Disabled Enable PD0.0101210-0000-0000-0000-0000-0000-0000- |                                                                                                    |  |  |  |  |
| POP3/SMTP/IMAP                                                     |                                                                                              |                                                                                                    |  |  |  |  |
| Folder and Tag<br>Multi-tab window<br>Skin change                  |                                                                                              | VPUFJAMIP vervoce Dutabled [Inable<br>The POPJSMTP/IMAP service allows you to send and receive mail on your local client. Learn more ><br>Tips: If you log in the nettease mailbox at a third party, there may be a risk of<br>email leakage and even harm the security of Apple ID. |  |  |  |  |
|                                                                    | Prompt                                                                                       |                                                                                                    |  |  |  |  |
|                                                                    | Server address:<br>Security Support:                                                         | POP3Server: pop.163.com<br>SMTPServer: imtp.163.com<br>MAPServer: imtp.163.com<br>POP3/SMTP/MAP services all support 55, connection                                                                                                    |  |  |  |  |
Fare clic sul pulsante "Conferma modifica", sulla piattaforma verranno visualizzate le parole "operazione riuscita", quindi la password verrà nascosta per garantire la sicurezza dei dati, se non modificata, continuare a lasciare vuota, non è necessario compilarla nuovamente.

• **Numero e-mail di ricezione**: il numero e-mail dell'e-mail da ricevere. Questa impostazione viene utilizzata per verificare se l'e-mail può inviare correttamente e-mail dopo aver configurato il servizio SMTP.

Fare clic sul pulsante "Invia e-mail di prova", la piattaforma visualizza "Operazione riuscita", accedere alla casella di posta che riceve l'e-mail per verificare, verrà visualizzato "Configura e-mail di prova", l'e-mail è stata inviata correttamente.

Suggerimento: è necessario connettersi alla rete per inviare e ricevere e-mail.

## 7.5.1.2.2 Configurazione SMS

Supporta l'allarme via SMS, notifica al personale di manutenzione la posizione e il tipo di guasto tramite SMS e invia tempestivamente il personale di manutenzione alla manutenzione in loco. La configurazione SMS richiede l'acquisto del servizio SMS, contattare il distributore per aprire questa funzione.

| 1                 |                |                        |                                             | 🐗 Home = 🔺 Device = 🐟 AlarmiStatistics = 📕 Maintenance service = 🔷 System = 🚊 🧃 =                                      |
|-------------------|----------------|------------------------|---------------------------------------------|----------------------------------------------------------------------------------------------------|
| et Cont           | figuration cer | nter ×                 |                                             |                                                                                                    |
| System            | ^              | SMS configuration      | N Need to apply for use on the SMS platform |                                                                                                    |
| Information Conf  | figura         | CLUC stations          | Tancani Oldo                                | Oxford OHO aludians                                                                                                    |
| Communication     | ^              | SMS platform           | Tencent SMS                                 | Select Swis platorm                                                                                                    |
| Email Configurat  | ition          | Telephone area<br>code |                                             | The default is 86 (Mainland China), and the use of foreign area codes requires the activation of foreign SIMS services |
| SMS Configurat    | ition          |                        |                                             |                                                                                                    |
| SNMP Configura    | ation          | AppID                  |                                             | SMS service AppID                                                                                                    |
| Database Config   | guration       | Key                    | ø                                           | SMS service key (for data security, the key is not displayed. Please leave it blank if no modification is required.)   |
| Internet Informat | ition          | SMS signature          |                                             | SMS signature                                                                                                    |
| Мар               | ~              |                        |                                             |                                                                                                    |
| Access            | ~              | Alarm SMS ID           |                                             | Template ID for sending alarm SMS                                                                                      |
| Alarm             | ~              | Work order SMS         |                                             | Template ID for sending work order SMS                                                                                 |
| User              | ~              | 10                     |                                             |                                                                                                    |
| Page              | ~              | Login SMS ID           |                                             | Template ID for sending login verification code                                                                        |
| Interface         | ~              |                        | < Confirm                                   |                                                                                                    |
| About             | ~              |                        | V COMEN                                     |                                                                                                    |
|                   |                |                        |                                             |                                                                                                    |
|                   |                |                        |                                             |                                                                                                    |
| Toot SM           | 18 001         | ofiguration            | 17                                          |                                                                                                    |
| Test Siv          | 13 00          | Ingulation             | After configuring the SMS se                | rivice, please test whether the SMS can be sent successfully                                                           |
|                   |                |                        |                                             |                                                                                                    |
| Test              |                | /pe Alarm S            | MS                                          | <ul> <li>Select type of SMS for test sending</li> </ul>                                                                |
|                   |                |                        |                                             |                                                                                                    |
| Pho               | one num        | ber                    |                                             | Mobile phone number (without area code) for receiving test SMS                                                         |
|                   |                |                        |                                             |                                                                                                    |
|                   |                | 1-0                    | nd toot CMC                                 |                                                                                                    |
|                   |                | - <i>&lt;</i> // Sel   | nd test SMS                                 |                                                                                                    |

- **Piattaforma SMS**: seleziona la piattaforma SMS, attualmente solo la piattaforma SMS Tencent.
- **Prefisso telefonico**: 86 (Cina continentale) per impostazione predefinita. Per utilizzare altri prefissi, è necessario aprire servizi SMS all'estero.
- AppID: AppID del servizio SMS
- **Chiave**: chiave del servizio SMS. È necessario inserire la chiave del servizio dopo aver attivato il servizio SMS. Se la chiave non viene modificata dopo un test riuscito, non inserirla nuovamente.
- Firma SMS: firma SMS.
- ID SMS di allarme: invia l'id del modello SMS di allarme.
- Id SMS ordine di lavoro: ID del modello per l'invio degli SMS di ordine di lavoro.

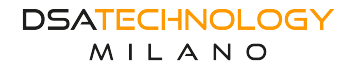

• ID SMS di accesso: specifica l'ID del modello che invia il codice di verifica dell'accesso.

Fare clic sul pulsante "Conferma modifica", sulla piattaforma verranno visualizzate le parole "operazione riuscita", quindi la password verrà nascosta per garantire la sicurezza dei dati, se non modificata, continuare a lasciare vuota, non è necessario compilarla nuovamente.

- Tipo di test: selezionare SMS di allarme, SMS di ordine di lavoro o SMS di accesso.
- **Numero di cellulare**: il numero di cellulare per ricevere il messaggio di prova, non includere il prefisso.

Fare clic sul pulsante "Invia SMS di prova", la piattaforma visualizza "operazione riuscita", il telefono cellulare che riceve l'SMS di prova controlla le informazioni, riceve le informazioni con successo, il test è completato.

Suggerimento: la configurazione SMS richiede l'acquisto del servizio SMS, se è necessario attivare questa funzione, contattare il distributore per richiederne l'utilizzo.

#### 7.5.1.2.3 Configurazione SNMP

Gestisce e monitora le risorse di rete in tempo reale. Dopo aver abilitato questa funzione, è possibile leggere lo stato della porta dello switch di gestione di rete collegato al dispositivo per gestire e controllare la porta dello switch.

| *         | o: Configu    | ration ce | inter ×        |           |                                |
|-----------|---------------|-----------|----------------|-----------|--------------------------------|
| System    |               | ~         | SNMP configura | tion      |                                |
| Commun    | lication      | ^         | SMMP varion    | Shut down | w GNMD varsion of the switch   |
| Email C   | Configuration |           | STAMP VEISION  | Shut down | - Grawe votabili of the Switch |
| SMS C     | onfiguration  |           |                | ✓ Confirm |                                |
| SNMP      | Configuratio  | 'n        |                |           |                                |
| Databa    | se Configura  | tion      |                |           |                                |
| Internet  | t Information |           |                |           |                                |
| Мар       |               | ~         |                |           |                                |
| Access    |               | ~         |                |           |                                |
| Alarm     |               | ~         |                |           |                                |
| User      |               | ~         |                |           |                                |
| Page      |               | ~         |                |           |                                |
| Interface |               | ~         |                |           |                                |
| About     |               | ~         |                |           |                                |

- Versione SNMP: cambia la versione del protocollo SNMP, disabilitato, V1, V2C o V3. Dopo aver disabilitato SNMP, non è possibile controllare lo switch di gestione della rete. Scegli la versione SNMP in base allo switch collegato al dispositivo.
- **Nome comunità**: l'impostazione predefinita è pubblica. Se è necessario cambiarlo, lascialo uguale sull'interruttore.
- **Nome utente**: nome utente SNMP V3. Questo parametro è obbligatorio solo per snmpv3 e deve essere uguale a quello per gli switch.
- **Password**: password SNMP V3. Questo parametro è obbligatorio solo per snmpv3 e deve essere uguale a quello per gli switch.

| 🛪 oc Configuration ce  | enter ×         |           |                            |
|------------------------|-----------------|-----------|----------------------------|
| System 🗸               | SNMP configura  |           |                            |
| Communication          | erini eeringere |           |                            |
| Email Configuration    | SNMP version    | v3        | SNMP version of the switch |
| SMS Configuration      | community name  | public    | public                     |
| SNMP Configuration     | Username        |           | snmpv3 Username            |
| Database Configuration | Dassword        |           |                            |
| Internet Information   | Password        |           | shinpvo Password           |
| Мар 🗸                  |                 | ✓ Confirm |                            |
|                        |                 |           |                            |

Fare clic sul pulsante "Conferma modifica". Quando viene visualizzato il messaggio "Operazione riuscita", la configurazione SNMP della piattaforma è completa.

Suggerimento: per utilizzare questa funzione, è necessario abilitare la funzione di lettura e scrittura SNMP dello switch NMS.

## 7.5.1.2.4 Configurazione database

Questa pagina viene utilizzata per visualizzare le informazioni di base del database. Non è consigliabile modificarlo se necessario.

| e Cont                               | iguration o | enter ×                                                           |                                                                                                   |                                                                                                    |  |  |  |
|--------------------------------------|-------------|-------------------------------------------------------------------|---------------------------------------------------------------------------------------------------|----------------------------------------------------------------------------------------------------|--|--|--|
| System                               | ~           | Database Basic                                                    | Database Basic Information Dutate Basic Defiguation, preservedly in the prepara configuration the |                                                                                                    |  |  |  |
| Communication<br>Email Configuration | ^<br>ion    | Database Version                                                  | 8.0.29 MySQL Community Server                                                                     | Database and Version (not editable)                                                                                                    |  |  |  |
| SMS Configuration                    | on          | Hostname                                                          | localhost                                                                                         | Database Hostname                                                                                                    |  |  |  |
| SNMP Configura                       | tion        | Port number                                                       | 3306                                                                                              | Database Port Number                                                                                                    |  |  |  |
| Database Config                      | gura<br>ion | Database                                                          | jldyx5                                                                                            | Database Name                                                                                                    |  |  |  |
| Мар                                  | ~           | Usemane                                                           | root                                                                                              | Database Connection Username                                                                                                    |  |  |  |
| Access                               | ~           |                                                                   |                                                                                                   |                                                                                                    |  |  |  |
| Alarm                                | ~           | Database Key Generation Dustance Key Generation Valence (Valence) |                                                                                                   |                                                                                                    |  |  |  |
| User                                 | ~           | Orderte al Deservered                                             |                                                                                                   | The advantal biblied exemuted of the delaborary model to be exampled on a subsected. This function is any models to the advancement         |  |  |  |
| Page                                 | ~           | Original Password                                                 |                                                                                                   | The original particles parsword of the database needs to be convented and oppreted. This forkador is only available to the autimat account. |  |  |  |
| Interface                            | ~           |                                                                   | 🗸 Generate Key                                                                                    |                                                                                                    |  |  |  |
| About                                |             |                                                                   |                                                                                                   |                                                                                                    |  |  |  |

- Versione database: visualizza la versione corrente del database e non può essere modificata.
- **Nome host**: nome host del database. Per modificare il nome host, vai al file di configurazione del programma.
- **Numero di porta**: il numero di porta del database. Se è necessario modificare il numero di porta, andare al file di configurazione del programma.
- **Banca dati**: nome della banca dati. Se hai bisogno di cambiarlo, vai al file di configurazione del programma.
- **Nome utente**: nome utente per la connessione al database. Per modificare il nome utente, vai al file di configurazione del programma.
- Generazione della chiave del database: la password originale in testo normale del database. Solo l'account amministratore può utilizzare questa funzione. Per utilizzare questa funzione, fare clic sul pulsante "Visualizza guida" accanto a "Generazione chiave database" per ulteriori informazioni.

#### 7.5.1.2.5 Informazioni di rete

Indica le informazioni sulla configurazione di rete.

| r of Contigu        | ration ce | inter ×            |                                                                                                    |                                                                |  |  |  |  |  |
|---------------------|-----------|--------------------|----------------------------------------------------------------------------------------------------|----------------------------------------------------------------|--|--|--|--|--|
| System              | ~         | Network Configu    | Vetwork Configuration Indexis configuration Internation, practice methy in the prepare configuration (in |                                                                |  |  |  |  |  |
| Communication       | ^         | Coarely opping and | 10150                                                                                                    | 1970 assessmination convine, do vice convex and                |  |  |  |  |  |
| Email Configuration |           | ocarch engine port | 49102                                                                                                    | der constantionen active, octive autor por                     |  |  |  |  |  |
| SMS Configuration   |           | Reporting port     | 9080                                                                                                    | Netty communication service, device reporting information port |  |  |  |  |  |
| SNMP Configuration  | h         | Heartbeat Interval | 20                                                                                                    | Netly communication service, heartbeat offline time in seconds |  |  |  |  |  |
| Database Configura  | rtion     |                    |                                                                                                    |                                                                |  |  |  |  |  |
| Internet informatio | n         |                    |                                                                                                    |                                                                |  |  |  |  |  |
| Мар                 | ~         |                    |                                                                                                    |                                                                |  |  |  |  |  |
| Access              | ~         |                    |                                                                                                    |                                                                |  |  |  |  |  |
| Alarm               | ~         |                    |                                                                                                    |                                                                |  |  |  |  |  |
| User                | ~         |                    |                                                                                                    |                                                                |  |  |  |  |  |
| Page                | ~         |                    |                                                                                                    |                                                                |  |  |  |  |  |
| Interface           | ~         |                    |                                                                                                    |                                                                |  |  |  |  |  |
| About               | ~         |                    |                                                                                                    |                                                                |  |  |  |  |  |
|                     |           |                    |                                                                                                    |                                                                |  |  |  |  |  |

- **Ricerca porta**: servizio di comunicazione UDP, ricerca porta dispositivo, se è necessario modificarla, andare al file di configurazione del programma.
- **Porta report**: indica il servizio di comunicazione Netty. Se devi cambiare la porta, vai al file di configurazione del programma.
- **Tempo di heartbeat**: servizio di comunicazione Netty, tempo di heartbeat offline, in secondi. Se hai bisogno di cambiarlo, vai al file di configurazione del programma.

## 7.5.1.3 Mappa

#### 7.5.1.3.1 Configurazione mappa

Configura il tipo di visualizzazione della mappa domestica e la latitudine e la longitudine della posizione predefinita.

| # Configur        | ration c | enter ×                   |                                          |                                                                                                    |            |
|-------------------|----------|---------------------------|------------------------------------------|----------------------------------------------------------------------------------------------------|------------|
| System            | ~        | Map Configuratio          | Configure the Main Page Map Display Typ  | e (After modification, please clear the browser cache and log in to the platform again)                                          |            |
| Communication     | ~        |                           |                                          |                                                                                                    |            |
| Мар               | ~        | Map Source                | Google Map 👻                             | Select the Map Source to Use                                                                                                    |            |
| Map Configuration |          | Map Mode                  | Online Map 🗸                             | Map Mode (when using offline maps, you need to use offline map files)                                                            |            |
| Access            | ~        | Мар Туре                  | Street Map ~                             | Map Type (when using offline maps, the map type is determined by the tile file, and the map type configuration is not available) |            |
| Alarm             | ~        | Map Key                   |                                          | Man Key (online mans must be used with man keys)                                                                                 |            |
| User              | ~        |                           |                                          | confit can factorie confit contact on an event confit can be                                                                     |            |
| Page              | ~        | Default Longitude         | -3.698385                                | Default Longitude of the Default Positioning Point                                                                               |            |
| Interface         | ~        | Default Latitude          | 40.472381                                | Default Latitude of the Default Positioning Point                                                                                |            |
| About             | ×        | Default Zoom              | 14                                       | Default Zoom (which level of map to display when showing the map)                                                                |            |
|                   |          | Map Zoom Range            | 12 - 17 🗣                                | Map Zoom Range (controls the zoom range of offline maps, online maps are not restricted)                                         |            |
|                   |          |                           | ✓ Confirm                                |                                                                                                    |            |
|                   |          | Offline Map Uplo          | ad Directory Offine Map Upload Directory | bry, please modily in the program configuration file                                                                             |            |
|                   |          | Baidu Offline Map<br>Path | upload/map/baidu                         | Baidu Offline Map Storage Path                                                                                                   |            |
|                   |          | Google Offline            | upload/map/google                        | Google Offline Map Storage Path                                                                                                  | 浏注 Windows |

- Sorgente della mappa: la sorgente della mappa utilizzata dalla piattaforma, Baidu Map o Google Map.
- **Modalità mappa**: modalità mappa, mappa online o mappa offline. I riquadri della mappa offline sono necessari quando si seleziona una mappa offline.
- **Tipo di mappa**: tipo di mappa, mappa stradale o mappa satellitare. Quando selezioni una mappa offline, il tipo di mappa è determinato dal file di riquadro e la configurazione del tipo di mappa non è disponibile.
- **Chiave della mappa**: chiave della mappa. Le mappe online devono essere utilizzate con le chiavi della mappa.
- Longitudine predefinita: specifica la longitudine del punto di ancoraggio predefinito.
- Latitudine predefinita: latitudine del punto di ancoraggio predefinito.
- **Zoom predefinito**: zoom predefinito. Quale livello della mappa viene visualizzato durante la visualizzazione della mappa.
- Intervallo di zoom della mappa: intervallo di zoom della mappa. Controlla l'intervallo di zoom delle mappe offline, le mappe online non sono limitate.

Fare clic sul pulsante "Conferma modifica". Dopo che sulla piattaforma viene visualizzato il messaggio "Operazione riuscita", svuotare la cache del browser e accedere nuovamente alla piattaforma per rendere effettiva la configurazione. Per utilizzare la funzione di posizionamento automatico, il dispositivo deve essere dotato di un modulo funzione GPS. Se avete bisogno di questa funzione, contattate anticipatamente il rivenditore.

- **Percorso mappa offline Baidu**: indica il percorso per l'archiviazione delle mappe offline Baidu. Directory di caricamento delle mappe offline, se è necessario modificarla, vai al file di configurazione del programma.
- **Posizione sulla mappa offline di Google**: posizione sulla mappa offline di Google. Directory di caricamento delle mappe offline, se è necessario modificarla, vai al file di configurazione del programma

Se è necessario utilizzare mappe offline, contattare in anticipo il distributore e il pacchetto di mappe offline verrà inviato insieme al software della piattaforma.

#### 7.5.1.4 Accesso

#### 7.5.1.4.1 Configurazione Accesso

Configurazione degli indirizzi IP nella whitelist, permettendo l'accesso solo a quest'ultimi.

| System Cocess configuration   Map Cocess configuration   Access restriction Paccess restriction   Paces Cocess   Arram Cocess   Arram <th>🖷 🛛 📽 Confi</th> <th>guration o</th> <th>nter ×</th> <th></th> | 🖷 🛛 📽 Confi       | guration o | nter ×                                        |                     |
|----------------------------------------------------------------------------------------------------|-------------------|------------|-----------------------------------------------|---------------------|
| Communication   Map   Access restriction   Access restriction   Access configuration   P Let   Lopin Configuration   Arram   Agen   Agen   Agen   Agen   Agen   Interface   Apont                                                                                                    | System            | ~          | Access configuration                          |                     |
| Map Access femilular     Access Configuration     IP Lett   Lopin Configuration   Vera   Aarm   Vera   Page   Abort                                                                                                    | Communication     | ~          |                                               |                     |
| Access Restricted mode   I Access Restricted mode   I PLat Image: Configuration   I Plat Image: Configuration   Atamin Image: Configuration   I User Image: Configuration   Interface Image: Configuration   About Image: Configuration                                                                                                    | Мар               | ~          | Access restriction                            | IP access resultion |
| Recess Configuration       I pil pil       Login Configuration       Anam       Uher       Page       Interface       About                                                                                                    | Access            | ^          | Restricted mode      blacklist      whitelist |                     |
| I Login Configuration       Alarm       Uber       Page       Interface       About                                                                                                    | Access Configu    | ration     | 1. October                                    |                     |
| Ligin Configuration       Alam       User       Page       Interface       About                                                                                                    | IP List           |            | ✓ Comm                                        |                     |
| Alam     J       Uber     J       Page     J       Interface     J       About     J                                                                                                    | Login Configurati | on         |                                               |                     |
| Uber     C       Page     C       Interface     C       About     C                                                                                                    | Alarm             | ~          |                                               |                     |
| Page C<br>Interface C<br>About C                                                                                                    | User              | ~          |                                               |                     |
| Interface C                                                                                                    | Page              | ~          |                                               |                     |
| About 🗸                                                                                                    | Interface         | ~          |                                               |                     |
|                                                                                                    | About             | ~          |                                               |                     |

- **Restrizione di accesso**: restrizione di accesso IP, disattivata o attivata. Abilita questa funzione per limitare l'accesso agli indirizzi IP nella whitelist.
- **Modalità di restrizione**: blacklist o whitelist. Blacklist: gli indirizzi IP impostati nella blacklist sono limitati e non puoi accedere alla piattaforma. Modalità di restrizione Whitelist: solo gli indirizzi IP specificati nella whitelist possono accedere alla piattaforma.

Fare clic sul pulsante "Conferma modifica" e il messaggio "Operazione riuscita" apparirà sulla piattaforma. Se si sceglie di abilitare la restrizione, la piattaforma limiterà l'accesso dell'utente in base alle Impostazioni nell'elenco IP.

#### 7.5.1.4.2 Lista IP

Configurazione degli indirizzi IP per la lista blacklist e lista whitelist.

| 🕷 🔍 Configura        | ation cer | nter × |                  |                     |                  |                     |                   |
|----------------------|-----------|--------|------------------|---------------------|------------------|---------------------|-------------------|
| System               | ×         | blac   | klist v          | + add 🖀 Batch de    | Metion           |                     | 11 <b>4</b> 0     |
| Communication        | ~         |        |                  | _                   |                  |                     |                   |
| Мар                  | ~         |        | IP               |                     | Black/White      | Creation time       | Operating         |
| Access               | ~         |        | 192.168.0.2      |                     | Blacklist        | 2023-06-06 10:26:14 | ✓ update R delete |
| Access Configuration |           | <      | 1 > Go to page 1 | confirm 10 items pe | r page 🗸 Total 1 |                     |                   |
| IP List              |           |        |                  |                     |                  |                     |                   |
| Login Configuration  |           |        |                  |                     |                  |                     |                   |
| Alarm                | ~         |        |                  |                     |                  |                     |                   |
| User                 | ~         |        |                  |                     |                  |                     |                   |
| Page                 | ~         |        |                  |                     |                  |                     |                   |

- Selezionare la categoria dell'indirizzo IP: Blacklist o Whitelist.
- **Nuovo**: Inserire l'indirizzo IP e fai clic su OK.

| 🐐 🕫 Configura        | lion c | enter $	imes$ |    |           |          |
|----------------------|--------|---------------|----|-----------|----------|
| System               | ~      | Add           |    |           |          |
| Communication        | ~      |               | ID |           | in Addre |
| Мар                  | ~      |               | IP |           | IpAddie  |
| Access               | ^      |               |    | ✓ confirm |          |
| Access Configuration |        |               |    |           |          |
| IP List              |        |               |    |           |          |
| Login Configuration  |        |               |    |           |          |
| Alarm                | ~      |               |    |           |          |

• Eliminazione batch: prima seleziona gli elementi dell'elenco IP che devono essere eliminati; quindi, fai clic sul pulsante "Eliminazione batch". Quando sulla piattaforma viene visualizzato "Prompt: Conferma per eliminare i record selezionati", fai clic su "Conferma". Dopo che viene visualizzato "Operazione riuscita", l'eliminazione ha esito positivo.

 Visualizzazione dei seguenti parametri: IP: nuovo IP per la restrizione dell'accesso; Categoria: Blacklist o whitelist; Ora di creazione: data in cui viene aggiunto l'indirizzo IP. Operazione: puoi modificare o eliminare l'indirizzo IP della voce.

#### 7.5.1.4.3 Configurazione Login

Configurazione delle restrizioni dell'accesso degli utenti alla piattaforma.

| *         | of Configuration center $\times$ |   |                                                                                            |                                                |                                                                                                    |  |  |
|-----------|----------------------------------|---|--------------------------------------------------------------------------------------------|------------------------------------------------|----------------------------------------------------------------------------------------------------|--|--|
| System    |                                  | ~ | Login Configurat                                                                           | ION Configure some restrictions for users to I | og in to the platform                                                                                                    |  |  |
| Communic  | ation                            | ~ | Loois Madeatian                                                                            |                                                | Provides understand and the basic same and users and to lead the ends to be in                                                     |  |  |
| Мар       |                                  | ~ | Code                                                                                       | On                                             | Lisplay vernication code on the login page, and users need to input the code to log in                                             |  |  |
| Access    |                                  | ^ | SMS Verification                                                                           | Off                                            | Users need to input their phone number and log in to the platform according to the verification code when logging in               |  |  |
| Access 0  | configuration                    |   |                                                                                            |                                                | anna an an ann an ann an ann ann an ann an bheann ann ann ann an ann ann ann ann ann                                               |  |  |
| IP List   |                                  |   | Login Failure<br>Locking                                                                   | On                                             | Lock the account after exceeding the limit of login failures, and the account cannot log in to the platform during the lock period |  |  |
| Login Co  | onfiguration                     |   |                                                                                            |                                                |                                                                                                    |  |  |
| Alarm     |                                  | ~ | Locking Times                                                                              | 3                                              | Specify the number of incorrect passwords before locking the account                                                               |  |  |
| User      |                                  | ~ | Lock Duration                                                                              | 30                                             | Specify the duration of account locking, in minutes                                                                                |  |  |
| Page      |                                  | ~ |                                                                                            | ( Outer                                        |                                                                                                    |  |  |
| Interface |                                  | ~ | ✓ Contiem                                                                                  |                                                |                                                                                                    |  |  |
| About     |                                  | ~ |                                                                                            |                                                |                                                                                                    |  |  |
|           |                                  |   | Login Timeout Login Timeout Configuration, please modify in the program configuration file |                                                |                                                                                                    |  |  |
|           |                                  |   | Timeout Duration                                                                           | 180                                            | Set the duration after which users need to re-login, in minutes                                                                    |  |  |
|           |                                  |   |                                                                                            |                                                |                                                                                                    |  |  |

- **Codice di verifica di accesso**: Disattiva o abilita. Dopo averlo abilitato, il codice di verifica verrà visualizzato nella pagina di accesso. Devi inserire il codice di verifica corretto per effettuare l'accesso.
- Verifica SMS: disattivata o attivata. Gli utenti inseriscono il loro numero di cellulare durante l'accesso e accedono alla piattaforma in base al codice di verifica. Questa funzione deve essere utilizzata con la gestione degli utenti.
- **Blocco errore di accesso**: abilita o disabilita. Dopo aver abilitato questa funzione, l'account verrà bloccato se il numero di errori di accesso supera il limite. L'account non può accedere alla piattaforma durante il periodo di blocco.
- **Conteggio blocchi**: specifica il numero di password errate. Se il numero supera questo conteggio, l'account verrà bloccato.
- Durata del blocco: l'account verrà bloccato per un periodo di tempo, espresso in minuti.

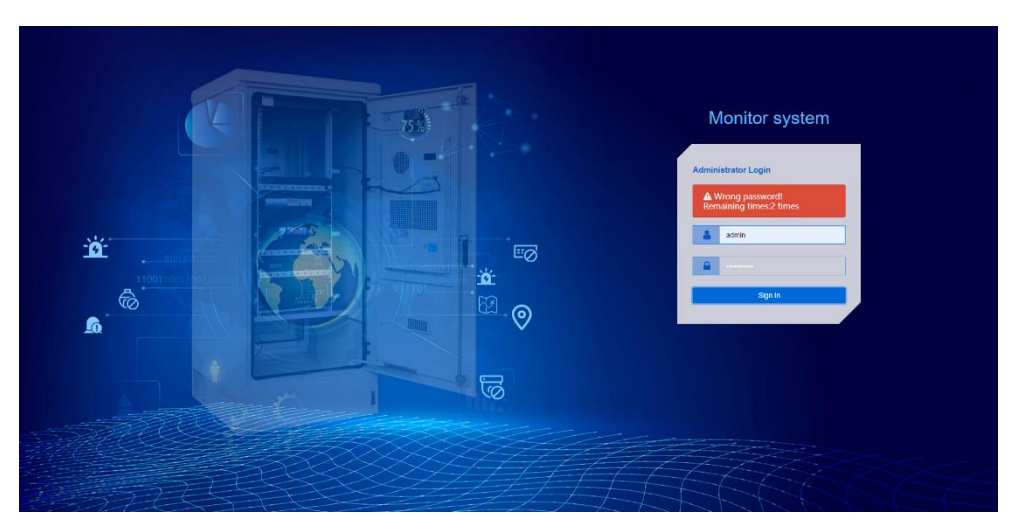

Fai clic sul pulsante "Conferma modifica". Dopo che viene visualizzato il messaggio "Operazione riuscita", devi seguire la modalità di autenticazione configurata per accedere alla piattaforma la volta successiva.

• **Durata del timeout**: specifica la durata di login dopo la quale l'utente deve effettuare nuovamente il login sulla piattaforma, espressa in minuti. Configurazione del timeout di login, se è necessario modificarla, andare al file di configurazione del programma.

#### 7.5.1.5 Allarmi

#### 7.5.1.5.1 Configurazione allarmi

| 🐔 😽 Configur          | Configuration center × |                                      |                          |                                                 |  |  |  |
|-----------------------|------------------------|--------------------------------------|--------------------------|-------------------------------------------------|--|--|--|
| System                | ^                      | Alarm configurati                    | ion                      |                                                 |  |  |  |
| Information Configura | a                      |                                      |                          |                                                 |  |  |  |
| Communication         | ~                      | Number of<br>equipment               | 120                      | Set the number of devices to be accessed        |  |  |  |
| Мар                   | ~                      | Number of alarms                     | 300                      | Number of alarm data stores                     |  |  |  |
| Access                | ~                      |                                      |                          |                                                 |  |  |  |
| Alarm                 | ~                      | Device offline                       | 0                        | Data communication device offline threshold 0-5 |  |  |  |
| Alarm Configuration   | n                      |                                      | ✓ Confirm                |                                                 |  |  |  |
| Alarm Notification    |                        |                                      |                          |                                                 |  |  |  |
| Notification List     |                        |                                      |                          |                                                 |  |  |  |
| User                  | ~                      | Cycle period                         | Monday Tuesday Wednesday | 2Thursday 🛛 Finday 🕄 Saturday 🕄 Sunday          |  |  |  |
| Page                  | ~                      |                                      |                          |                                                 |  |  |  |
| Interface             | ~                      | Detection time                       | 11:35:00                 | Alarm detection timing                          |  |  |  |
| About                 | ×                      | ✓ Confirm                            |                          |                                                 |  |  |  |
|                       |                        |                                      |                          |                                                 |  |  |  |
|                       |                        | Terminal inspection interval setting |                          |                                                 |  |  |  |
|                       |                        | Interval seconds 30 (S)              |                          | Terminal interval time                          |  |  |  |
|                       |                        | ✓ Confirm                            |                          |                                                 |  |  |  |

- Numero di dispositivi: specifica il numero di dispositivi da aggiungere.
- **Quantità di allarmi**: impostare il numero di archivi dati di allarme e il numero di messaggi di allarme visualizzati.
- **Dispositivo offline**: impostare la soglia offline del dispositivo di comunicazione dati, 0-5. Fare clic sul pulsante "Conferma modifica" e il messaggio "Operazione riuscita" viene visualizzato sulla piattaforma. L'impostazione è riuscita.
- Ciclo: seleziona il ciclo da controllare periodicamente.
- **Tempo di rilevamento**: imposta il tempo di rilevamento dell'allarme. Fare clic sul pulsante "Conferma modifica" e il messaggio "Operazione riuscita" viene visualizzato sulla piattaforma. L'impostazione è riuscita.
- Intervallo (s): indica l'intervallo per l'ispezione dei terminali. Fare clic sul pulsante "Conferma modifica" e il messaggio "Operazione riuscita" viene visualizzato sulla piattaforma. L'impostazione è riuscita.

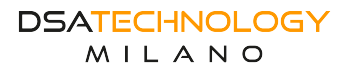

#### 7.5.1.5.2 Notifiche allarmi

Nella seguente pagina verranno visualizzati gli allarmi attivabili nella piattaforma.

| 🐐 🔍 Configu         | ration ce | xenter ×                                                                                                    |  |  |  |  |  |  |
|---------------------|-----------|----------------------------------------------------------------------------------------------------|--|--|--|--|--|--|
| System              | ~         | Alarm SMS Configuration Configure whether to enable the alarm SMS function (you need to configure the SMS function first, Communication-SMS Configuration)         |  |  |  |  |  |  |
| Information Configu | ra        |                                                                                                    |  |  |  |  |  |  |
| Communication       | ~         | SMS Notification () Of Enable Alarm SMS Notification                                                                                                    |  |  |  |  |  |  |
| Мар                 | ~         |                                                                                                    |  |  |  |  |  |  |
| Access              | ~         | Alarm Email Configuration Configure whether to enable the alarm amail function (you need to configure the email function first, Communication-Email Configuration) |  |  |  |  |  |  |
| Alarm               | ^         | Email Notification ( ) or Enable Alarm Email Notification                                                                                                    |  |  |  |  |  |  |
| Alarm Configuration |           |                                                                                                    |  |  |  |  |  |  |
|                     |           |                                                                                                    |  |  |  |  |  |  |
| Alarm Notification  |           |                                                                                                    |  |  |  |  |  |  |
|                     |           | Alarm generation work order contigure whether to generate a work order when an alarm is generated                                                                  |  |  |  |  |  |  |
| Notification List   |           |                                                                                                    |  |  |  |  |  |  |
| User                | ~         | Generate work  Generate work  Generation work orders                                                                                                    |  |  |  |  |  |  |
| Page                |           |                                                                                                    |  |  |  |  |  |  |
|                     |           |                                                                                                    |  |  |  |  |  |  |
| Interface           |           |                                                                                                    |  |  |  |  |  |  |
| About               | ~         |                                                                                                    |  |  |  |  |  |  |

• **Notifica SMS**: dopo averla attivata, le informazioni di allarme del dispositivo possono essere ottenute tramite SMS. Per utilizzare questa funzione, è necessario prima configurare la funzione SMS.

[Gestione sistema] > [Centro configurazione] > [Comunicazione] > [Configurazione SMS].

• Notifica e-mail: dopo aver abilitato questa funzione, è possibile ricevere le informazioni di allarme del dispositivo tramite e-mail. Per utilizzare questa funzione, è necessario prima configurare la funzione e-mail.

[Gestione sistema] > [Centro configurazione] > [Comunicazione] > [Configurazione e-mail].

• Genera ordine di lavoro: dopo la disattivazione, non verrà generato alcun ordine di lavoro indipendentemente dal numero di allarmi generati. Dopo l'attivazione, gli allarmi generati verranno generati in base alla configurazione specifica. Questo flag è l'interruttore principale del servizio "Genera ordine di lavoro". Se questo flag è disattivato, le configurazioni di altri servizi "Genera ordine di lavoro" non possono avere effetto.

#### 7.5.1.5.3 Lista notifiche

Impostare gli elementi di notifica dell'allarme e gli utenti di notifica. Per abilitare la funzione di notifica dell'allarme, è necessario abilitare la notifica dell'allarme tramite messaggio breve ed e-mail come richiesto.

| n Config              | guration o | enter × |                                   |                                 |                                    |                           |                              |                                                                                                    |              |
|-----------------------|------------|---------|-----------------------------------|---------------------------------|------------------------------------|---------------------------|------------------------------|----------------------------------------------------------------------------------------------------|--------------|
| System                | ~          | Alarm   | Notification List                 | Specify which types of alarms r | equire sending alarm messages      |                           |                              |                                                                                                    |              |
| Information Configura |            |         |                                   |                                 |                                    |                           |                              |                                                                                                    |              |
| Communication         | ~          | Use     | Users viewing alert notifications |                                 |                                    |                           |                              |                                                                                                    | \$P 📤 🖯      |
| Мар                   | ~          |         | Alarm type 🔅                      | Alarm name 🗘                    |                                    | SMS notification Unopened | E-mail notification Unopened | Generate work order                                                                                                    | Delay time 🗇 |
| Access                | ~          |         | Internal alarm                    | Door open                       |                                    | <u>(n)</u>                | On O                         | 00                                                                                                    | 0            |
| Alarm                 | ~          |         | Internal alarm                    | Mains voltage exceed            | s limit                            | 01                        | (On ()                       | () on                                                                                                    | 0            |
| Alarm Configuration   | on         |         | Internal alarm                    | Temperature abnorma             | 4                                  | <u>(n)</u>                | 0                            | 00                                                                                                    | 0            |
| Alarm Notification    |            |         | Internal alarm                    | DC of controller fail           |                                    | () Of                     | 0                            | (In the second second s | 0            |
| Notification List     |            |         | Internal alarm                    | AC output fail                  |                                    | 010                       | 0                            | (no (in)                                                                                                    | 0            |
| User                  | ~          | <       | 1 2 3 10 >                        | Go to page 1 c                  | confirm Total 47 5 Items per page  | · C                       |                              |                                                                                                    |              |
| Page                  | ~          |         |                                   |                                 |                                    |                           |                              |                                                                                                    |              |
| Interface             | ~          | Notifie | cation User List sp               | ecity which users need to rece  | ive alarm notifications            |                           |                              |                                                                                                    |              |
| About                 | ~          | Add     | Notification User V               | er Alarm Notification List      | Copy Notification Pormissions Remo | re Selected User          |                              |                                                                                                    | 111 <b>(</b> |
|                       |            |         | User type 😄                       | User name 💠                     | Phone number                       | E-mail                    | SMS notification Unopened    | E-mail notificat                                                                                                    | on Unopened  |
|                       |            |         | Background user                   | admin                           | 13612345678                        | wuchzh0@gmail.com         | () or                        | On                                                                                                    |              |
|                       |            |         | Background user                   | yunwei                          | 15748596584                        | 1467235796@qq.com         | () or                        | On                                                                                                    |              |
|                       |            |         | APP users                         | pzz                             | 17607956904                        | 1473074805@qq.com         | () OF                        | On                                                                                                    |              |
|                       |            |         | APP users                         | pss                             | 17607956695                        | 14765556658@qq.com        |                              | On                                                                                                    |              |
|                       |            |         | APP usors                         | zip                             | 18138267578                        |                           | () or                        | On                                                                                                    |              |
|                       |            | <       | 1 > Go to page 1                  | confirm Total 5                 | 5 items per page 👻 🔿               |                           |                              |                                                                                                    |              |

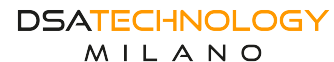

- Elenco notifiche allarmi: specifica i tipi di allarmi da notificare.
- **Tipo di allarme**: tipo di allarme, allarme interno e allarme esterno.
- Nome allarme: indica tutti gli allarmi esistenti.
- **Notifica SMS**: disattiva o abilita. Imposta questo parametro in base ai requisiti del sito. Dopo aver abilitato questo parametro, puoi ricevere le informazioni di allarme tramite SMS.
- **Notifica e-mail**: disattiva o attiva. Imposta questo parametro in base ai requisiti del sito. Dopo aver abilitato questo parametro, puoi ricevere le informazioni di allarme tramite e-mail.
- Genera un ordine di lavoro: disattiva o abilita. Imposta questo parametro in base ai requisiti del sito. Dopo aver abilitato questo parametro, il dispositivo genera un ordine di lavoro quando viene generato un allarme, facilitando il personale di manutenzione nella gestione dell'allarme.
- **Ritardo**: specifica il tempo di ritardo dell'allarme, espresso in secondi. Quando viene generato un allarme, viene generato un ordine di lavoro se la durata dell'allarme supera la durata dell'allarme. Se l'allarme viene cancellato entro il ritardo di tempo, non viene generato alcun ordine di lavoro. Se il valore del tempo di ritardo è 0, indica che non c'è alcun ritardo. Una volta generato un allarme, viene generato immediatamente un ordine di lavoro.
- Utenti che visualizzano le notifiche di allarme: seleziona un allarme da interrogare e fai clic su Visualizza utenti con notifica di allarme. Viene visualizzata la finestra Elenco utenti notifica allarme. Puoi aggiungere o rimuovere gli utenti nell'elenco. Ad esempio, se selezioni Allarme apertura porta e fai clic su Visualizza utenti notifica allarme, gli utenti nell'elenco visualizzato riceveranno un messaggio SMS o un'e-mail quando l'allarme di apertura porta viene generato sul dispositivo dopo che è stata abilitata la notifica SMS o la notifica e-mail.

| d Cantguration contra ×                                                                    |   |                  |                  |                          |                                    |              |                   |                  |                     |       |
|--------------------------------------------------------------------------------------------|---|------------------|------------------|--------------------------|------------------------------------|--------------|-------------------|------------------|---------------------|-------|
| System ^ Alarm Notification List specty which types of alumn require useding alum messages |   |                  |                  |                          |                                    |              |                   |                  |                     |       |
| Information Configura                                                                      |   |                  |                  |                          |                                    |              |                   |                  |                     |       |
| Communication                                                                              | ~ | Users viewing a  | ert not<br>Alarm | n Notification User List |                                    |              |                   |                  | ×                   | M 4 6 |
| Мар                                                                                        | ~ | Alarm type       |                  |                          |                                    |              |                   | lay time 🗇       |                     |       |
| Access                                                                                     | ~ | Internal         | alarm            |                          |                                    |              |                   |                  |                     |       |
| Alarm                                                                                      | ~ | Internal         | alarm            | Usertype 🌩               | User name 💠                        | Phone number | E-mail            | SMS notification | E-mail notification |       |
| Alarm Configuration                                                                        |   | Internal         | alarm            | APP users                | pzz                                | 17607956904  | 1473074805@qq.com | Close            | Open                |       |
| Alarm Notification                                                                         |   | Internal         | alarm <          | 1 > Go to page           | 1 confirm Total 1 10 items per pag | e• C         |                   |                  |                     |       |
| Notification List                                                                          |   | Internal         | alarm            |                          |                                    |              |                   |                  |                     |       |
| User                                                                                       | ~ | < 1 2            | 3                |                          |                                    |              |                   |                  |                     |       |
| Page                                                                                       | ~ |                  |                  |                          |                                    |              |                   |                  |                     |       |
| Interface                                                                                  | ~ | Notification L   | lser             |                          |                                    |              |                   |                  |                     |       |
| About                                                                                      | × | Add Notification | User 1           |                          |                                    |              |                   |                  |                     | ₩ 4 0 |
|                                                                                            |   | User ty          | pe d             |                          |                                    |              |                   |                  |                     | ed    |
|                                                                                            |   | Backgr           | und u            |                          |                                    |              |                   |                  |                     |       |

- Elenco utenti notifiche: specificare gli utenti che devono inviare notifiche di allarme.
- **Tipo di utente**: tipo di utente di notifica, utente in background o utente APP.
- Nome utente
- Numero di cellulare: numero di cellulare dell'utente che utilizza questo account.
- **E-mail**: l'account e-mail dell'utente che utilizza questo account.
- **Notifica SMS**: impostare questo parametro in base ai requisiti del sito. Dopo aver abilitato questo parametro, gli utenti possono ottenere messaggi SMS di notifica di allarme in base al numero di cellulare specificato.
- **Notifica e-mail**: impostare questo parametro in base ai requisiti del sito. Dopo aver abilitato questo parametro, gli utenti possono ottenere e-mail di notifica di allarme tramite l'account e-mail specificato.

- Aggiunta di un utente di notifica: aggiunge un utente in background di notifica o un utente APP.
- Fai clic su Aggiungi utenti in background di notifica. L'elenco degli utenti disponibili verrà visualizzato nella finestra pop-up. Selezionare le informazioni utente da aggiungere e fai clic su Conferma per aggiungere l'utente selezionato nell'angolo in alto a sinistra. Fare clic su "Conferma", se la piattaforma visualizzerà "operazione riuscita", l'utente è stato aggiunto correttamente.
- Aggiungi utenti APP di notifica: nella finestra pop-up verrà visualizzato un elenco degli utenti disponibili. Seleziona le informazioni utente da aggiungere e clicca su "Conferma per aggiungere l'utente selezionato" nell'angolo in alto a sinistra. Clicca su "Conferma", la piattaforma visualizza "operazione riuscita", l'utente è stato aggiunto correttamente.

| Add n | Add notification background user ×                     |              |              |            |             |  |  |  |
|-------|--------------------------------------------------------|--------------|--------------|------------|-------------|--|--|--|
| Conf  | Confirm Adding Selected User                           |              |              |            |             |  |  |  |
|       | User name 💠                                            | Phone number |              | E-mail     | User status |  |  |  |
|       | anzhuang                                               | 15421212323  |              | 145@qq.com | Normal      |  |  |  |
| Addu  | < 1 > Go to page 1 Confirm Total 1 Sitems per page   C |              |              |            |             |  |  |  |
| 0001  | Add notification App user X                            |              |              |            |             |  |  |  |
| Addi  | notification App user                                  |              |              |            | ×           |  |  |  |
| Con   | notification App user                                  |              |              |            | ×           |  |  |  |
| Cor   | notification App user                                  | er name 🗢    | Phone number | E-mail     | X 🗿 🖉       |  |  |  |

Attenzione: gli utenti il cui stato utente è "Normale" possono essere utilizzati normalmente. Gli utenti il cui stato utente è "Disabilitato" non possono ricevere notifiche di allarme normalmente.

• Elenco notifiche allarmi utente: impostare i tipi di allarme che ogni utente può ricevere. Selezionare un utente per cui vuoi impostare la notifica di allarme; quindi, fare clic su "Elenco notifiche allarmi utente". Viene visualizzato l'elenco notifiche allarmi utente. L'elenco mostra tutti i tipi di allarme esistenti sulla piattaforma. Fare clic su Abilita notifica selezionata. Se lo stato della notifica è "Normale", l'allarme è abilitato. Quando l'allarme viene generato, l'utente viene avvisato tramite SMS o e-mail.

Se lo stato della notifica è "Disabilitato", l'utente è disabilitato. Quando questo allarme viene generato, l'utente non viene avvisato. Fai clic sulla "x" nell'angolo in alto a destra per chiudere questa interfaccia.

| User /                                                      | User Alarm Notification List × |                                            |               |  |  |  |  |  |
|-------------------------------------------------------------|--------------------------------|--------------------------------------------|---------------|--|--|--|--|--|
| Turn on selected notifications Close selected notifications |                                |                                            |               |  |  |  |  |  |
|                                                             | Alarm type 💲                   | Alarm name 💠                               | Notify status |  |  |  |  |  |
|                                                             | Internal alarm                 | Door open                                  | Disable       |  |  |  |  |  |
|                                                             | Internal alarm                 | Mains voltage exceeds limit                | Normal        |  |  |  |  |  |
|                                                             | Internal alarm                 | Temperature abnormal                       | Normal        |  |  |  |  |  |
|                                                             | Internal alarm                 | DC of controller fail                      | Normal        |  |  |  |  |  |
|                                                             | Internal alarm                 | AC output fail                             | Normal        |  |  |  |  |  |
|                                                             | Internal alarm                 | DC output fail                             | Normal        |  |  |  |  |  |
|                                                             | Internal alarm                 | Network connect error                      | Normal        |  |  |  |  |  |
|                                                             | Internal alarm                 | Switch port link down                      | Normal        |  |  |  |  |  |
|                                                             | Internal alarm                 | Backup power fail                          | Normal        |  |  |  |  |  |
|                                                             | Internal alarm                 | Lock password error                        | Normal        |  |  |  |  |  |
| <                                                           | 1 2 3 5 > Go to pa             | age 1 confirm Total 47 10 Items per page 🗸 |               |  |  |  |  |  |

• Autorizzazione di copia notifica: copia un utente che ha impostato l'elenco di notifiche di allarme utente su un altro utente. Gli altri utenti possono ottenere lo stesso elenco di notifiche di allarme senza ripetere le impostazioni. Selezionare Utente 1 che ha completato l'elenco di notifiche di allarme utente e deve copiare l'elenco; quindi, fare clic sul pulsante Copia autorizzazione di notifica. Viene visualizzato l'utente che è stato aggiunto all'elenco degli utenti di notifica. Selezionare utente 2 che necessita delle stesse impostazioni di allarme e fai clic su Copia notifica di allarme su utente selezionato. Se viene visualizzato il messaggio "Operazione riuscita", la replicazione ha esito positivo. Fare clic sulla "x" nell'angolo in alto a destra per chiudere questa interfaccia.

| User Alarm Notification List              |                 |                                              |                                           |                                             |                                     |                     |  |  |
|-------------------------------------------|-----------------|----------------------------------------------|-------------------------------------------|---------------------------------------------|-------------------------------------|---------------------|--|--|
| Copy alert notification to selected users |                 |                                              |                                           |                                             |                                     |                     |  |  |
| Ξ                                         | User type 💠     | User name 💠                                  | Phone number                              | E-mail                                      | SMS notification                    | E-mail notification |  |  |
|                                           | Background user | yunwei                                       | 15748596584                               | 1467235796@qq.com                           | Close                               | Open                |  |  |
|                                           | APP users       | pzz                                          | 17607956904                               | 1473074805@qq.com                           | Close                               | Ореп                |  |  |
|                                           | APP users       | pss                                          | 17607956695                               | 14765556658@qq.com                          | Close                               | Open                |  |  |
|                                           | tip             |                                              |                                           |                                             |                                     | ×                   |  |  |
| <                                         | 1 2 Are you     | sure you want to copy the alarm notification | permissions of [admin] to the selected us | ser? This operation will overwrite the sele | ected user's original alarm notific | ation permissions!  |  |  |
|                                           |                 |                                              |                                           |                                             |                                     |                     |  |  |
|                                           | Confirm Cancel  |                                              |                                           |                                             |                                     |                     |  |  |
|                                           |                 |                                              |                                           |                                             |                                     |                     |  |  |

Suggerimento: copiare l'autorizzazione di notifica degli allarmi dell'utente 1 all'utente 2. Questa operazione sovrascrive l'utente 2. Se si dispone dei diritti di notifica degli allarmi esistenti, eseguire questa operazione con cautela.

• **Rimuovi utenti selezionati**: elimina un utente dall'elenco degli utenti di notifica. Selezionare l'utente da eliminare, cliccare sul pulsante "Rimuovi utente selezionato", la piattaforma visualizzerà "Sei sicuro di voler eliminare l'utente selezionato?" Cliccare su "Conferma", la piattaforma visualizzerà "Operazione riuscita" e l'utente sarà eliminato correttamente.

#### 7.5.1.6 Utenti

#### 7.5.1.6.1 Gestione utenti

• **Query**: inserire il nome utente da interrogare nella casella prima del pulsante "Query" e clicca su "Query". Se il nome utente esiste, la pagina visualizzerà le informazioni utente; se il nome utente non esiste, la pagina sarà vuota.

| a | admin Q. Search + Add C? Modify & delete                     |           |                       |                   |             |        |                     |                  |  |  |
|---|--------------------------------------------------------------|-----------|-----------------------|-------------------|-------------|--------|---------------------|------------------|--|--|
|   |                                                              | User name | Affiliated department | E-mail            | Phone       | Status | Creation time       | Operating        |  |  |
| 1 |                                                              | admin     | Administration        | wuchzh0@gmail.com | 13612345678 | Enable | 2016-11-11 03:11:11 | User permissions |  |  |
|   | { ( (( 1 allogether 1 page   )> )  10 ♥ 11 allogether 1 page |           |                       |                   |             |        |                     |                  |  |  |
|   |                                                              |           |                       |                   |             |        |                     |                  |  |  |
| h | ķ                                                            | Q Search  | +Add 🕼 Modify         | delete            |             |        |                     |                  |  |  |
|   |                                                              | User name | Affiliated department | E-mail            | Phone       | Status | Creation time       | Operating        |  |  |
|   | 4 ∉4 1 altogether 0 page 🕨 ¥ 10 ✓                            |           |                       |                   |             |        |                     |                  |  |  |

• **Aggiungi**: cliccare sul pulsante "Aggiungi" per passare alla nuova interfaccia e compilare le informazioni dell'account in base ai requisiti specifici.

| Add           |                    |
|---------------|--------------------|
|               |                    |
| login ID      | login              |
| Department    | Department         |
|               |                    |
| Password      | Password           |
| <b>F</b>      |                    |
| E-mail        | E-mail             |
| Mobile number | Mobile             |
|               |                    |
| Role          | □ 研发 □ 測试 □ 运维人员   |
| Status        | O Disable   Normal |
|               | Confirm Back       |

- Parametri per aggiungere un utente alla pagina:
  - **Account**: Nome utente per accedere alla piattaforma. Può essere personalizzato.
  - **Gruppo di gestione proprietario**: raggruppa i gruppi di utenti e imposta le autorizzazioni sui dati. Il valore non può essere vuoto.
  - **Password**: la password utilizzata dall'utente per accedere alla piattaforma, che può essere personalizzata.
  - **E-mail**: l'account e-mail dell'utente a cui appartiene l'account.
  - **Numero di cellulare**: numero di cellulare dell'utente a cui appartiene l'account.
  - **Gruppo utenti**: impostare i diritti esclusivi per gli utenti. Questo parametro è facoltativo.
  - Stato: Disabilita o Normale. Dopo aver impostato Disabilitato, lo stato dell'elenco di gestione utenti è Disabilitato e l'account non può essere utilizzato normalmente. Dopo aver impostato Normale, lo stato dell'elenco di gestione utenti è Abilitato e l'account può essere utilizzato normalmente.

Una volta completata l'impostazione, fare clic su "OK". Sulla piattaforma verrà visualizzato il messaggio "Operazione riuscita" e l'account verrà aggiunto correttamente.

 Modifica: modifica le informazioni utente. Per prima cosa, selezionare un utente le cui informazioni devono essere modificate; quindi, fare clic sul pulsante Modifica e modificare le informazioni utente in base ai requisiti specifici, fare clic sul pulsante "OK" quando la modifica è completa e la finestra pop-up "Informazioni: operazione riuscita" apparirà sulla piattaforma. Fare clic sul pulsante "OK" per completare la modifica.

- **Elimina**: Elimina le informazioni dell'utente. Per prima cosa seleziona l'utente da eliminare, quindi fai clic sul pulsante "Elimina", la piattaforma visualizzerà "Sei sicuro di voler eliminare il record selezionato?" Fare clic su "OK", la piattaforma visualizzerà "Operazione riuscita".
- **Elenco gestione utenti**: visualizza informazioni su tutti gli utenti. Nella colonna operazione, è possibile impostare i "Diritti utente". Fare clic sul pulsante "Diritti utente" nella colonna operazione dell'utente di cui si vuole impostare le autorizzazioni, selezionare i diritti come richiesto nella finestra pop-up e fare clic sul pulsante "Conferma".

| lo | gin | Q Search  | +Add 🕼 Modify 🗎       | delete            |                            |                   |               |                  |
|----|-----|-----------|-----------------------|-------------------|----------------------------|-------------------|---------------|------------------|
|    |     | User name | Affiliated department | E-mail            | Permission settings        | ×                 | on time       | Operating        |
| 1  |     | admin     | Administration        | wuchzh0@gmail.com |                            |                   | 1-11 03:11:11 | User permissions |
| 2  |     | yunwei    | 运维                    | 1467235796@qq.com | Function<br>authority      | Data<br>authority | 5-25 08:08:18 | User permissions |
| 3  |     | anzhuang  | 运维                    | 145@qq.com        | 🕂 🗹 🖿 Home<br>🗄 🐨 🖿 Device |                   | 5-30 07:04:29 | User permissions |
|    |     |           |                       |                   |                            |                   |               |                  |
|    |     |           |                       |                   | 🛨 🗆 🖿 System               |                   |               |                  |
|    |     |           |                       |                   |                            |                   |               |                  |
|    |     |           |                       |                   |                            |                   |               |                  |
|    |     |           |                       |                   |                            |                   |               |                  |
|    |     |           |                       |                   |                            | Confirm Cancel    |               |                  |

Suggerimento: l'amministratore admin ha tutte le autorizzazioni per impostazione predefinita e non può essere modificato.

#### 7.5.1.6.2 Gruppo di gestione

| System                | ^ <b>+</b> ^ | d Car Modify | 當 delete        |                     |        |
|-----------------------|--------------|--------------|-----------------|---------------------|--------|
| Information Configura |              |              | Department name | Superior department | Number |
| Communication         | ~            |              | Administration  |                     | 0      |
| Мар                   | ~            | ۲            | 运输              |                     | 1      |
| Access                | ~            |              |                 |                     |        |
| Alarm                 | ~            |              |                 |                     |        |
| User                  | ^            |              |                 |                     |        |
| User Management       |              |              |                 |                     |        |
| Management Group      |              |              |                 |                     |        |
| User Group            |              |              |                 |                     |        |
| Page                  | ~            |              |                 |                     |        |
| Interface             | ~            |              |                 |                     |        |
| About                 | ~            |              |                 |                     |        |

• **Aggiungi**: Aggiunge un gruppo di gestione. Fare clic sul pulsante "Aggiungi" per impostare il nome del gruppo di gestione, che può essere personalizzato; selezionare il gruppo di gestione di livello superiore in base ai requisiti specifici. Fare clic sul pulsante "OK" quando l'impostazione è completa.

| *         | o: Configur     | ation c | enter ×     |                    |
|-----------|-----------------|---------|-------------|--------------------|
| System    |                 | ^       | Add         |                    |
| Informa   | ation Configura | i       | Department  | Department         |
| Commun    | ication         | ~       | name        | Department         |
| Мар       |                 | ~       | Superior    | Primary department |
| Access    |                 | ~       | ueparaments |                    |
| Alarm     |                 | ~       | number      | 0                  |
| User      |                 | ^       |             | Confirm Cancel     |
| User M    | anagement       |         |             |                    |
| Manag     | ement Group     |         |             |                    |
| User G    | roup            |         |             |                    |
| Page      |                 | ~       |             |                    |
| Interface |                 | ~       |             |                    |
| About     |                 | ~       |             |                    |

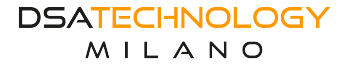

- **Modifica**: modifica le informazioni del gruppo di gestione. Selezionare un gruppo di gestione e cliccare su Modifica per modificare le informazioni come richiesto.
- Elimina: Elimina il gruppo di gestione. Selezionare le informazioni del gruppo di gestione che vuoi eliminare, clicca sul pulsante "Elimina", la piattaforma visualizzerà: "Sei sicuro di voler eliminare il record selezionato?" Cliccare su "OK", la piattaforma visualizzerà "Operazione riuscita".

#### 7.5.1.6.3 Gruppo utenti

| 🕷 🛛 📽 Config       | Configuration center > |          |                             |                       |                           |                     |  |  |  |  |
|--------------------|------------------------|----------|-----------------------------|-----------------------|---------------------------|---------------------|--|--|--|--|
| System             | ^                      | Role     | Search 🕇 Add 🕼 Modify 🔒 dei | iete                  |                           |                     |  |  |  |  |
| Information Config | ura                    | 0        | Role name                   | Affiliated department | Remark                    | Creation time       |  |  |  |  |
| Communication      | ~                      | 1        | 研发                          | Administration        |                           | 2020-05-28 02:47:44 |  |  |  |  |
| Мар                | ~                      | 2        | 测试                          |                       |                           | 2020-12-01 02:18:32 |  |  |  |  |
| Access             | $\sim$                 | 3 □ 运维人员 |                             | 运维                    | 维护设备                      | 2023-05-25 08:07:35 |  |  |  |  |
| Alarm              | ~                      |          |                             | i -iii a              | llogether 1 page 😥 😥 10 🗸 | 1 - 3 altogethe     |  |  |  |  |
| User               | ~                      |          |                             |                       |                           |                     |  |  |  |  |
| User Management    |                        |          |                             |                       |                           |                     |  |  |  |  |
| Management Grou    | p                      |          |                             |                       |                           |                     |  |  |  |  |
| User Group         |                        |          |                             |                       |                           |                     |  |  |  |  |
| Page               | ~                      |          |                             |                       |                           |                     |  |  |  |  |
| Interface          | ~                      |          |                             |                       |                           |                     |  |  |  |  |
| About              | ~                      |          |                             |                       |                           |                     |  |  |  |  |

• **Query**: interroga un gruppo di utenti esistente. Inserire il nome del gruppo di utenti da interrogare nella casella prima del pulsante "Query" e cliccare su "Query". Se il gruppo di utenti esiste, la pagina visualizzerà le informazioni sul gruppo di utenti. Se il gruppo di utenti non esiste, la pagina sarà vuota.

| 研2 | 研划 Search ✦Add I Modily 曾 delete                      |                        |                       |        |                     |  |  |  |  |  |
|----|-------------------------------------------------------|------------------------|-----------------------|--------|---------------------|--|--|--|--|--|
|    |                                                       | Role name              | Affiliated department | Remark | Creation time       |  |  |  |  |  |
| 1  |                                                       | 研发                     | Administration        |        | 2020-05-28 02:47:44 |  |  |  |  |  |
|    | 4 ≪4 1 allogether 1 page   ≫  4 10 ∨ 1 - 1 allogether |                        |                       |        |                     |  |  |  |  |  |
|    |                                                       |                        |                       |        |                     |  |  |  |  |  |
| hk |                                                       | Search +Add 🕼 Modify 🔒 | delete                |        |                     |  |  |  |  |  |
|    |                                                       | Role name              | Affiliated department | Remark | Creation time       |  |  |  |  |  |
|    | k 🐳 1 altogether 0 page 🕨 🕅 10 ✓                      |                        |                       |        |                     |  |  |  |  |  |

• **Aggiungi**: viene aggiunto un gruppo di utenti. Fare clic sul pulsante "Aggiungi" per impostare il nome del gruppo di utenti, che può essere personalizzato; selezionare un gruppo di gestione come richiesto. Selezionare le autorizzazioni come richiesto. Fare clic sul pulsante "OK" quando l'impostazione è completa.

| Add                                                  |                                                      |                                  |
|------------------------------------------------------|------------------------------------------------------|----------------------------------|
| Role name                                            | Role                                                 |                                  |
| Department                                           | Department                                           |                                  |
| Remark                                               | Remark                                               |                                  |
| Function<br>authority                                |                                                      | Data<br>authority                |
| Hon<br>Hon<br>Hon<br>Hon<br>Hon<br>Hon<br>Hon<br>Hon | ne<br>ice<br>m/Statistics<br>ntenance service<br>tem | ——□ № Administration<br>——□ № 运维 |
|                                                      | Confirm                                              | 1                                |

- **Modifica**: modifica le informazioni del gruppo utente. Selezionare un gruppo utente e cliccare sul pulsante "Modifica" per modificare le informazioni come richiesto. Cliccare sul pulsante "OK" dopo l'impostazione, la piattaforma visualizzerà "Operazione riuscita".
- **Elimina**: Elimina un gruppo di utenti. Selezionare le informazioni di un gruppo di utenti da eliminare e clicca sul pulsante "Elimina".

#### 7.5.1.7 Pagina

#### 7.5.1.7.1 Configurazione della barra di navigazione

| 🕷 🛛 📽 Configur        | a Configuration center × |    |                     |                   |      |         |        |          |                  |
|-----------------------|--------------------------|----|---------------------|-------------------|------|---------|--------|----------|------------------|
| System                | ^                        | +A | dd 🛛 🖉 Modify 🔹 del | lete              |      |         |        |          |                  |
| Information Configura | a                        |    | Menu name           | The previous menu | lcon | Туре    | Number | Menu URL | Authorization ID |
| Communication         | ~                        | 0  | Home                | >                 | ñ    | Catalog | -1     |          |                  |
| Мар                   | ~                        | 0  | Device              | >                 | £9   | Catalog | 1      |          |                  |
| Access                | ~                        | 0  | Alarm/Statistics    | >                 | •    | Catalog | 2      |          |                  |
| Alarm                 | ~                        | 0  | Maintenance service | >                 |      | Catalog | 3      |          |                  |
| User                  | ~                        | 0  | System              | >                 | ۰.   | Catalog | 99     |          |                  |
| Page                  | ^                        |    |                     |                   |      |         |        |          |                  |
| Navigation Bar Con    | ıf                       |    |                     |                   |      |         |        |          |                  |
| Popup Configuration   |                          |    |                     |                   |      |         |        |          |                  |
| Interface             | ~                        |    |                     |                   |      |         |        |          |                  |
| About                 | ~                        |    |                     |                   |      |         |        |          |                  |

• **Nuovo**: Aggiunge un tipo di menu. Fare clic sul pulsante "Aggiungi", selezionare il nuovo tipo, il menu directory o il pulsante in base ai requisiti specifici e compila i parametri come richiesto.

| Add           |                         |
|---------------|-------------------------|
| type          | Catalog O Menu O Button |
| Menu name     | Menu                    |
| Superior menu | Level 1 menu            |
| Order No.     | 0                       |
| Icon          | Icon                    |
|               | Confirm Cancel          |

• Aggiungi directory: aggiunge un menu per il tipo di directory. Nome del menu come richiesto, può essere personalizzato; Il menu superiore è selezionato in base alla situazione specifica; Il numero di ordinamento può essere compilato in base al numero del tipo di directory esistente; L'icona può essere vuota.

| 🐔 🗳 Cont         | <b>∞</b> \$ Configuration center × |                  |                       |  |  |  |  |
|------------------|------------------------------------|------------------|-----------------------|--|--|--|--|
| System           | ^                                  | Add              |                       |  |  |  |  |
| Information Conf | figura                             | type             | Catalon  Menu  Button |  |  |  |  |
| Communication    | ~                                  | type             | Maria C Batton        |  |  |  |  |
| Мар              | ~                                  | Menu name        | Menu                  |  |  |  |  |
| Access           | ~                                  | Superior menu    | Level 1 menu          |  |  |  |  |
| Alarm            | ~                                  | Menu             |                       |  |  |  |  |
| User             | ~                                  | http or https    |                       |  |  |  |  |
| Page             | ^                                  | external links   |                       |  |  |  |  |
| Navigation Bar   | Conf                               | Autnorization ID |                       |  |  |  |  |
| Popup Configura  | ation                              | Order No.        | 0                     |  |  |  |  |
| Interface        | ~                                  | Icon             | Icon                  |  |  |  |  |
| About            | ~                                  |                  | Confirm               |  |  |  |  |

Cliccare sul pulsante "OK" quando l'impostazione è completa.

• **Nuovo menu**: aggiunge un tipo di menu. Nome del menu come richiesto, può essere personalizzato; Il menu superiore è selezionato in base alla situazione specifica; URL del menu, supporta il collegamento esterno http/https; Identificatore di autorizzazione, compila in base alla situazione; Il numero di ordinamento può essere compilato in base al numero del tipo di menu esistente; L'icona può essere vuota.

Dopo l'impostazione, fare clic sul pulsante "OK", sulla piattaforma viene visualizzato "Informazioni: operazione riuscita", fare nuovamente clic su "OK", il menu viene aggiunto correttamente.

| Add              |                  |
|------------------|------------------|
| type             | ○ Catalog ○ Menu |
| Menu name        | Menu             |
| Superior menu    | Level 1 menu     |
| Authorization ID |                  |
|                  | Confirm Cancel   |

• Aggiungi pulsante: Aggiunge un menu per i tipi di pulsante. Nome del menu come richiesto, può essere personalizzato; Il menu superiore è selezionato in base alla situazione specifica; L'icona può essere vuota.

Dopo l'impostazione, fare clic sul pulsante "OK", sulla piattaforma apparirà la scritta "Informazioni: operazione riuscita", fare nuovamente clic su "OK", il pulsante verrà aggiunto correttamente.

- **Modifica:** modifica le informazioni del menu. Selezionare una voce di menu che deve essere modificata, cliccare sul pulsante "Modifica" e modificare le informazioni in base ai requisiti.
- **Elimina**: Elimina il menu. Selezionare una voce di menu che vuoi eliminare e clicca sul pulsante "Elimina".

#### Configuration center × System Popup Configuration Configure page popup prompt Information Configura... Alarm Popup On Enable Alarm Popun Notificatio Communication Duration 15 The duration of the alarm popup, in seconds, 0 means no automatic closing Мар Access Alarm Liser Navigation Bar Confi. Popup Configuration Interface About

#### 7.5.1.7.2 Configurazione popup

- **Finestra pop-up di allarme**: chiusa o abilitata. Quando il dispositivo è disabilitato, viene visualizzato un messaggio pop-up. Quando il dispositivo è abilitato, viene visualizzato un messaggio pop-up quando viene generato un allarme.
- Durata residenza: specifica la durata di residenza della finestra pop-up di allarme. L'unità è il secondo. Se si immette 0, la finestra pop-up non viene chiusa automaticamente.
   Fare clic sul pulsante "Conferma modifica" quando l'impostazione è completa e la parola "Operazione riuscita" apparirà sulla piattaforma. Dopo aver completato l'impostazione, fare clic su "Test popup window" e una finestra popup di allarme apparirà nell'angolo in basso a destra della piattaforma. La finestra popup si chiuderà automaticamente dopo il conto alla rovescia e il tempo del conto alla rovescia sarà quello impostato.

#### 7.5.1.8 Interfaccia

#### 7.5.1.8.1 Configurazione dell'interfaccia

| r Configu            | ration c | enter $	imes$                   |                                                    |                                             |
|----------------------|----------|---------------------------------|----------------------------------------------------|---------------------------------------------|
| System               | ^        | Interface configuration         |                                                    |                                             |
| Information Configu  | a        |                                 |                                                    |                                             |
| Communication        | ~        | JSON external<br>chain Settings | On                                                 | HTTP Specifies the URL of the reported data |
| Мар                  | ~        | Basic equipment                 | http://localhost.8888/hs/smartChassis/eventData/11 | URL for reporting basic device information  |
| Access               | $\sim$   | information                     |                                                    |                                             |
| Alarm                | ~        | Device status                   | http://localhost:8888/hs/smartChassis/eventData/1  | URL for reporting device status information |
| User                 | $\sim$   | information                     |                                                    |                                             |
| Page                 | ~        | Device alarm                    | http://localhost:8888/receiveAlarmMsg              | URL for reporting device alarms             |
| Interface            | ^        | mormation                       |                                                    |                                             |
| Interface Configura  | ıt       |                                 | ✓ Confirm                                          |                                             |
| Camera Configuration | on       |                                 |                                                    |                                             |
| API Documentation    |          |                                 |                                                    |                                             |
| About                | ~        |                                 |                                                    |                                             |

- **Impostazione collegamento JSON**: Off o On. HTTP segnala i dati a un URL specificato. Se questo parametro è disabilitato, utilizzare l'impostazione predefinita.
- Informazioni di base sul dispositivo: URL delle informazioni di base sul dispositivo da segnalare.

- Stato del dispositivo: URL per segnalare informazioni sullo stato del dispositivo.
- Allarme dispositivo: URL per segnalare gli allarmi del dispositivo.

Una volta completata l'impostazione, fare clic sul pulsante "Conferma modifica" e sulla piattaforma verrà visualizzato il messaggio "Operazione riuscita", a indicare che la modifica è stata completata.

7.5.1.8.2 Configurazione della telecamera

| *          | <b>c</b> Configuration c | enter $	imes$              |           |
|------------|--------------------------|----------------------------|-----------|
| System     | ^                        | Camera configuration       |           |
| Informatio | on Configura             | HIK SDK                    | 02        |
| Communic   | ation 🗸                  | Tilk SDK                   |           |
| Мар        | ~                        | Open the box to<br>capture | On        |
| Access     | ~                        |                            |           |
| Alarm      | ~                        |                            | ✓ Confirm |
| User       | ~                        |                            |           |
| Page       | ~                        |                            |           |
| Interface  | ^                        |                            |           |
| Camera     | Configuration            |                            |           |
| APLDoci    | mentation                |                            |           |
| About      | mentatioli               |                            |           |
| About      | ~                        |                            |           |

• **Hikang SDK**: disattiva o attiva. Hikang camera SDK, modifica lo stato necessario per riavviare il servizio.

Una volta completata l'impostazione, fare clic sul pulsante "Conferma modifica" e sulla piattaforma verrà visualizzato il messaggio "Operazione riuscita", a indicare che la modifica è stata completata.

#### 7.5.1.9 Informazioni

#### 7.5.1.9.1 Informazioni sulla versione

| *        | <b>o</b> ; Configu | ation ce | enter ×             |                 |                            |
|----------|--------------------|----------|---------------------|-----------------|----------------------------|
| System   | n                  | ^        | Version information |                 |                            |
| Inform   | mation Configu     | a        |                     |                 |                            |
| Commu    | unication          | ~        | web version         | Beta_v1.5.2_208 | web version information    |
| Мар      |                    | ~        | service version     | Beta_v1.5.2_208 | Server version information |
| Access   | 5                  | ~        |                     |                 |                            |
| Alarm    |                    | ~        |                     |                 |                            |
| User     |                    | ~        |                     |                 |                            |
| Page     |                    | ~        |                     |                 |                            |
| Interfac | ce                 | ~        |                     |                 |                            |
| About    |                    | ~        |                     |                 |                            |
| Versi    | ion Informatio     | 1        |                     |                 |                            |
|          |                    |          |                     |                 |                            |

- Versione web: indica le informazioni sulla versione web.
- Versione del servizio: informazioni sulla versione del server.

## 7.5.2 Gestione del raggruppamento

| 🕷 🔮 Group management 🔀 |                                       |               |
|------------------------|---------------------------------------|---------------|
| Group name 🔍           | Q. Sharch + Add # colore CRest More ~ | 99 <b>4</b> 6 |

• Query: interroga i gruppi esistenti. È possibile cercare per nome del gruppo, nome del contatto, numero di telefono del contatto o posizione geografica. Selezionare prima il tipo di query, quindi inserire il contenuto della query pertinente nella casella, fare clic sul pulsante "query", se il contenuto esiste nel tipo di un gruppo, il gruppo verrà visualizzato, se non esiste, sarà vuoto.

• **Aggiunto**: Aggiunge un gruppo. Cliccare sul pulsante "Aggiungi", la pagina aprirà la finestra pop-up "Aggiungi gruppo", compilare il contenuto del parametro come richiesto, cliccare sul pulsante "Conferma modifica" dopo l'impostazione, la piattaforma aprirà "Operazione riuscita", l'aggiunta è completa.

| Add group                           |           | × |
|-------------------------------------|-----------|---|
| Group name                          |           |   |
| Contact name                        |           |   |
| Contact number                      |           |   |
| Associated first-<br>level grouping | - •       |   |
| Associated<br>secondary<br>grouping | •         |   |
| Province City<br>District           |           |   |
| Location                            |           |   |
| Sort number                         |           |   |
| Status                              | enable    |   |
|                                     | ✓ Confirm |   |

- Parametri di raggruppamento:
  - **Nome del gruppo**: inserire il nome del gruppo come richiesto; può essere personalizzato.
  - Nome del contatto: impostare questo parametro come richiesto.
  - Numero di telefono di contatto: Inserire come richiesto.
  - **Associazione con gruppi di livello 1:** se non sono stati aggiunti gruppi di livello 1 o di livello 2, i gruppi aggiunti per la prima volta sono gruppi di livello 1. Un gruppo associato a un gruppo di livello 1 è un gruppo di livello 2. Selezionare se associare come richiesto.
  - **Associa un gruppo di livello 2**: il gruppo associato a un gruppo di livello 1 è un gruppo di livello 2. Un gruppo associato a un gruppo di livello 2 è un gruppo di livello 3. Puoi associare un gruppo di livello 2 solo quando associ un gruppo di livello 1. Selezionare se associare come richiesto.
  - **Provincia o città**: compilare come richiesto.
  - **Posizione**: compilare come richiesto.
  - **Numero di ordinamento**: inserire come richiesto. Il numero di sequenza di ciascun gruppo non è correlato e l'ordinamento è correlato solo al gruppo di pari,

l'ordinamento dei gruppi di secondo e terzo livello partecipa solo all'ordinamento dello stesso gruppo di associazione e il numero di sequenza è disposto dal piccolo al grande.

- Stato: Abilitato o disabilitato.
- Elimina: Elimina un gruppo. Selezionare gli elementi del gruppo da eliminare, cliccare sul pulsante "Elimina", la piattaforma interrogherà le informazioni del gruppo selezionato, quindi visualizzerà le informazioni "prompt" pertinenti, se non viene trovato alcun errore dopo il controllo, clicca sul pulsante "Conferma", la piattaforma visualizzerà "operazione riuscita", eliminazione riuscita; se viene trovato un errore dopo il controllo, clicca sul pulsante "Annulla" per disabilitare l'operazione di eliminazione. Se l'operazione di eliminazione deve ancora essere eseguita, seleziona nuovamente il gruppo.
- **Reimposta**: aggiorna le informazioni del gruppo.
- Altri parametri:
  - Espandi tutto: Espande tutti i gruppi.
  - **Riduci tutto**: Riduce tutti i gruppi e visualizza solo i gruppi di livello 1.
  - Esportazione: esporta i gruppi su un PC locale in formato Excel.
  - Importa: importa tabelle Excel.
- Parametri operativi:
  - Modifica: modifica i parametri del gruppo. Modifica come necessario.
  - Elimina: elimina la voce del gruppo.

## 7.5.3 Registro di sistema

È possibile interrogare le operazioni di sistema eseguite dall'utente in base al nome utente.

|    | Bystem log ×        |           |                            |                        |                     |  |  |  |  |  |
|----|---------------------|-----------|----------------------------|------------------------|---------------------|--|--|--|--|--|
| U  | semame              | ch        |                            |                        |                     |  |  |  |  |  |
|    | Numbering           | User name | operation mode             | IP                     | Creation time       |  |  |  |  |  |
| 1  | 1650710209911725886 | admin     | User login                 | 119.123.208.140        | 2024-01-11 13:32:37 |  |  |  |  |  |
| 2  | 1650710209911725885 | admin     | User login                 | 119.123.208.140        | 2024-01-11 09:32:32 |  |  |  |  |  |
| 3  | 1650710209911725884 | null      | User login                 | 119.123.208.140        | 2024-01-11 09:31:06 |  |  |  |  |  |
| 4  | 1650710209911725883 | admin     | User login                 | 119.123.208.140        | 2024-01-11 09:23:16 |  |  |  |  |  |
| 5  | 1650710209911725882 | admin     | Remove access restrictions | 119.123.208.140        | 2024-01-10 17:53:55 |  |  |  |  |  |
| 6  | 1650710209911725881 | admin     | Add black and white list   | 119.123.208.140        | 2024-01-10 17:53:19 |  |  |  |  |  |
| 7  | 1650710209911725880 | admin     | User login                 | 119.123.208.140        | 2024-01-10 17:23:26 |  |  |  |  |  |
| 8  | 1650710209911725879 | admin     | Delete alarm information   | 119.123.208.140        | 2024-01-10 17:15:32 |  |  |  |  |  |
| 9  | 1650710209911725878 | admin     | User login                 | 176.28.210.226         | 2024-01-10 16:26:04 |  |  |  |  |  |
| 10 | 1650710209911725877 | admin     | User login                 | 119.123.208.140        | 2024-01-10 16:25:35 |  |  |  |  |  |
| 11 | 1650710209911725876 | admin     | User login                 | 119.123.208.140        | 2024-01-10 16:21:40 |  |  |  |  |  |
| 12 | 1650710209911725875 | admin     | User login                 | 119.123.208.140        | 2024-01-10 10:23:44 |  |  |  |  |  |
| 13 | 1650710209911725874 | admin     | User login                 | 119.123.208.140        | 2024-01-10 10:01:22 |  |  |  |  |  |
| 14 | 1650710209911725873 | admin     | User login                 | 119.123.208.140        | 2024-01-10 10:00:13 |  |  |  |  |  |
| 15 | 1650710209911725872 | admin     | User login                 | 5.62.147.91            | 2024-01-09 18:04:30 |  |  |  |  |  |
|    |                     |           | k 4 1 alton                | ether 35 page N N 15 v | 1 - 15 allogether   |  |  |  |  |  |

## 7.5.4 Registro delle operazioni

|   | *                                                        | ■ Operation log × |                  |           |                |         |                     |           |  |  |  |
|---|----------------------------------------------------------|-------------------|------------------|-----------|----------------|---------|---------------------|-----------|--|--|--|
|   | Search refresh Export delete Delete time period log      |                   |                  |           |                |         |                     |           |  |  |  |
|   |                                                          | SN                | operation module | module no | operation mode | Handler | Processing time     | Operating |  |  |  |
| 1 |                                                          | JL202003170100    | Fan speed        | 1         | medium speed   | admin   | 2023-12-22 17:42:38 | Delete    |  |  |  |
| 2 |                                                          | JL202003170100    | Fan speed        | 1         | low speed      | admin   | 2023-12-22 17:29:18 | Delete    |  |  |  |
|   | 4 44 1 attogether 1 page  → →    10 - 1 - 2 attogether 2 |                   |                  |           |                |         |                     |           |  |  |  |

• **Query**: interroga le modalità operative del dispositivo. Inserisci il numero del dispositivo da interrogare nella casella e clicca sul pulsante "Query". Se l'utente ha eseguito le operazioni corrispondenti sul dispositivo, verrà visualizzato l'elenco delle operazioni. Se l'utente non ha

eseguito le operazioni corrispondenti sul dispositivo o l'operazione è stata eliminata, la pagina sarà vuota.

- Aggiorna: aggiorna la pagina.
- Esportazione: esporta i registri delle operazioni in un file Excel e scaricali su un PC locale.
- **Cancella**: Elimina i log delle operazioni. Seleziona i log che vuoi eliminare e clicca sul pulsante "Delete". Viene visualizzato il messaggio "Operation successfull", che indica che i log sono stati eliminati correttamente.
- Eliminazione di un registro di periodo di tempo: fare clic su Elimina registro di periodo di tempo, selezionare il periodo di tempo da eliminare e fare clic su OK. Viene visualizzato il messaggio "Operazione riuscita", che indica che i registri delle operazioni entro questo periodo di tempo sono stati eliminati correttamente.
- Parametri operativi:
  - Elimina: puoi eliminare la voce di registro.

## 7.5.5 Gestione dei documenti

| Document management ×         |                      |               |           |
|-------------------------------|----------------------|---------------|-----------|
| + Upload document    d delete |                      |               |           |
| File name     Remark          |                      | Creation time | Operating |
|                               | 🕅 📢 1 altogether 0   | page 🕨 M 10 🗸 |           |
|                               |                      |               |           |
|                               |                      |               |           |
|                               |                      |               |           |
|                               | Upload file          | ×             |           |
|                               | Document name        |               |           |
|                               | Document             |               |           |
|                               | Document description |               |           |
|                               | Document description |               |           |
|                               | Select document      |               |           |
|                               | 选择文件未选择任何文件          |               |           |
|                               | Confirm              | Cancel        |           |
|                               |                      | _             |           |
|                               |                      |               |           |

- **Carica documento**: Carica un file PDF. Il nome e la descrizione del documento possono essere personalizzati, selezionare il file PDF da caricare, cliccare sul pulsante "OK" per caricare il documento.
- **Cancella**: Elimina il documento. Selezionare l'elemento del documento che deve essere eliminato e clicca sul pulsante "Cancella".
- Parametri operativi:
  - Visualizza: visualizzare il contenuto del documento.
  - **Scarica**: scaricare il documento localmente.
  - **Condividi**: cliccare per condividere, verrà generato un codice bidimensionale, puoi scansionare il codice per visualizzare il contenuto del documento.

DSATECHNOLOGY MILANO

• Elimina: eliminare il documento della voce.

# 7.6 Lampada di allarme

Quando non viene generato alcun allarme, la spia di allarme sarà verde. Quando viene generato un allarme, l'indicatore di allarme lampeggierà in rosso. Fare clic sull'icona Allarme per passare all'interfaccia Informazioni allarme.

# 7.7 Cambio lingua

Sono disponibili il Cinese semplificato o l'inglese come lingua di visualizzazione della piattaforma.

# 7.8 Elemento utente

• **Cancella cache**: cancellare la cache del dispositivo e la cache di configurazione.

Istruzioni per cancellare la cache del dispositivo:

1. Se non installi la versione più recente della piattaforma (ad esempio, sostituisci il pacchetto jar), i dati memorizzati nella cache della vecchia versione potrebbero entrare in conflitto con i dati memorizzati nella cache della nuova versione. In questo caso, puoi cancellare la cache del dispositivo e il sistema memorizzerà automaticamente le informazioni del dispositivo appena segnalate nella cache.

2. Se i dati del dispositivo sono errati o anomali, elimina il dispositivo e cancella la cache. Dopo che il dispositivo segnala automaticamente le informazioni, controlla di nuovo le informazioni del dispositivo.

- **Cancellazione della cache di configurazione**: se l'aggiornamento della configurazione (ad esempio la configurazione SMS, la configurazione e-mail e la configurazione mappa) non ha effetto, è possibile cancellare la cache di configurazione e il sistema aggiornerà automaticamente la configurazione alla versione più recente.
- **Cancella tutte le cache:** cancella contemporaneamente la cache del dispositivo e la cache di configurazione.
- **Cambia password**: puoi cambiare la password dell'utente corrente. Dopo la modifica, devi usare la nuova password per effettuare nuovamente l'accesso.
- **Disconnetti**: esci dall'utente corrente.

# 8. ROUTER 4G

# 8.1 Introduzione

## 8.1.1 Panoramica

Il router industriale 4G LTE è un dispositivo IoT di livello aziendale basato sul sistema Linux. Con porte Ethernet e WiFi Extended Range, offre più opzioni di connettività e flessibilità per coloro che desiderano ottenere il massimo dalla propria esperienza Internet ad alta velocità. Utilizza standard di progettazione di apparecchiature di livello industriale, ha superato i test CE ed EMC, è stabile e affidabile, ampiamente utilizzato in progetti Smart Energy, Agriculture, Traffic, Finance e altri progetti IoT.

## 8.1.2 Dimensioni

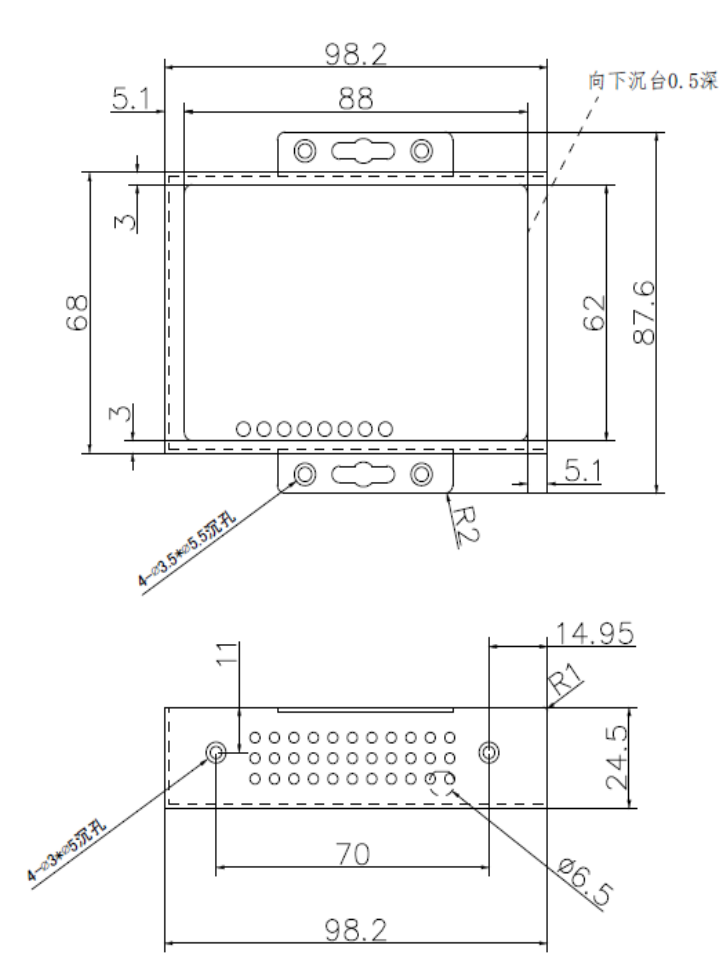

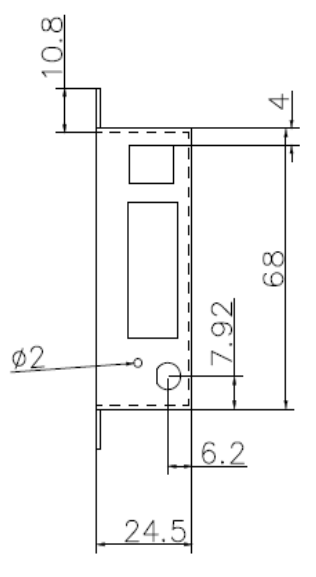

# 8.2 Iniziare

# 8.2.1 Lista di controllo del pacchetto

I seguenti componenti sono inclusi nel pacchetto Cell\_Router. Controllare l'elenco prima dell'installazione.

| 1 x Router cellulare                                                         |
|------------------------------------------------------------------------------|
| 1 x adattatore di alimentazione (DC 12V/1A, opzione spina<br>UE/USA/UK/AU)   |
| 1 antenna cellulare con attacco magnetico (SMA maschio, 1,5<br>metri, 5 dBi) |
| 2 antenne WiFi                                                               |
| 1 x cavo Ethernet (1 metro)                                                  |
| 1 x Morsettiera a 6 pin                                                      |

## 8.2.2 Installazione

## 8.2.2.1 Scheda SIM/UIM

Il Router supporta solo SIM/UIM normali, quindi se si sta utilizzando una scheda Micro SIM o Nano SIM, sarà necessario un adattatore Micro SIM o Nano SIM per SIM normale. Assicurarsi che il Router sia spento, usare un oggetto a forma di ago per premere il pulsante vicino al supporto della scheda SIM/UIM, che uscirà immediatamente. Mettere la scheda SIM/UIM nel supporto della scheda con il chipset rivolto verso l'alto, inserirla nel router e assicurati che sia ben aderente.

## Attenzione: non installare mai la scheda SIM/UIM quando il Router è acceso!!!

## 8.2.2.2 Collegamento delle interfacce

## Introduzione al blocco terminale a 6 pin:

- VCC: per ingresso alimentazione CC
- Terra: Terra
- RX: ricevitore dati tramite porta seriale
- TX: trasmettitore i dati tramite porta seriale
- DIO0 / DIO1: uscita di controllo tramite Modbus

## 8.2.2.3 Alimentazione

Consigliamo di utilizzare il nostro adattatore di alimentazione standard (1A/12VDC). Se si utilizza un altro alimentatore, assicurarsi che l'intervallo di potenza sia 7-36VDC e che sia sufficientemente stabile (l'ondulazione deve essere inferiore a 300mV e la tensione istantanea non deve essere superiore a 36V), nel frattempo, la potenza deve essere superiore a 4W.

## 8.2.2.4 Antenna cellulare

Avvitare l'antenna SMA maschio al Router (porta SMA femmina), assicurandosi che sia avvitata saldamente per garantire la potenza del segnale.

# 8.2.3 Indicatori LED

Il Router è dotato di 8 indicatori LED, come segue.

| Indicatore        | Stato                        | Contenuto                                                                      |
|-------------------|------------------------------|--------------------------------------------------------------------------------|
| SISTEMA           | ON                           | Sempre acceso quando il router è acceso.                                       |
|                   | Sfarfallio ogni 2<br>secondi | Il sistema funziona normalmente.                                               |
| VPN               | ON                           | Sono stati costruiti tunnel VPN.                                               |
|                   | Spento                       | VPN disattivata                                                                |
| SIG               | Sfarfallio                   | Più forte è il segnale cellulare, più veloce è lo<br>sfarfallio                |
| CELLA             | ON                           | Accesso router a Internet                                                      |
|                   | Spento                       | Il router non accede a Internet                                                |
| 2.4G              | ON                           | Il WiFi a 2,4 GHz è abilitato. Sfarfalla durante<br>il trasferimento dei dati. |
|                   | Spento                       | Il WiFi è disattivato.                                                         |
| 5G<br>(opzionale) | ON                           | Il WiFi a 5 GHz è abilitato. Sfarfalla durante il<br>trasferimento dei dati.   |
|                   | Spento                       | Il WiFi è disattivato.                                                         |
| Rete WAN          | ON                           | WAN è connesso. Sfarfalla durante il trasferimento dei dati.                   |
|                   | Spento                       | La WAN è disconnessa.                                                          |
| Rete locale       | ON                           | La LAN è connessa. Sfarfalla durante il<br>trasferimento dei dati.             |
|                   | Spento                       | La LAN è disconnessa.                                                          |

# 8.3 Configurazione e gestione

## 8.3.1 Introduzione all'interfaccia utente Web

Il Router fornisce una WebUI visibile e facile da usare per l'impostazione e la gestione della configurazione. Le sezioni sottostanti indicano ciascuna voce di menu, le funzionalità introdotte e le impostazioni sulla WebUI.

## 8.3.1.1 Collega il tuo PC

- Utilizzando un cavo Ethernet, collegare un'estremità del cavo Ethernet alla porta LAN dell'unità Cell\_Router e l'altra estremità a una porta LAN di un PC.
- Oppure usare il PC per connettersi all'hotspot WIFI 'Cell\_Router' da Cell\_Router, effettuando l'accesso con la password predefinita: "Cell\_Router\_8888888".

• Se il PC è configurato per ottenere automaticamente un indirizzo IP, otterrà l'indirizzo IP dal DHCP del Cell\_Router. Altrimenti, assicurati che il tuo PC possa connettersi alla rete 192.168.8.0 (255.255.255.0).

## 8.3.1.2 Accedere alla WebUI

Digitare 192.168.8.1 nella barra degli indirizzi del browser web dal PC. Accedere con lo username "admin" e la password "cradmin". Una pagina web con voci di menu vi guiderà nell'avvio della configurazione.

# **Authorization Required**

Please enter your username and password.

| Username | admin |       |       |
|----------|-------|-------|-------|
| Password | ••••• |       |       |
|          |       |       |       |
|          |       |       |       |
|          |       | LOGIN | RESET |

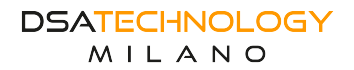

# 8.3.2 Stato

#### 8.3.2.1 Panoramica

Visualizzare le informazioni relative al sistema.

| Ethemet Port Over                                                                                                    | rview                                                                                                    |                                                                                                    |                        |     |
|----------------------------------------------------------------------------------------------------|----------------------------------------------------------------------------------------------------|----------------------------------------------------------------------------------------------------|------------------------|-----|
| LAN1                                                                                                    | LAN2                                                                                                    | LAN3                                                                                                    | LAN4                   | WAN |
|                                                                                                    |                                                                                                    |                                                                                                    |                        |     |
| System                                                                                                    |                                                                                                    |                                                                                                    |                        |     |
| Model                                                                                                    | Cell Router                                                                                                    |                                                                                                    |                        |     |
| Firmware Version                                                                                                    | 2.4.7                                                                                                    |                                                                                                    |                        |     |
| Hardware Version                                                                                                    | 1.0.0                                                                                                    |                                                                                                    |                        |     |
| SN                                                                                                    | 1118050000                                                                                                    | 7c                                                                                                    |                        |     |
| Kernel Version                                                                                                    | 4.4.14                                                                                                    |                                                                                                    |                        |     |
| Local Time                                                                                                    | 2018-09-26                                                                                                    | 14:06:36                                                                                                    |                        |     |
| Uptime                                                                                                    | 3h 26m 42s                                                                                                    |                                                                                                    |                        |     |
| Load Average                                                                                                    | 0.10, 0.28, 0.                                                                                                    | 26                                                                                                    |                        |     |
|                                                                                                    |                                                                                                    |                                                                                                    |                        |     |
| Buffered                                                                                                    |                                                                                                    | 63                                                                                                    | 44 kB / 125788 kB (5%) |     |
| Buffered                                                                                                    | -                                                                                                    | 63                                                                                                    | 44 kB / 125788 kB (5%) |     |
| Buffered<br>Cell1 Status                                                                                                    |                                                                                                    | 63                                                                                                    | 44 kB / 125788 kB (5%) |     |
| Buffered<br>Cell1 Status<br>Cell Modem                                                                                                    | Quectel EC2                                                                                                    | 63<br>0/EC25_V2.1                                                                                                    | 44 kB / 125788 kB (5%) |     |
| Buffered<br>Cell1 Status<br>Cell Modem<br>Cell Model                                                                                                    | Quectel EC2<br>EC20F                                                                                                    | 63<br>0/EC25_V2.1                                                                                                    | 44 kB / 125788 kB (5%) |     |
| Buffered<br>Cell1 Status<br>Cell Modem<br>Cell Model<br>Modem Exist                                                                                                    | Quectel EC2<br>EC20F<br>Exist                                                                                                    | 63<br>0/EC25_V2.1                                                                                                    | 44 kB / 125788 kB (5%) |     |
| Buffered<br>Cell1 Status<br>Cell Modem<br>Cell Model<br>Modem Exist<br>Auto start                                                                                                    | Quectel EC2<br>EC20F<br>Exist<br>yes                                                                                                    | 63<br>0/EC25_V2.1                                                                                                    | 44 kB / 125788 kB (5%) |     |
| Buffered<br>Cell1 Status<br>Cell Modem<br>Cell Model<br>Modem Exist<br>Auto start<br>IMEI/ESN<br>Net Mode                                                                                                    | Quectel EC2<br>EC20F<br>Exist<br>yes<br>8621070468<br>ALITO                                                                                                    | 63<br>0/EC25_V2.1<br>36193                                                                                                    | 44 kB / 125788 kB (5%) |     |
| Buffered<br>Cell1 Status<br>Cell Modem<br>Cell Model<br>Modem Exist<br>Auto start<br>IMEI/ESN<br>Net Mode<br>Sim Status                                                                                                    | Quectel EC2<br>EC20F<br>Exist<br>yes<br>8621070468<br>AUTO<br>SIM ready                                                                                                    | 63<br>0/EC25_V2.1<br>36193                                                                                                    | 44 kB / 125788 kB (5%) |     |
| Buffered<br>Cell1 Status<br>Cell Modem<br>Cell Model<br>Modem Exist<br>Auto start<br>IMEI/ESN<br>Net Mode<br>Sim Status<br>Register Network                                                                                                    | Quectel EC2<br>EC20F<br>Exist<br>yes<br>8621070468<br>AUTO<br>SIM ready<br>Registered of                                                                                            | 63<br>0/EC25_V2.1<br>36193<br>on Home network: CHN-CT ,7                                                                                                    | 44 kB / 125788 kB (5%) |     |
| Buffered<br>Cell1 Status<br>Cell Modem<br>Cell Model<br>Modem Exist<br>Auto start<br>IMEI/ESN<br>Net Mode<br>Sim Status<br>Register Network<br>Subnet                                                                                                    | Quectel EC2<br>EC20F<br>Exist<br>yes<br>8621070468<br>AUTO<br>SIM ready<br>Registered o<br>CDMA1X FD                                                                                | 63<br>0/EC25_V2.1<br>36193<br>on Home network: CHN-CT ,7<br>D LTE                                                                                                    | 44 kB / 125788 kB (5%) |     |
| Buffered<br>Cell1 Status<br>Cell Modem<br>Cell Model<br>Modem Exist<br>Auto start<br>IMEI/ESN<br>Net Mode<br>Sim Status<br>Register Network<br>Subnet<br>Signal                                                                                                    | Quectel EC2<br>EC20F<br>Exist<br>yes<br>8621070468<br>AUTO<br>SIM ready<br>Registered o<br>CDMA1X FD<br>31                                                                          | 63<br>0/EC25_V2.1<br>36193<br>on Home network: CHN-CT ,7<br>D LTE                                                                                                    | 44 kB / 125788 kB (5%) |     |
| Buffered Cell1 Status Cell Modem Cell Model Modem Exist Auto start IMEI/ESN Net Mode Sim Status Register Network Subnet Signal Signal Level                                                                                                    | Quectel EC2<br>EC20F<br>Exist<br>yes<br>8621070468<br>AUTO<br>SIM ready<br>Registered of<br>CDMA1X FD<br>31                                                                         | 63<br>0/EC25_V2.1<br>36193<br>on Home network: CHN-CT ,7<br>D LTE                                                                                                    | 44 kB / 125788 kB (5%) |     |
| Buffered Cell1 Status Cell Modem Cell Model Modem Exist Auto start IMEI/ESN Net Mode Sim Status Register Network Subnet Signal Signal Level Iccid                                                                                                    | Quectel EC2<br>EC20F<br>Exist<br>yes<br>8621070468<br>AUTO<br>SIM ready<br>Registered of<br>CDMA1X FD<br>31<br>T <sub>ad</sub>                                                      | 63<br>0/EC25_V2.1<br>36193<br>on Home network: CHN-CT ,7<br>D LTE                                                                                                    | 44 kB / 125788 kB (5%) |     |
| Buffered  Cell1 Status  Cell Modem Cell Model Modem Exist Auto start IMEI/ESN Net Mode Sim Status Register Network Subnet Signal Level Iccid Cell ID                                                                                                    | Quectel EC2<br>EC20F<br>Exist<br>yes<br>8621070468<br>AUTO<br>SIM ready<br>Registered of<br>CDMA1X FD<br>31<br>T_atl                                                                | 63<br>0/EC25_V2.1<br>36193<br>on Home network: CHN-CT ,7<br>D LTE                                                                                                    | 44 kB / 125788 kB (5%) |     |
| Buffered  Cell1 Status  Cell Modem Cell Model  Cell Model Modem Exist Auto start IMEI/ESN Net Mode Sim Status Register Network Subnet Signal Level Iccid Cell ID Local Area Code                                                                                                    | Quectel EC2<br>EC20F<br>Exist<br>yes<br>8621070468<br>AUTO<br>SIM ready<br>Registered of<br>CDMA1X FD<br>31<br>Turil<br>77D2403<br>777D                                             | 63<br>0/EC25_V2.1<br>36193<br>3n Home network: CHN-CT ,7<br>D LTE                                                                                                    | 44 kB / 125788 kB (5%) |     |
| Buffered  Cell1 Status  Cell Modem Cell Model Modem Exist Auto start IMEI/ESN Net Mode Sim Status Register Network Subnet Signal Level Iccid Cell ID Local Area Code Interface                                                                                                    | Quectel EC2<br>EC20F<br>Exist<br>yes<br>8621070468<br>AUTO<br>SIM ready<br>Registered of<br>CDMA1X FD<br>31<br>T_utl<br>77D2403<br>777D<br>wwan0                                    | 63<br>0/EC25_V2.1<br>36193<br>on Home network: CHN-CT ,7<br>D LTE                                                                                                    | 44 kB / 125788 kB (5%) |     |
| Buffered  Cell1 Status  Cell Modem Cell Model  Modem Exist  Auto start IMEI/ESN Net Mode Sim Status Register Network Subnet Signal Level Iccid Cell ID Local Area Code Interface IPV4 Address                                                                                       | Quectel EC2<br>EC20F<br>Exist<br>yes<br>8621070468<br>AUTO<br>SIM ready<br>Registered of<br>CDMA1X FD<br>31<br>T <sub>-stl</sub><br>77D2403<br>777D<br>wwan0<br>100.124.109         | 63<br>0/EC25_V2.1<br>36193<br>an Home network: CHN-CT ,7<br>D LTE<br>186                                                                                                    | 44 kB / 125788 kB (5%) |     |
| Buffered  Cell1 Status  Cell Modem Cell Model Cell Model Modem Exist MuEI/ESN Net Mode Sim Status Register Network Subnet Signal Level Local Area Code Interface IPV4 Address IPV4 Cell Status                                                                                      | Quectel EC2<br>EC20F<br>Exist<br>yes<br>8621070468<br>AUTO<br>SIM ready<br>Registered of<br>CDMA1X FD<br>31<br>T_will<br>77D2403<br>777D<br>wwwan0<br>100.124.109<br>UP             | 63<br>0/EC25_V2.1<br>36193<br>an Home network: CHN-CT ,7<br>D LTE<br>186                                                                                                    | 44 kB / 125788 kB (5%) |     |
| Buffered<br>Cell Status<br>Cell Modem<br>Cell Model<br>Modem Exist<br>Auto start<br>IMEI/ESN<br>Net Mode<br>Sim Status<br>Register Network<br>Subnet<br>Signal Level<br>Icid<br>Cell ID<br>Local Area Code<br>Interface<br>IPV4 Address                                             | Quectel EC2<br>EC20F<br>Exist<br>yes<br>8621070468<br>AUTO<br>SIM ready<br>Registered of<br>CDMA1X FD<br>31<br>T <sub>-sil</sub><br>77D2403<br>777D<br>wwan0<br>100.124.109<br>UP   | 63<br>0/EC25_V2.1<br>36193<br>an Home network: CHN-CT, 7<br>D ITE<br>186                                                                                                    | 44 kB / 125788 kB (5%) |     |
| Buffered  Cell Addem Cell Modem Cell Model Cell Model Modem Exist Auto start IMEI/ESN Net Mode Sim Status Register Network Subnet Signal Level Local Area Code Interface IPV4 Address IPV4 Cell Status IPV6 Cell Status                                                             | Quectel EC2<br>EC20F<br>Exist<br>yes<br>8621070468<br>AUTO<br>SIM ready<br>Registered of<br>CDMA1X FD<br>31<br>Ttl<br>77D2403<br>777D<br>wwwan0<br>100.124.109<br>UP                | 63<br>0/EC25_V2.1<br>36193<br>30 Home network: CHN-CT. 7<br>ID LTE                                                                                                    | 44 kB / 125788 kB (5%) |     |
| Buffered  Cell1 Status  Cell Modem Cell Model  Cell Model Modem Exist Auto start IMEI/ESN Net Mode Sim Status Register Network Subnet Signal Signal Level Icicd Cell ID Local Area Code Interface IPV4 Address IPV4 Cell Status IPV6 Address IPV6 Cell Status                       | Quectel EC2<br>EC2OF<br>Exist<br>yes<br>8621070468<br>AUTO<br>SIM ready<br>Registered c<br>CDMA1X FD<br>31<br>Tatl<br>77D2403<br>777D<br>wwan0<br>100.124.109<br>UP                 | 63<br>0/EC25_V2.1<br>36193<br>36193<br>3619<br>3619 | 44 kB / 125788 kB (5%) |     |
| Buffered  Cell1 Status  Cell Modem Cell Model  Modem Exist Modem Exist Auto start INEI/ESN Net Mode Sim Status Register Network Subnet Signal Signal Level Iccid Cell ID Local Area Code Interface IPV4 Address IPV4 Cell Status IPV6 Cell Status IPV6 Cell Status IPV6 Cell Status | Quectel EC2<br>EC2OF<br>Exist<br>yes<br>8621070468<br>AUTO<br>SIM ready<br>Registered c<br>CDMA1X FD<br>31<br>Turll<br>Turll<br>77D2403<br>777D<br>wwan0<br>100.124.109<br>UP<br>UP | 63<br>0/EC25_V2.1<br>36193<br>36193<br>3619<br>3619 | 44 kB / 125788 kB (5%) |     |

## 8.3.2.2 Tabelle di routing

## Visualizzare le tabelle di routing.

ARP

| IPv4-Address  | MAC-Address       | Interface |
|---------------|-------------------|-----------|
| 192.168.1.100 | 1c:39:47:3f:28:1d | br-lan    |

#### Active IPv4-Routes

| Network | Target         | IPv4-Gateway | Metric |
|---------|----------------|--------------|--------|
| lan     | 192.168.1.0/24 | 0.0.0.0      | 0      |

## Active IPv6-Routes

| Network  | Target               | IPv6-Gateway      | Metric   |
|----------|----------------------|-------------------|----------|
| loopback | 0:0:0:0:0:0:0:0/0    | 0:0:0:0:0:0:0:0/0 | FFFFFFF  |
| loopback | 0:0:0:0:0:0:0:1      | 0:0:0:0:0:0:0:0/0 | 00000000 |
| (eth2)   | FF00:0:0:0:0:0:0:0/8 | 0:0:0:0:0:0:0:0/0 | 00000100 |
| lan      | FF00:0:0:0:0:0:0:0/8 | 0:0:0:0:0:0:0:0/0 | 00000100 |
| (ra0)    | FF00:0:0:0:0:0:0:0/8 | 0:0:0:0:0:0:0:0/0 | 00000100 |
| wan      | FF00:0:0:0:0:0:0/8   | 0:0:0:0:0:0:0:0/0 | 00000100 |
| loopback | 0:0:0:0:0:0:0:0/0    | 0:0:0:0:0:0:0:0/0 | FFFFFFF  |

## 8.3.2.3 Registro di sistema

#### Visualizzare il registro di sistema.

| Status<br>Overview | System Log                                                                                                    |
|--------------------|----------------------------------------------------------------------------------------------------|
| Routes             | 2024-06-11 06:28:53 daemon.notice netifd: CELL1 (25082): sending -> AT+CGDCONT=1,"IP","CTNET"                                                                                                    |
| System Log         | 2024-06-11 06:28:53 daemon.notice netifd: CELL1 (25082): Waiting for network registration<br>2024-06-11 06:29:18 daemon.notice netifd: CELL1 (25082): Starting network apn=CTNET                                                                                       |
| Kernel Log         | 2024-06-11 06:29:18 daemon.notice netifd: CELL1 (25082): Unable to connect IPv4<br>2024-06-11 06:29:18 daemon.notice netifd: CELL1 (25082): Unable to connect<br>2024-06-11 06:29:18 daemon.notice netifd: CELL1 (25082): Start network interface-CELL1 and            |
| Realtime Graphs    | 2024-06-11 06:29:18 daemon.notice netifd: CELL1 (25589): Stopping network interface=CELL1<br>2024-06-11 06:29:18 daemon.notice netifd: CELL1 (25589): Stopping network                                                                                                 |
| System             | 2024-06-11 06:29:19 daemon.notice netifd: CELL1 (25589): Command failed: Permission denied<br>2024-06-11 06:29:19 daemon.notice netifd: CELL1 (25589): Stopping network interface=CELL1 end<br>2024-06-11 06:29:19 daemon.notice netifd: Interface 'CELL1' is now down |
| Services           | 2024-06-11 06:29:20 daemon.notice netifd: Interface 'CELL1' is setting up now<br>2024-06-11 06:29:20 daemon.notice netifd: CELL1 (25598): sleep 10 to up for CELL                                                                                                    |

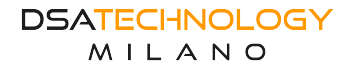

#### 8.3.2.4 Grafici in tempo reale

| Status                                         | Load Traffic Wirele            | ss Connections |              |
|------------------------------------------------|--------------------------------|----------------|--------------|
| Overview<br>Routes<br>System Log<br>Kernel Log | Realtime<br>This page gives an | Connections    | connections. |
| Realtime Graphs                                | Active Conne                   | ections        |              |
| System                                         | 2.00                           |                | 1m           |
| Services                                       | 211                            |                |              |
| Network                                        | 70                             |                |              |
| VPN<br>Logout                                  | 47                             |                |              |

# 8.4 Impostazioni di rete

## 8.4.1 Impostazioni cellulari

Fare clic su CELL1 per aprire le impostazioni. Assicurarsi che il protocollo sia in modalità CELL.

- 1. Se il modulo 4G non viene rilevato, è possibile fare clic sul pulsante RILEVA per reimpostare il modulo.
- 2. È necessario impostare il numero di selezione, APN, nome utente, password, modalità di autenticazione, codice PIN, parametri MTUper alcune schede SIM.
- 3. Fare clic sul pulsante "SALVA E APPLICA" per attivare le impostazioni.

| Common (      | Configuration           |                                    |                                                                                                    |             |
|---------------|-------------------------|------------------------------------|----------------------------------------------------------------------------------------------------|-------------|
| General Setup | Advanced Settings       | Firewall Settings                  |                                                                                                    |             |
|               |                         | Status                             | Uptime: 3h 36m 12s<br>MAC-Address: 72:F4:CC:26:42:A8<br>wwan0 RX: 126.07 MB (138193 Pkts.)<br>TX: 41.62 MB (140729 Pkts.) |             |
|               | Inter                   | face is enabled                    | DISABLE                                                                                                    |             |
|               |                         | Protocol                           |                                                                                                    |             |
|               |                         | Cell Modem                         | Quectel EC20/EC25_V2.1                                                                                                    |             |
|               | Mod                     | em Description                     | Quectel EC20/EC25 V2.1 3G/4G modem                                                                                        |             |
|               | M                       | Nodem VID:PID                      | 2c7c:0125                                                                                                    |             |
|               |                         | Modem Detect                       | DETECT                                                                                                    |             |
| Restart All   | Modem and Detect ALL (v | CELL interfaces<br>vait 20 Second) | RESTART ALL MODEM AND DETECT ALL CELL INTERFACES                                                                          |             |
|               |                         | Network Mode                       |                                                                                                    |             |
|               |                         | Dial number                        | *99#                                                                                                    |             |
|               |                         | APN                                |                                                                                                    |             |
|               |                         | Username                           |                                                                                                    |             |
|               |                         | Password                           |                                                                                                    | 2<br>2<br>2 |
|               |                         | Authtype                           | auto ~                                                                                                    |             |
|               |                         | PIN                                |                                                                                                    |             |
|               |                         | MTU                                |                                                                                                    |             |

# 8.4.2 Impostazione WAN

#### Il router supporta la modalità DHCP e PPPOE

| ipip1 wan wifi_client pptp1 l2tp1 gre1 wan6 lan CELL1                                                                                                    |
|----------------------------------------------------------------------------------------------------|
| Interfaces – WAN<br>On this page you can configure the network interfaces. You can bridge several interfaces by ticking the "bridge interfaces" field and enter the<br>names of several network interfaces separated by spaces. You can also use <u>VLAN</u> notation INTERFACE.VLAWRR (e.g.: ethe.s). |
| Common Configuration                                                                                                    |
| General Setup Advanced Settings Physical Settings Firewall Settings                                                                                                    |
| Status         Uptime: 0h 0m 0s<br>MAC-Address: 08:68:FA:00:07:80<br>eth0.2 RV: 0 B (0 Pts.)           TX: 1.53 MB (4555 Ptts.)                                                                                                    |
| Interface is enabled DISABLE                                                                                                    |
| Protocol DHCP client ~                                                                                                    |
| Hostname to send when requesting Cell_Router                                                                                                    |
| BACK TO OVERVIEW SAVE & APPLY SAVE RESET                                                                                                    |

| L | ink Backup/Load Balancing Inter | face use overview |            |
|---|---------------------------------|-------------------|------------|
|   | Rule                            | Policy            | Interfaces |
|   | https                           | wan_wifi_CELL1    | wan (100%) |
|   | default_rule                    | wan_wifi_CELL1    | wan (100%) |
|   |                                 |                   |            |

# Interfaces - WAN

On this page you can configure the network interfaces. You can bridge several interfaces by ticking the "bridge interfaces" field and enter the names of several network interfaces separated by spaces. You can also use <u>VLAN</u> notation INTERFACE.VLNNIR (e.g.: ethe.1).

| General Setup | Advanced Settings    | Physical Settings | Firewall Settings                                    |   |   |              |      |    |
|---------------|----------------------|-------------------|------------------------------------------------------|---|---|--------------|------|----|
|               | Status               | pppoe-wan IPv4    | 0 B (0 Pkts.)<br>0 B (0 Pkts.)<br>k: 192.168.0.11/24 |   |   |              |      |    |
|               | Interface is enabled | DISABLE           |                                                      |   |   |              |      |    |
|               | Protocol             | PPPoE             |                                                      | ~ |   |              |      |    |
|               | PAP/CHAP username    |                   |                                                      |   |   |              |      |    |
|               | PAP/CHAP password    |                   |                                                      |   | 2 |              |      |    |
|               | Access Concentrator  | auto              |                                                      |   |   |              |      |    |
|               |                      | O Leave empty     | to autodetect                                        |   |   |              |      |    |
|               | Service Name         | auto              |                                                      |   |   |              |      |    |
|               |                      | O Leave empty     | to autodetect                                        |   |   |              |      |    |
|               |                      |                   |                                                      |   |   |              |      |    |
| CK TO OVERVIE | EW                   |                   |                                                      |   |   | SAVE & APPLY | SAVE | RE |

## 8.4.3 Client WIFI

Fare clic su WIFI Client per accedere alla pagina delle impostazioni. Impostare il canale su "auto" e la modalità "Client". Inserire SSID WIFI e password del router, cliccare sul pulsante "SALVA E APPLICA". Assicurarsi che i due router utilizzino la stessa modalità di crittografia.

| Interface Configuration General Setup Virreless Security Advanced Settings  Status Status St                                                                                                    |                                                                                                    | Viroloss                                                             | Network: N                                                                   | Master "Cell Router 1" (radio() network2)                                                                                                    |
|----------------------------------------------------------------------------------------------------|----------------------------------------------------------------------------------------------------|----------------------------------------------------------------------|------------------------------------------------------------------------------|----------------------------------------------------------------------------------------------------|
|                                                                                                    | the Device Configuration section covers physical settings of the radio hardware such as channel, transmit power or antenna selection while ender dankage is multi-SSID capable). Per network settings like encryption or benefation mode are grouped in the <i>Interface Configuration</i>                                                                                                    | VIICICSS                                                             | INCLIVUIK. I                                                                 |                                                                                                    |
| Seneral Setup Advanced Settings   General Setup Advanced Settings   Status Status   Status Status   Mode Channel   Wireless network is disabled ENABLE   Operating frequency N   Sore 40Mhz mode Image: Setup to the information of the information of the informati                                                                                                    | Device Configuration     General Setup     Advanced Settings     Wireless network is disabled     Force 40Mhz mode     Transmit Power     20 dBm (100 mW)           Herface Configuration     General Setup     Wireless Security     Advanced Settings     Sign     Cell Router_1     Mode     Ceneral Setup     Wireless Security     Advanced Settings     Sign        Mode        Sign <td>The <i>Device Config</i><br/>are shared among<br/>approximation mode a</td> <td>guration section covers<br/>g all defined wireless ne<br/>gradient of the late</td> <td>physical settings of the radio hardware such as channel, transmit power or antenna selection which<br/>tworks (if the radio hardware is multi-SSID capable). Per network settings like encryption or<br/>these Configuration</td>                                                                                                    | The <i>Device Config</i><br>are shared among<br>approximation mode a | guration section covers<br>g all defined wireless ne<br>gradient of the late | physical settings of the radio hardware such as channel, transmit power or antenna selection which<br>tworks (if the radio hardware is multi-SSID capable). Per network settings like encryption or<br>these Configuration |
| Device Configuration          General Setup       Advanced Settings         Status       © SUD: Cell Router 1   Modee: Master<br>or, Wireless in disabled or not associated         Wireless network is disabled       ENABLE         Operating frequency       Mode Channel Width<br>N ~ 5 (2432 MHz) ~ 40 MHz ~         Force 40Mhz mode       Image: Configuration         Interface Configuration       Image: Cell Router 1         General Setup       Wireless Security       Advanced Settings         Image: Cell Router 1       Image: Cell Router 1         Mode       Cell Router 1         Image: Configuration       Image: Cell Router 1         General Setup       Wireless Security       Advanced Settings         Image: Configuration       Image: Cell Router 1         Image: Cell Router 1       Image: Cell Router 1         Image: Cell Router 1       Image: Cell Router 1         Image: Cell Router 1       Image: Cell Router 1         Image: Cell Router 1       Image: Cell Router 1         Image: Cell Router 1       Image: Cell Router 1         Image: Cell Router 1       Image: Cell Router 1         Image: Cell Router 2       Image: Cell Router 2         Image: Cell Router 2       Image: Cell Router 2         Image: Cell Router 2       Image: Cell Router 2         Image:                                                                                                    | Ceneral Setup Advanced Settings     Status Status     Status Status     Status Status     Status Status     Status Status     Status Status     Status Status     Status Status     Status Status     Status Status     Status Status     Status Status     Vireless network is disabled     Mode Channel   Vireless Vireless Advanced     Status Status   Status Status   Vireless Advanced Vireless   Interface Configuration     Ceneral Setup Wireless Security   Advanced Settings     Status   Status   Status   Cell Route_1   Mode   Cell Route_1   Mode   Cell Route_1   Network   Inter   Status   Status   Cell Route_1   Network   Inter   Status   Oreitaria   Status   Oreitaria   Status   Cell Route_1   Inter   Inter   Status   Oreitaria   Oreitaria   Oreitaria   Oreitaria   Oreitaria   Oreitaria </td <td>peration mode a</td> <td>ne grouped in the <i>inter</i></td> <td>nace configuration.</td>                                                                                                    | peration mode a                                                      | ne grouped in the <i>inter</i>                                               | nace configuration.                                                                                                    |
| General Setup Advanced Settings     Status \$Status     Status \$Status     Wireless network is disabled     Mode Channel     Mode Channel     Mode Operating frequency     Mode 20 dBm     Interface Configuration     General Setup Mode     Cell Mode     Essip Cell     Mode Cell     Interface Sistip     Interface Sistip     Mode Cell     Interface Interface     Interface In                                                                                                    | General Setup Advanced Settings     Status Status     Status Status     Operating frequency N   N > 5(2432 MHz)   Yindeh Yindeh      Force 40Mhz mode Yindeh   Transmit Powe 20 dBm (100 mW)   Imterface Configuration Image: Status     Status Status   Status Call_Router_1     Mode Client     Status Status   Status Status   Yindeh Image: Status     Yindeh Image: Status        Status 20 dBm (100 mW)        Imterface Configuration     Status Call_Router_1        Mode Client            Status Call_Router_1                                                                                                    | Device Confi                                                         | iguration                                                                    |                                                                                                    |
| Status Status   Wireless network is disabled   Mode   Channel   Mode   Channel   Channel   Mode   Channel   Mode   Channel   Mode   Channel   Mode   Channel   Mode   Channel   Mode   Channel   Mode   Channel   Mode   Channel   Mode   Channel   Mode   Channel   Mode   Channel   Mode   Channel   Mode <td>Statu Still:     Wireless network is diable     Mode     Operating frequency     No     Sorree 40Mhz mode        Transmit Power   20 dBm (100 mW)   0 dBm           Interface Configuration     Sorree 40M varied     Sorree 40M varied     Transmit Power   20 dBm (100 mW)     0 dBm     Interface Configuration     Sorree 40M varied     Sorree 40M varied     Varied varied     Mode     Transmit Power   20 dBm (100 mW)     • dBm     Interface Configuration     Sorree 40M varied Settings     Sorree 40M varied Settings     Sorree 40M varied Settings     Sorree 40M varied Settings     Sorree 40M varied Setting     Sorree 40M varied Settings     Sorree 40M varied Settings     Sorree 40M varied Settings     Sorree 40M varied Settings     Sorree 40M varied Settings     Sorree 40M varied Settings     Sorree 40M varied Settings     Sorree 40M varied Settings     Sorree 40M varied Settings     Sorree 40M varied Settings     Sorree 40M varied Settings <!--</td--><td>General Setup</td><td>Advanced Settings</td><td></td></td>                                                                                                    | Statu Still:     Wireless network is diable     Mode     Operating frequency     No     Sorree 40Mhz mode        Transmit Power   20 dBm (100 mW)   0 dBm           Interface Configuration     Sorree 40M varied     Sorree 40M varied     Transmit Power   20 dBm (100 mW)     0 dBm     Interface Configuration     Sorree 40M varied     Sorree 40M varied     Varied varied     Mode     Transmit Power   20 dBm (100 mW)     • dBm     Interface Configuration     Sorree 40M varied Settings     Sorree 40M varied Settings     Sorree 40M varied Settings     Sorree 40M varied Settings     Sorree 40M varied Setting     Sorree 40M varied Settings     Sorree 40M varied Settings     Sorree 40M varied Settings     Sorree 40M varied Settings     Sorree 40M varied Settings     Sorree 40M varied Settings     Sorree 40M varied Settings     Sorree 40M varied Settings     Sorree 40M varied Settings     Sorree 40M varied Settings     Sorree 40M varied Settings </td <td>General Setup</td> <td>Advanced Settings</td> <td></td>                                                                                                    | General Setup                                                        | Advanced Settings                                                            |                                                                                                    |
| Wireless network is disable ENABLE   Operating frequency Node   Force 40Mhz mode    Transmit Power 20 dBm (100 mW)   Improvement 0 dBm   Interface Configuration  General Setup  Wireless Security Advanced Settings  Cell_Router_1  Cell_Router_1  SSSID  Network  SSSID  Network  Improvement Improvement Impr                                                                                                    | Wireless network is disabled ENABLE     Operating frequency N   N > 5 (2432 MHz)   Force 40Mhz mode Image: Channel (100 mW)   Transmit Power 20 dBm (100 mW)   Imber face Configuration     Seneral Setup Wireless Security   Advanced Settings     ESSID   Cell_Router_1     Network   Imber face   SSID   Cell_Router_1     SSID   Imber face   Ocient   Imber face   Conserve field   Imber face   Conserve field   Imber face   Conserve field                                                                                                    |                                                                      | Status                                                                       | SSID: Cell_Router_1   Mode: Master<br>0% Wireless is disabled or not associated                                                                                                    |
| Mode       Channel       Width         Operating frequery       N       \$ 5 (2432 MHz) ~ 40 MHz ~         Force 40Mhz mode       Image: Comparing frequery       20 dBm (100 mW) ~         Image: Comparing frequery       20 dBm (100 mW) ~       Image: Comparing frequery         Image: Comparing frequery       20 dBm (100 mW) ~       Image: Comparing frequery         Image: Comparing frequery       20 dBm (100 mW) ~       Image: Comparing frequery         Image: Comparing frequery       20 dBm (100 mW) ~       Image: Comparing frequery         Image: Comparing frequery       20 dBm (100 mW) ~       Image: Comparing frequery         Image: Comparing frequery       20 dBm (100 mW) ~       Image: Comparing frequery         Image: Comparing frequery       Image: Comparing frequery       Image: Comparing frequery         Image: Comparing frequery       Image: Comparing frequery       Image: Comparing frequery         Image: Comparing frequery       Image: Comparing frequery       Image: Comparing frequery         Image: Comparing frequery       Image: Comparing frequery       Image: Comparing frequery         Image: Comparing frequery       Image: Comparing frequery       Image: Comparing frequery         Image: Comparing frequery       Image: Comparing frequery       Image: Comparing frequery         Image: Comparing frequery <td< td=""><td>Mode Channel Width   Operating frequery N \$ \$ (2432 MHz) \$ 40 MHz \$   Force 40Mhz mode Image: Comparing frequery Image: Comparing frequery   Transmit Power 20 dBm (100 mW) \$   Interface Configuration Image: Comparing frequery Image: Comparing frequery   General Setup Wireless Security Advanced Settings   Image: Comparing frequery Image: Comparing frequery Image: Comparing frequery   Image: Comparing frequery Image: Comparing frequery Image: Comparing frequery   Image: Comparing frequery Image: Comparing frequery Image: Comparing frequery   Image: Comparing frequery Image: Comparing frequery Image: Comparing frequery   Image: Comparing frequery Image: Comparing frequery Image: Comparing frequery   Image: Comparing frequery Image: Comparing frequery Image: Comparing frequery   Image: Comparing frequery Image: Comparing frequery Image: Comparing frequery   Image: Comparing frequery Image: Comparing frequery Image: Comparing frequery   Image: Comparing frequery Image: Comparing frequery Image: Comparing frequery   Image: Comparing frequery Image: Comparing frequery Image: Comparing frequery   Image: Comparing frequery Image: Comparing frequery Image: Comparing frequery   Image: Comparing frequery Image: Comparing frequery Image: Comparing frequery   Image: Comparing frequery Image: Comparing frequery Image: Comparing frequery   Image</td><td>Wire</td><td>less network is disabled</td><td>ENABLE</td></td<> | Mode Channel Width   Operating frequery N \$ \$ (2432 MHz) \$ 40 MHz \$   Force 40Mhz mode Image: Comparing frequery Image: Comparing frequery   Transmit Power 20 dBm (100 mW) \$   Interface Configuration Image: Comparing frequery Image: Comparing frequery   General Setup Wireless Security Advanced Settings   Image: Comparing frequery Image: Comparing frequery Image: Comparing frequery   Image: Comparing frequery Image: Comparing frequery Image: Comparing frequery   Image: Comparing frequery Image: Comparing frequery Image: Comparing frequery   Image: Comparing frequery Image: Comparing frequery Image: Comparing frequery   Image: Comparing frequery Image: Comparing frequery Image: Comparing frequery   Image: Comparing frequery Image: Comparing frequery Image: Comparing frequery   Image: Comparing frequery Image: Comparing frequery Image: Comparing frequery   Image: Comparing frequery Image: Comparing frequery Image: Comparing frequery   Image: Comparing frequery Image: Comparing frequery Image: Comparing frequery   Image: Comparing frequery Image: Comparing frequery Image: Comparing frequery   Image: Comparing frequery Image: Comparing frequery Image: Comparing frequery   Image: Comparing frequery Image: Comparing frequery Image: Comparing frequery   Image: Comparing frequery Image: Comparing frequery Image: Comparing frequery   Image | Wire                                                                 | less network is disabled                                                     | ENABLE                                                                                                    |
| Force 40Mhz mode       20 dBm (100 mW)         Transmit Power       20 dBm (100 mW)         @ dBm       @ dBm    Interface Configuration         General Setup    Wireless Security Advanced Settings           General Setup    Wireless Security Advanced Settings      General Setup    Cell_Router_1    Mode    Client    Mode      SID                                                                                                    | Force 40Mhz mode     Transmit Power   20 dBm (100 mW)     Ø dBm                                                                                                    |                                                                      | Operating frequency                                                          | Mode         Channel         Width           N         >         5 (2432 MHz)         >         40 MHz >>                                                                                                    |
| Transmit Power 20 dBm (100 mW)   o dBm                                                                                                    | Transmit Power 20 dBm (100 mW)   o dBm   nterface Configuration     General Setup   Wireless Security   Advanced Settings     ESSID   Cell_Router_1   Mode   Client   SSID   Network   Image: Security   Wetwork   Image: Security   Ochoose the network(s) you want to attach to this wireless interface or fill out the create field to define a new network.                                                                                                    |                                                                      | Force 40Mhz mode                                                             |                                                                                                    |
| OdBm                                                                                                    |                                                                                                    |                                                                      | Transmit Power                                                               | 20 dBm (100 mW) ~                                                                                                    |
| Seneral Setup Wireless Security Advanced Settings   ESSID Cell_Router_1   Mode Client   BSSID     Wetwork     Ian: ﷺ இ   wan6: ﷺ   wifi_client: ﷺ   create:   Choose the network(s) you want to attach to this wireless interface or fill out the create field to define a new network.                                                                                                    | Interface Configuration     General Setup     Wireless Security     Advanced Settings     Cell_Router_1     Mode   Client     BSSID     Ian: :::::::::::::::::::::::::::::::::::                                                                                                    |                                                                      |                                                                              | Ø dBm                                                                                                    |
| ESSID Cell_Router_1   Mode Client   ESSID     Network   Ian: :::::::::::::::::::::::::::::::::::                                                                                                    | ESSID Cell_Router_1   Mode Client   BSSID     Network   Ian: :::::::::::::::::::::::::::::::::::                                                                                                    | General Setup                                                        | Wireless Security A                                                          | dvanced Settings                                                                                                    |
| Mode       Client       ✓         BSSID                                                                                                    | Mode       Client       ✓         BSSID                                                                                                    |                                                                      | ESSID                                                                        | Cell_Router_1                                                                                                    |
| BSSID         Network         Ian: :::::::::::::::::::::::::::::::::::                                                                                                    | BSSID         Network       Ian: Imm Imm Imm         wan6: Imm         wiff_client: Imm         create:         Choose the network(s) you want to attach to this wireless interface or fill out the create field to define a new network.                                                                                                    |                                                                      | Mode                                                                         | Client ~                                                                                                    |
| Network       Ian: # @         wan6: #       wif_client: @         image: create:       image: create         @ Choose the network(s) you want to attach to this wireless interface or fill out the create field to define a new network.                                                                                                    | Network       Ian: ## @         wan6: ##         wifi_client: #         create:         Choose the network(s) you want to attach to this wireless interface or fill out the create field to define a new network.                                                                                                    |                                                                      | BSSID                                                                        |                                                                                                    |
| <ul> <li>wan6: ﷺ</li> <li>wifi_client: ★</li> <li>create:</li> <li>create:</li> <li>Choose the network(s) you want to attach to this wireless interface or fill out the create field to define a new network.</li> </ul>                                                                                                    | <ul> <li>wan6: #</li> <li>wifi_client: #</li> <li>create:</li> <li>Choose the network(s) you want to attach to this wireless interface or fill out the create field to define a new network.</li> </ul>                                                                                                    |                                                                      | Network                                                                      | 🗌 lan: 💯 🧶                                                                                                    |
| <ul> <li>wifi_client: <u>m</u></li> <li><i>create:</i></li> <li><i>create:</i></li> <li><i>C</i> Choose the network(s) you want to attach to this wireless interface or fill out the <i>create</i> field to define a new network.</li> </ul>                                                                                                    | <ul> <li>wifi_client: ??</li> <li>create:</li> <li>Choose the network(s) you want to attach to this wireless interface or fill out the create field to define a new network.</li> </ul>                                                                                                    |                                                                      |                                                                              | 🗆 wan6: 💯                                                                                                    |
| <ul> <li>create:</li> <li>Choose the network(s) you want to attach to this wireless interface or fill out the <i>create</i> field to define a new network.</li> </ul>                                                                                                    | Create: Choose the network(s) you want to attach to this wireless interface or fill out the <i>create</i> field to define a new network.                                                                                                    |                                                                      |                                                                              | ✓ wifi_client: ★                                                                                                    |
| Choose the network(s) you want to attach to this wireless interface or fill out the <i>create</i> field to define a new network.                                                                                                    | Choose the network(s) you want to attach to this wireless interface or fill out the <i>create</i> field to define a new network.                                                                                                    |                                                                      |                                                                              |                                                                                                    |
| • Choose the network(s) you want to attach to this wireless interface or fill out the <i>create</i> field to define a new network.                                                                                                    | • Choose the network(s) you want to attach to this wireless interface or fill out the <i>create</i> field to define a new network.                                                                                                    |                                                                      |                                                                              |                                                                                                    |
|                                                                                                    |                                                                                                    |                                                                      |                                                                              | • Choose the network(s) you want to attach to this wireless interface or fill out the <i>create</i> field to define a new network.                                                                                         |
|                                                                                                    |                                                                                                    |                                                                      |                                                                              |                                                                                                    |

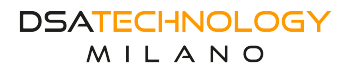

## 8.4.4 Backup dell'interfaccia/bilanciamento del carico

Aprire l'interfaccia del router, selezionare Rete → Backup di linea/Bilanciamento del carico nella barra dei menu di sinistra per accedere all'interfaccia di stato Backup di linea/Bilanciamento del carico, quindi fare clic sulla configurazione nella barra dei menu in alto per accedere all'interfaccia di configurazione.

| a       mmm       kind       kind         b       mmm       kind       kind         b       mmm       kind       kind         b       mmm       kind       kind         b       mmm       kind       kind         b       mmm       kind       kind         c       mmm       kind       kind         c       mmm       kind       kind         c       mmm       kind       kind       kind         c       mmm       kind       kind       kind       kind         c       mmm       kind       kind <th>view Configurat</th> <th>lon Advanc</th> <th>ed</th> <th></th> <th></th> <th></th> <th></th> <th></th> <th></th> <th></th> <th></th> <th></th> <th></th> <th></th>                                                                                                    | view Configurat                                                               | lon Advanc                                                                                  | ed                                                                                                    |                                                                                                    |                                                                    |            |              |               |                |                 |        |        |      |        |
|----------------------------------------------------------------------------------------------------|-------------------------------------------------------------------------------|---------------------------------------------------------------------------------------------|----------------------------------------------------------------------------------------------------|----------------------------------------------------------------------------------------------------|--------------------------------------------------------------------|------------|--------------|---------------|----------------|-----------------|--------|--------|------|--------|
| Weak number of the sequence of the definition of the definition o  | ls Interfaces                                                                 | Members                                                                                     | Policies Rules                                                                                              |                                                                                                    |                                                                    |            |              |               |                |                 |        |        |      |        |
|                                                                                                    |                                                                               |                                                                                             |                                                                                                    |                                                                                                    |                                                                    |            |              |               |                |                 |        |        |      |        |
| <text><section-header></section-header></text>                                                                                                    | 1WAN In                                                                       | terface                                                                                     | Configu                                                                                                    | uration                                                                                                    |                                                                    |            |              |               |                |                 |        |        |      |        |
| Notice and interfaces have no active configured in / driv/configured in / driv/configured i                                             | sere are currently                                                            | 3 of 250 sup;                                                                               | orted interfaces                                                                                            | configured                                                                                                 |                                                                    |            |              |               |                |                 |        |        |      |        |
| Additional provide and the region of the independence of the independence of the indep | ARNING: Some in                                                               | iterfaces have                                                                              | no default route                                                                                            | in the main routing                                                                                        | tablel                                                             |            |              |               |                |                 |        |        |      |        |
| Networks and base of the base of the base of th                                            | ARNING: Some in                                                               | iterfaces have                                                                              | no metric config                                                                                            | jured in /etc/config,                                                                                      | (network!                                                          |            |              |               |                |                 |        |        |      |        |
| Networking by Subject Status Status                                             |                                                                               |                                                                                             |                                                                                                    |                                                                                                    |                                                                    |            |              |               |                |                 |        |        |      |        |
| Bit is bit is b                              | Interfaces                                                                    |                                                                                             |                                                                                                    |                                                                                                    |                                                                    |            |              |               |                |                 |        |        |      |        |
| Interface         Datable         Tracking method         Tracking method         Tracking method         Program         Program         Interface own         Interface own                                                                                                    | MWAN suppor<br>MWAN require<br>Names must m<br>Names may co<br>Interfaces may | ts up to 250 pl<br>s that all interf<br>atch the interf<br>itain character<br>not share the | hysical and/or logi<br>laces have a uniqu<br>ace name found ir<br>is A-Z, a-z, 0-9, _ a<br>same name as con | ical interfaces<br>e metric configured I<br>1 /etc/config/networl<br>ind no spaces<br>ifigured members, po | in /etc/config/network<br>c (see advanced tab)<br>blicles or rules | k          |              |               |                |                 |        |        |      |        |
| CELL1       vis       1141141141141<br>1253000000000000000000000000000000000000                                                                                                    | Interface                                                                     | Enabled                                                                                     | Tracking IP                                                                                                 | Tracking method                                                                                            | Tracking reliability                                               | Ping count | Ping timeout | Ping interval | Interface down | Interface up    | Metric | Errors |      |        |
| Wan         Was         Mail Mail Mail Mail Mail Mail Mail Mail                                                                                                    | CELL1                                                                         | Yes                                                                                         | 114.114.114.114<br>8.8.8.8<br>1.2.4.8<br>208.67.220.220                                                     | ping                                                                                                    | 1                                                                  | 2          | 36           | 58            | 2              | 2               | 20     |        | EDIT | DELETE |
| wifi_client         vm         '116/16/18/176<br>12/26         pmg         1         2         26         3         3         0         INIT         CENTRE                                                                                                    | wan                                                                           | Yes                                                                                         | 114.114.114.114<br>8.8.8.8<br>1.2.4.8<br>208.67.220.220                                                     | ping                                                                                                    | 1                                                                  | 2          | 3s           | 5s            | 2              | 2               | -      | •      | EDIT | DELETE |
| Note       Delicy       Vote can added their bit interfaces       Vote can added their bit interfaces       Delicy       Intrps       default_rule       default_rule                                                                                                    | wifi_clier                                                                    | t Yes                                                                                       | 114.114.114.114<br>88.8.8<br>1.2.4.8<br>208.67.220.220                                                      | ping                                                                                                    | 1                                                                  | z          | 25           | 5s            | 3              | 3               | 50     | •      | EDIT | DELETE |
| Link Backup/Load Balancing Rule You can select Link sequence or Load Balance Mode for the Interfaces Policy  https  default_rule  wm.will_CEL1 v                                                                                                    |                                                                               | ADD                                                                                         |                                                                                                    |                                                                                                    |                                                                    |            |              |               |                |                 |        |        |      |        |
| Link Backup/Load Balancing Rule           You can select Link sequence or Load Balance Mode for the Interfaces         Paircy           https         #min_unit_CEL1 ~           default_rule         wmin_unit_CEL1 ~                                                                                                    |                                                                               |                                                                                             |                                                                                                    |                                                                                                    |                                                                    |            |              |               |                |                 |        |        |      |        |
| Link Backup/Load Balancing Rule           You can select Link sequence of Load Balance Mode for the Interfaces         Pairsy           https         win_will_CELL1 ~           default_rule         win_will_CELL1 ~                                                                                                    |                                                                               |                                                                                             |                                                                                                    |                                                                                                    |                                                                    |            |              |               |                |                 |        |        |      |        |
| Now can select Link sequence or Load Balance Mode for the Interfaces     Policy       https     wm_will_CELL1 ~       default_rule     wm_will_CELL1 ~                                                                                                    | Link Back                                                                     | in/load                                                                                     | Balancing                                                                                                   | Rule                                                                                                    |                                                                    |            |              |               |                |                 |        |        |      |        |
| Pairy       https     wm_will_CELL1 ~       default_rule     wm_will_CELL1 ~                                                                                                    | You can select                                                                | Jink sequence                                                                               | or Load Balance N                                                                                           | Aode for the Interfac                                                                                      | 5                                                                  |            |              |               |                |                 |        |        |      |        |
| https <u>wm_will_CEL1 ~</u><br>default_rule <u>wm_will_CEL1 ~</u>                                                                                                    |                                                                               |                                                                                             |                                                                                                    |                                                                                                    |                                                                    |            |              |               |                | Policy          |        |        |      |        |
| https default_rule                                                                                                    |                                                                               |                                                                                             |                                                                                                    |                                                                                                    |                                                                    |            |              |               |                | en will CELLS   | ,      |        |      |        |
| default_rule                                                                                                    |                                                                               |                                                                                             |                                                                                                    | https                                                                                                    |                                                                    |            |              |               | -              | ang mig deserv  |        |        |      |        |
| default_rule                                                                                                    |                                                                               |                                                                                             |                                                                                                    |                                                                                                    |                                                                    |            |              |               |                | an wifi CELL1 \ | ,      |        |      |        |
|                                                                                                    |                                                                               |                                                                                             | de                                                                                                    | fault_rule                                                                                                 |                                                                    |            |              |               | -              | u               | -      |        |      |        |
|                                                                                                    |                                                                               |                                                                                             |                                                                                                    |                                                                                                    |                                                                    |            |              |               |                |                 |        |        |      |        |

Fare clic sul pulsante di modifica sul lato destro dell'interfaccia corrispondente per accedere all'interfaccia di configurazione.

| Overview Configuration Advanced           |                                                               |                                                                          |
|-------------------------------------------|---------------------------------------------------------------|--------------------------------------------------------------------------|
| Globals Interfaces Members Policies Rules |                                                               |                                                                          |
| MWAN Interface Configuration              | on - CELL1                                                    |                                                                          |
| WWWWWWWWWWWWWWW                           |                                                               |                                                                          |
|                                           |                                                               |                                                                          |
| Fnablad                                   | Yes                                                           | ~                                                                        |
| Lindored                                  | O-line                                                        |                                                                          |
| Initial state                             | Comme     Compact laterface state on un quant                 |                                                                          |
| Internet Protocol                         | IPv4                                                          | ~                                                                        |
| Internet Protocol                         |                                                               |                                                                          |
| Tracking hostname or IP address           | 114.114.114                                                   | -                                                                        |
|                                           | 1248                                                          | <br>                                                                     |
|                                           | 208.67.220.220                                                |                                                                          |
|                                           | This hostname or IP address will be pinged to determine i     | —<br>f the link is up or down. Leave blank to assume interface is always |
| Tracking method                           | ping                                                          | ×                                                                        |
| T-star - Fabric                           | 1                                                             | _                                                                        |
| Tracking reliability                      | Accentable values: 1-100. This many Tracking IP addresses     |                                                                          |
| Non-second                                | o receptuble rolles i roor mis mony rocking i oboresse.       | V                                                                        |
| Ping count                                | 6.                                                            |                                                                          |
| Ping size                                 | 1                                                             | <u>~</u>                                                                 |
| Ping timeout                              | 3 seconds                                                     | <u> </u>                                                                 |
| Ping interval                             | 5 seconds                                                     | ~                                                                        |
| Failure interval                          | 5 seconds                                                     | ~                                                                        |
|                                           | Ping interval during failure detection                        |                                                                          |
| Keep failure interval                     |                                                               |                                                                          |
|                                           | O Keep ping failure interval during failure state             |                                                                          |
| Recovery Interval                         | 3 seconds                                                     | ~                                                                        |
|                                           | Ping interval during failure recovering                       |                                                                          |
| Interface down                            | 2                                                             | ~                                                                        |
|                                           | Interface will be deemed down after this many failed ping     | tests                                                                    |
| Interface up                              | 2                                                             | ~                                                                        |
|                                           | O Downed interface will be deemed up after this many succe    | essful ping tests                                                        |
| Flush conntrack table                     | always                                                        | ~                                                                        |
|                                           | Flush global firewall conntrack table on interface events     |                                                                          |
| Metric                                    | 20                                                            |                                                                          |
|                                           | This displays the metric assigned to this interface in /etc/c | onfig/network                                                            |

Su questa interfaccia è possibile impostare l'indirizzo IP di rilevamento dell'interfaccia corrispondente, il metodo di rilevamento, se abilitare o meno il rilevamento su questa interfaccia, nonché parametri quali conteggio e protocollo di rete.

Nota: se l'IP impostato non supera il rilevamento dopo che l'interfaccia corrispondente è online normalmente, ciò impedirà all'interfaccia di connettersi normalmente a Internet e l'IP di rilevamento dovrà essere modificato.

## 8.4.5 Impostazione LAN

È possibile modificare 192.168.8.1 con un altro IP per l'IP del gateway del router.

| nterface                                          | s - LAN                                            |                                                                                                    |
|---------------------------------------------------|----------------------------------------------------|----------------------------------------------------------------------------------------------------|
| On this page you<br>and enter the nam<br>eth0.1). | can configure the netw<br>nes of several network i | ork interfaces. You can bridge several interfaces by ticking the "bridge interfaces" field<br>nterfaces separated by spaces. You can also use <u>VLAN</u> notation INTERFACE.VLANNE (e.g.:                                                            |
| Common Co                                         | onfiguration                                       |                                                                                                    |
| General Setup                                     | Advanced Settings                                  | Physical Settings Firewall Settings                                                                                                    |
|                                                   | Status                                             | Uptime: 4h 0m 29s<br>MAC-Address: 08:68:FA:00:07:B1                                                                                                    |
|                                                   | Interface is enabled                               | DISABLE                                                                                                    |
|                                                   | Protocol                                           | Static address V                                                                                                    |
|                                                   | IPv4 address                                       | 192.168.8.1                                                                                                    |
|                                                   | IPv4 netmask                                       | 255.255.255.0 ~                                                                                                    |
|                                                   | IPv4 gateway                                       |                                                                                                    |
|                                                   | IPv4 broadcast                                     |                                                                                                    |
| U                                                 | Jse custom DNS servers                             | <u>1</u>                                                                                                    |
|                                                   | IPv6 assignment length                             | 60 ~                                                                                                    |
|                                                   |                                                    | O Assign a part of given length of every public IPv6-prefix to this interface                                                                                                    |
|                                                   | IPv6 assignment hint                               |                                                                                                    |
|                                                   |                                                    | Assign prefix parts using this hexadecimal subprefix ID for this interface.                                                                                                    |
|                                                   | IPv6 suffix                                        | Optional. Allowed values: 'eul64', 'random', fixed value like '±1' or '±1:2'. When     IPv6 prefix (like 'a:b:::d::') is received from a delegating server, use the suffix (like     '±1') to form the IPv6 address ('a:b:::d::1') for the interface. |

## 8.4.6 Impostazione WIFI

| Wirel | ess Ove       | erview                                                                                               |         | UNSA | VED CHANGES: 5 |
|-------|---------------|----------------------------------------------------------------------------------------------------|---------|------|----------------|
|       | Generic MA    | C80211 802.11bgn (radio0)                                                                            |         | SC/  | AN ADD         |
|       | <u>//</u> 75% | SSID: Cell_Router   Mode: Master<br>BSSID: 08:68:FA:00:07:B8   Encryption: mixed WPA/WPA2 PSK (CCMP) | DISABLE | EDIT | REMOVE         |
|       | 🤞 0%          | SSID: shenlanhome   Mode: Master<br>Wireless is disabled or not associated                           | ENABLE  | EDIT | REMOVE         |
|       |               |                                                                                                    |         |      |                |

• Fare clic sulla prima riga per modificare le impostazioni WIFI. L'SSID WIFI predefinito è 'Cell\_Router', si accede con la password predefinita: "Cell\_Router\_888888".

| General Setup       Advanced Settings         Status       Mode: Master   SSID: Cell Router<br>BSSID: 08:68:FA:00:07:B8   Encryption: mixed WPA/WPA2 PSK (CCMP)<br>Signal: -55 dBm   Noise: 0 dBm<br>Bitrate: 114.8 Mbit/s   Country: 00         Wireless network is enabled       DISABLE         Operating frequency       Mode: Channel / N ~ 5 (2432 MHz) ~ 40 MHz ~         Force 40Mhz mode       Image: Cell Router / State / State | Device Confi  | guration                |                                                                                                    |
|----------------------------------------------------------------------------------------------------|---------------|-------------------------|----------------------------------------------------------------------------------------------------|
| Status       Mode: Master   SSID: Cell Router         BSSID: 08:68:FA:00:07:88   Encryption: mixed WPA/WPA2 PSK (CCMP)         Channel: 5 (2,432 GHz)   Tx-Power: 20 dBm         Bitrate: 114.8 Mbit/s   Country: 00         Wireless network is enabled         DISABLE         Mode:       Channel Vidth         No       5 (2432 MHz) × 40 MHz ×         Force 40Mhz mode       Vidth         Transmit Power       20 dBm (100 mW)         @ dBm       dBm                                                                                                    | General Setup | Advanced Settings       |                                                                                                    |
| Wireless network is enabled     DISABLE       Operating frequency     Mode     Channel     Width       N     ~     5 (2432 MHz)     40 MHz ~       Force 40Mhz mode     Image: Channel     Width       Transmit Power     20 dBm (100 mW)     ~       @ dBm     Image: Channel     Image: Channel                                                                                                    |               | Status                  | Mode: Master   SSID: Cell_Router<br>BSSID: 08:68:FA:00:07:88   Encryption: mixed WPA/WPA2 PSK (CCMP)<br>Channel: 5 (2.432 GHz)   Tx-Power: 20 dBm<br>Signal: -55 dBm   Noise: 0 dBm<br>Bitrate: 114.8 Mbit/s   Country: 00 |
| Mode     Channel     Width       Operating frequency     N     5 (2432 MHz)     40 MHz \sigma       Force 40Mhz mode     Image: Channel     40 MHz \sigma       Transmit Power     20 dBm (100 mW)     Image: Channel       Image: Channel     Image: Channel     Image: Channel       Image: Channel     Image: Channel                                                                                                    | Wire          | less network is enabled | DISABLE                                                                                                    |
| Force 40Mhz mode<br>Transmit Power 20 dBm (100 mW)                                                                                                    |               | Operating frequency     | Mode         Channel         Width           N         >         5 (2432 MHz)         >         40 MHz <>/td>                                                                                                    |
| Transmit Power 20 dBm (100 mW) V                                                                                                    |               | Force 40Mhz mode        |                                                                                                    |
| Ø dBm                                                                                                    |               | Transmit Power          | 20 dBm (100 mW) ~                                                                                                    |
|                                                                                                    |               |                         | Ø dBm                                                                                                    |

| General Setup | Wireless Security M | AC-Filter Advanced Settings                                                                                                    |
|---------------|---------------------|----------------------------------------------------------------------------------------------------|
|               | ESSID               | Cell_Router                                                                                                    |
|               | Mode                | Access Point ~                                                                                                    |
|               | Network             | 🖂 lan: 💯 🔮                                                                                                    |
|               |                     | 🗌 wan6: 💯                                                                                                    |
|               |                     | i wifi_client: 👷                                                                                                    |
|               |                     | create:                                                                                                    |
|               |                     | • Choose the network(s) you want to attach to this wireless interface or fill out the <i>create</i> field to define a new network. |
|               | Hide <u>ESSID</u>   |                                                                                                    |
|               | WMM Mode            |                                                                                                    |
|               |                     |                                                                                                    |

BACK TO OVERVIEW

SAVE & APPLY SAVE RESET

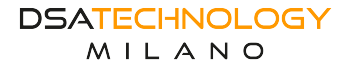

## 8.4.7 Impostazione ICMP

Questa funzione rileverà lo stato del Cellulare tramite ping e riavvierà il modem 4G o il router quando il Ping fallisce, assicurarsi che il router possa accedere a Internet in ogni momento. Se si utilizza solo la rete cellulare, selezionare "modem cellulare".

| ICMP Check Settings                            |                   |  |
|------------------------------------------------|-------------------|--|
| On this page you can configure the ICMP Check. |                   |  |
| Enable ICMP Chek                               |                   |  |
| Enabled                                        |                   |  |
| Reboot                                         | Router ~          |  |
| Ping Method                                    | Ping Host ~       |  |
| Host/IP                                        | 8.8.8.8           |  |
|                                                | ✔ It mast be set. |  |
| Host/IP                                        | 4.2.2.2           |  |
|                                                | lt mast be set.   |  |
| Check Interval Time                            | 30                |  |
|                                                | Ø 30-86400 sec    |  |
| Check Count                                    | 3                 |  |
|                                                |                   |  |
| Reboot Count Before Sleep                      | 3                 |  |
|                                                | © 2-50            |  |
| Sleep Time                                     | 5                 |  |
|                                                | ⊌ 0-43200 min     |  |
|                                                |                   |  |

# 8.4.8 Numero di porta WEB uHTTPD

#### MAIN

| General settings | Full Web Server Settings Advance | ed Settings                                                    |    |
|------------------|----------------------------------|----------------------------------------------------------------|----|
|                  | HTTP listeners (address:port)    | 0.0.0.80                                                       | ×  |
|                  |                                  | [::]:80                                                        | 1  |
|                  |                                  | Bind to specific interface:port (by specifying interface addre | SS |
|                  | HTTPS listener (address:port)    | 0.0.0.0:443                                                    | ×  |
|                  |                                  | [::]:443                                                       | 1  |
|                  |                                  | Bind to specific interface:port (by specifying interface addre | SS |

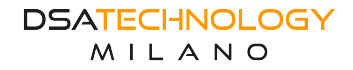

# 8.4.9 Impostazione NTP

| stem                |               |                              |                                            |        |
|---------------------|---------------|------------------------------|--------------------------------------------|--------|
| e you can configure | the basic asp | pects of your device like it | s hostname or the timezone.                |        |
|                     |               |                              |                                            |        |
| System Pro          | perties       |                              |                                            |        |
| General settings    | Logging       | Language and Style           |                                            |        |
|                     |               | Local Time                   | Wed Sep 26 14:56:02 2018 SYNC WITH BROWSER |        |
|                     |               | Hostname                     | Cell_Router                                |        |
|                     |               | Timezone                     | Asia/Shanghai                              | $\sim$ |
| Time Synch          | ronizatio     | on                           |                                            |        |
|                     |               | Enable NTP client            |                                            |        |
|                     |               | Provide NTP server           |                                            |        |
|                     |               | NTP server candidates        | cn.ntp.org.cn                              |        |
|                     |               |                              | us.ntp.org.cn                              |        |
|                     |               |                              |                                            |        |
|                     |               |                              | cn.pool.ntp.org                            |        |

## 8.4.10 Password web

Fare clic su Sistema---Amministrazione per impostare la password di accesso alla WebUI del router.

| Router Password |                                                             |        |   |
|-----------------|-------------------------------------------------------------|--------|---|
|                 | Changes the administrator password for accessing the device |        |   |
|                 | Password<br>Confirmation                                    | ි<br>ව | ł |

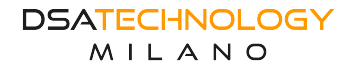
## 8.4.11 Backup dei parametri e aggiornamento del nuovo firmware

Eseguire il backup della configurazione corrente. È possibile salvare le configurazioni del router in un file sul tuo PC.

| lash operations                                                                                                    |        |
|----------------------------------------------------------------------------------------------------|--------|
| Actions                                                                                                    |        |
| Backup / Restore                                                                                                    |        |
| Click "Generate archive" to download a tar archive of the current configuration files. To reset the firmware to its initial state, click "Perform reset" (only possible with squashfs ima | iges). |
| Download backup: GENERATE ARCHIVE                                                                                                    |        |
| Reset to defaults: PERFORM RESET                                                                                                    |        |
| To restore configuration files, you can upload a previously generated backup archive here.                                                                                                |        |
| Restore backup: 浏览 UPLOAD ARCHIVE                                                                                                    |        |
| Flash new firmware image                                                                                                    |        |
| Upload a sysupgrade-compatible image here to replace the running firmware. Check "Keep settings" to retain the current configuration (requires a compatible firmware image).              |        |
| Keep settings:                                                                                                    |        |
| Image: 浏览 FLASH IMAGE                                                                                                    |        |
|                                                                                                    |        |

Avviso: fare clic su Sistema---Backup / Firmware Flash---"GENERARE ARCHIVIO" pulsante per eseguire il backup dei parametri correnti del router. Il file di backup sarà un pacchetto compresso, è crittografato, può essere solo reimportato nel router per l'uso, non può essere decompresso per modificarlo.

## 8.4.12 Ripristina il router

Cliccare su Sistema---Backup / Firmware Flash---ESEGUI RESET; quindi, tutte le impostazioni torneranno ad essere predefinite. È possibile anche premere il pulsante "RESET" sulla scocca per 5 secondi.

| Flash operations                                          |                                                                                                    |
|-----------------------------------------------------------|----------------------------------------------------------------------------------------------------|
| Actions                                                   |                                                                                                    |
| Actors                                                    |                                                                                                    |
| Backup / Restore                                          |                                                                                                    |
| Click "Generate archive" to download a tar archive of the | current configuration files. To reset the firmware to its initial state, click "Perform reset" (only possible with squashfs images) |
| Download backup:                                          | GENERATE ARCHIVE                                                                                                    |
| Reset to defaults:                                        | PERFORM RESET                                                                                                    |
| To restore configuration files, you can upload a previous | y generated backup archive here.                                                                                                    |
| Restore backup:                                           | 浏览 UPLOAD ARCHIVE                                                                                                    |
| Flash new firmware image                                  |                                                                                                    |
| Upload a sysupgrade-compatible image here to replace      | he running firmware. Check "Keep settings" to retain the current configuration (requires a compatible firmware image).              |
| Keep settings:                                            |                                                                                                    |
| Image:                                                    | 浏览 FLASH IMAGE                                                                                                    |
|                                                           |                                                                                                    |

DSATECHNOLOGY MILANO

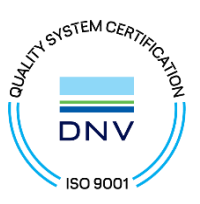

DSATECHNOLOGY MILANO